# **Open Journal Systems**

Help Manual

# **Table of Contents**

| Overview                    | 6  |
|-----------------------------|----|
| OJS Features                | 6  |
| Help Documentation          | 7  |
| Roles within OJS            |    |
| Available Roles within OJS  |    |
| Editorial Process           |    |
| OJS Workflow Chart          |    |
| Navigating through OJS      |    |
| The Top Navigation Bar      |    |
| The Breadcrumb              |    |
| The Sidebar                 |    |
| Registering with a Journal  |    |
| Registering                 |    |
| Select Journal              |    |
| Edit profile                |    |
| Site Administration         |    |
| Journal Managers            |    |
| Getting Started             |    |
| Journal Management Pages    |    |
| The Five-Step Setup Process |    |
| Step 1: Details             |    |
| Step 2: Journal Policies    |    |
| Step 3: Submissions         |    |
| Step 4: Management          |    |
| Step 5: The Look            |    |
| Announcements               |    |
| The Files Browser           | 54 |
| Journal Sections            |    |
| Review Forms                | 57 |
| Masthead                    | 59 |
| Prepared Email              |    |
| Reading Tools               | 61 |
| Statistics and Reports      | 65 |

| Statistics                                            | 65 |
|-------------------------------------------------------|----|
| Reports                                               | 66 |
| Payment Options                                       | 66 |
| Fee Payment Options                                   | 66 |
| Fee Payment Methods                                   | 69 |
| Fee Payment Records                                   | 70 |
| Subscriptions                                         | 71 |
| Subscription Types                                    | 71 |
| Subscription Policies                                 | 73 |
| Payments                                              | 75 |
| Individual Subscriptions                              | 76 |
| Institutional Subscriptions                           | 77 |
| User Management                                       | 79 |
| Emailing Users                                        | 79 |
| Enrolling Existing Users                              | 80 |
| Creating Users                                        | 81 |
| Merge Users                                           | 82 |
| Editorial workflow                                    | 83 |
| 1. Creating an Issue                                  | 83 |
| Journal Identification                                | 83 |
| Access                                                | 84 |
| Cover                                                 | 84 |
| 2. Submitting an Article                              | 85 |
| Submission Step 1: Starting the Submission            | 86 |
| Submission Step 2: Uploading the Submission           | 87 |
| Submission Step 3: Entering the Submission's Metadata | 88 |
| Submission Step 4: Uploading Supplementary Files      | 90 |
| Submission Step 5: Confirming the Submission          | 91 |
| 3. Accepting or Rejecting the Submitted Article       | 92 |
| Unassigned Submissions                                | 92 |
| Assigning Submissions                                 | 92 |
| Assigning Section Editor                              | 93 |
| Rejecting the Submitted Article                       | 93 |
| 4. Assigning Article to Reviewers                     | 94 |
| Selecting Reviewer                                    | 94 |
| Sending email to Reviewer                             | 96 |

| Reviewer Assigned                                                            | 96  |
|------------------------------------------------------------------------------|-----|
| Submission in Review                                                         | 97  |
| 5. Reviewing                                                                 |     |
| Accept or Reject Reviewing Assignment                                        |     |
| Reviewing of Article and Feedback Submission to Editor                       |     |
| 6. Forwarding Reviewed Article and Feedback to the Author                    |     |
| Recording Decisions                                                          |     |
| Notifying Author                                                             |     |
| Including Reviewer Comments to email                                         |     |
| 7. Revising Submission                                                       |     |
| Active Submissions                                                           |     |
| Summary                                                                      |     |
| Checking Reviewer's Requests                                                 |     |
| Uploading Updated Document                                                   |     |
| 8. Further Peer-Reviewing (subject to Reviewer's suggestions during Round 1) |     |
| 9. Copyediting                                                               |     |
| Accepting Submission                                                         |     |
| Sending Manuscript for Copyediting                                           |     |
| Initial Copyediting                                                          |     |
| Author Copyediting                                                           |     |
| Final Copyediting                                                            |     |
| 10. Layout Editing                                                           |     |
| Assigning Layout Editor                                                      |     |
| Notify Layout Editor                                                         |     |
| Downloading Manuscript                                                       |     |
| Uploading Manuscript                                                         |     |
| 11. Proofreading Galley                                                      |     |
| Notifying Author                                                             |     |
| Assigning Proofreader                                                        |     |
| Notify Proofreader                                                           |     |
| Notifying Layout Editor                                                      |     |
| 12. Publishing Submission                                                    |     |
| Scheduling                                                                   |     |
| Publishing Issue                                                             |     |
| YouTube Videos                                                               |     |
| General                                                                      | 141 |

| lournal Managing   | 141 |
|--------------------|-----|
| Editorial Workflow | 141 |

# <u>Overview</u>

Open Journal Systems (OJS) is an open source solution to managing and publishing scholarly journals online. OJS is a highly flexible editor-operated journal management and publishing system that can be downloaded for free and installed on a local Web server.

It has been designed to reduce the time and energy devoted to the clerical and managerial tasks associated with editing a journal, while improving the record-keeping and efficiency of editorial processes. It seeks to improve the scholarly and public quality of journal publishing through a number of innovations, from making journal policies more transparent to improving indexing.

# **OJS Features**

- 1. OJS is installed locally and locally controlled.
- 2. Editors configure requirements, sections, review process, etc.
- 3. Online submission and management of all content.
- 4. Subscription module with delayed open access options.
- 5. Comprehensive indexing of content which is part of a global system.
- 6. Reading Tools for content, based on field and editors' choice.
- 7. Email notification and commenting ability for readers.
- 8. Complete context-sensitive online Help support.
- 9. Payments module for accepting journal fees, donations, etc.

# **Help Documentation**

Open Journal Systems has a <u>Help Document</u> that is contextually embedded within OJS, with the relevant pages coming up depending on where the user is when requesting Journal Help. You can find this context-senstive help by clicking the Journal Help link (typically located on the right navigation bar). You can also view the help document at <u>http://pkp.sfu.ca/ojs/demo/present/index.php/index/help/</u>.

You will also find relevant documentation on our <u>OJS Documentation</u> page and the <u>OJS Wiki</u> pages. At the end of this document you will also find a list of YouTube videos produced by PKP which will help.

This document was compiled using the following two documents:

OJS in an Hour : an Introduction to Open Journal Systems : Version 2.2.1.0. Public Knowledge Project and the Simon Fraser University Library (2008). <u>http://pkp.sfu.ca/files/OJSinanHour.pdf</u>

Open Journal Systems: A Complete Guide to Online Publishing : Version 2.3.3 by John Willinsky, Kevin Stranack, Alec Smecher, and James MacGregor. 2nd ed. Public Knowledge Project and the Simon Fraser University Library (2010). <a href="http://pkp.sfu.ca/ojs/docs/userguide/2.3.3/userguide.pdf">http://pkp.sfu.ca/ojs/docs/userguide/2.3.3/userguide.pdf</a>

This document is licensed under the Creative Commons

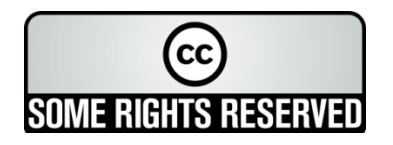

Attribution-Share Alike 2.5 Canada License. To view a copy of this license, visit http://creativecommons.org/licenses/by-sa/2.5/ca/ or send a letter to Creative Commons, 559 Nathan Abbott Way, Stanford, California 94305, USA.

# **Roles within OJS**

OJS uses a comprehensive roles system to divide work between users, assign workflows, and limit access to different parts of the system. Since one installation of OJS can host multiple journals, users can be enrolled in different roles for more than one journal.

# **Available Roles within OJS**

# Site Administrator

The Site Administrator is responsible for the overall OJS installation, ensuring the server settings are accurate and creating any new journals on the installation. The Site Administrator account is created as part of the installation process. Unlike all other OJS roles, there can only be one Site Administrator.

# Journal Manager

The Journal Manager is responsible for setting up the journal web site, configuring the system options, and managing the user accounts. This does not involve any advanced technical skills, but entails filling out webbased forms and uploading files. The Journal Manager also enrolls the Editors, Section Editors, Copyeditors, Layout Editors, Proofreaders, Authors, and Reviewers. The Journal Manager also has access to the journal's other management features, and can create new Sections for the journal, set up Review Forms, edit the default Emails, manage the Reading Tools, view Statistics and Reports, etc.

Note Although the Journal Manager is a per-journal role, journal managers should generally be considered systemwide trusted users, as they have the ability to assume the identities of other users who may be enrolled in other journals. *See the Journal Manager role section for more details.* 

# Reader

The Reader role is the simplest role in OJS, and has the fewest capabilities. Readers include both subscribers for journals for which access is subscription-based, and readers who choose to register for open access journals (whether immediately open access or open after a period of time). Registered Readers receive a notification email with the publication of each issue, which includes the Table of Contents for that particular issue. *See the Reader role section for more details.* 

# Author

Authors are able to submit manuscripts to the journal directly through the journal's website. The Author is asked to upload a submission file and to provide metadata or indexing information. (The metadata improves the search capacity for research online and for the journal.) The Author can upload Supplementary Files, in the form of data sets, research instruments, or source texts that will enrich the item, as well as contribute to more open and robust forms of research and scholarship. The Author is able to track the submission through the review and editorial process, as well as participate in the copyediting and proofreading of submissions accepted for publication by logging in to the journal's website. *See the Author role section for more details.* 

# Editor

The Editor oversees the entire review, editing and publishing process. The Editor, working with the Journal Manager, typically establishes the policies and procedures for the journal. In the editorial process, the Editor assigns submissions to the Section Editors to see through Submission Review and Submission Editing. The Editor keeps an eye on the submission's progress and assists with any difficulties. Once review is completed, the Editor typically sees the submission through the Editing process (including copyediting, layout editing, and proofreading). In some journals this remains the responsibility of the Section Editor in charge of the submission's review process. The Editor also creates the journal issues, schedules submissions for publication, arranges the Table of Contents, and publishes the issue as part of the Publishing Process. The Editor can restore archived submissions by placing them in the In Review or In Editing lists. *See the Editor role section for more details.* 

# **Section Editor**

The Section Editor manages the review and editing of submissions to which they have been assigned. In some cases, a Section Editor who is assigned to see submissions through the Review Process will also be responsible for seeing the submissions that are accepted through the Editing process (that is, through copyediting, layout editing, and proofreading). Often, however, Section Editors only work with the review process, and an Editor, acting in the role of Section Editor, sees the submissions through the Editing process. The journal will have a policy on how the tasks are divided. *See the Section Editor role section for more details.* 

Specific roles have to be setup by the Journal Manager. Editors of journals with insufficient HR compliment can perform several roles.

### Reviewer

The Reviewer is selected by the Section Editor to review a submission. Reviewers are asked to submit reviews to the journal's web site (although some journals opt for an email review policy) and are able to upload attachments for the use of the Editor and Author. Reviewers may be rated by Editors, again depending on the journal policies. *See the Reviewer role section for more details.* 

## **Subscription Manager**

The Subscription Manager manages the journal's Subscriptions and Subscription Types, and can also configure where and how payments are handled within the system. *See the Subscriptions and Payment section for more details.* 

# Copyeditor

The Copyeditor edits submissions to improve grammar and clarity, works with authors to ensure everything is in place, ensures strict adherence to the journal's bibliographic and textual style, and produces a clean, edited copy for the Layout Editor to turn into the galleys that will be in the published format of the journal. *See the Copyeditor role section for more details.* 

Specific roles have to be setup by the Journal Manager (Setup 4.5). Editors of journals with insufficient HR compliment can perform several roles.

## **Layout Editor**

The Layout Editor transforms the copyedited versions of the submission into galleys in HTML, PDF, PS, etc. – files which the journal has elected to use for electronic publication. This system does not provide software for converting word processing documents to galley formats, so the Layout Editor should have access to and be able to use third-party software packages for creating galleys with a well-formatted and readable layout, in the manner of scholarly journals. See the Layout Editor role section for more details.

Specific roles have to be setup by the Journal Manager (Setup 4.6). Editors of journals with insufficient HR compliment can perform several roles.

## Proofreader

The Proofreader carefully reads over the galleys in various formats (as does the author). The Proofreader (and the Author) record any typographic and formatting errors for the Layout Editor to fix. *See the Proofreader role section for more details.* 

Specific roles have to be setup by the Journal Manager (Setup 4.7). Editors of journals with insufficient HR compliment can perform several roles.

# **Editorial Process**

OJS moves submissions to the journal through five steps in the editorial process, which will be managed by one or more of the editors.

- 1. Submissions Queue: Items begin here and are assigned to an editor.
- 2. Submission Review: Items undergo peer review and editorial decision.
- 3. Submission Editing: Items undergo copyediting, layout, and proofreading.
- 4. Scheduling Queue: Items assigned to an issue and/or volume.
- 5. Table of Contents: Items ordered for publication and issue published.

# **OJS Workflow Chart**

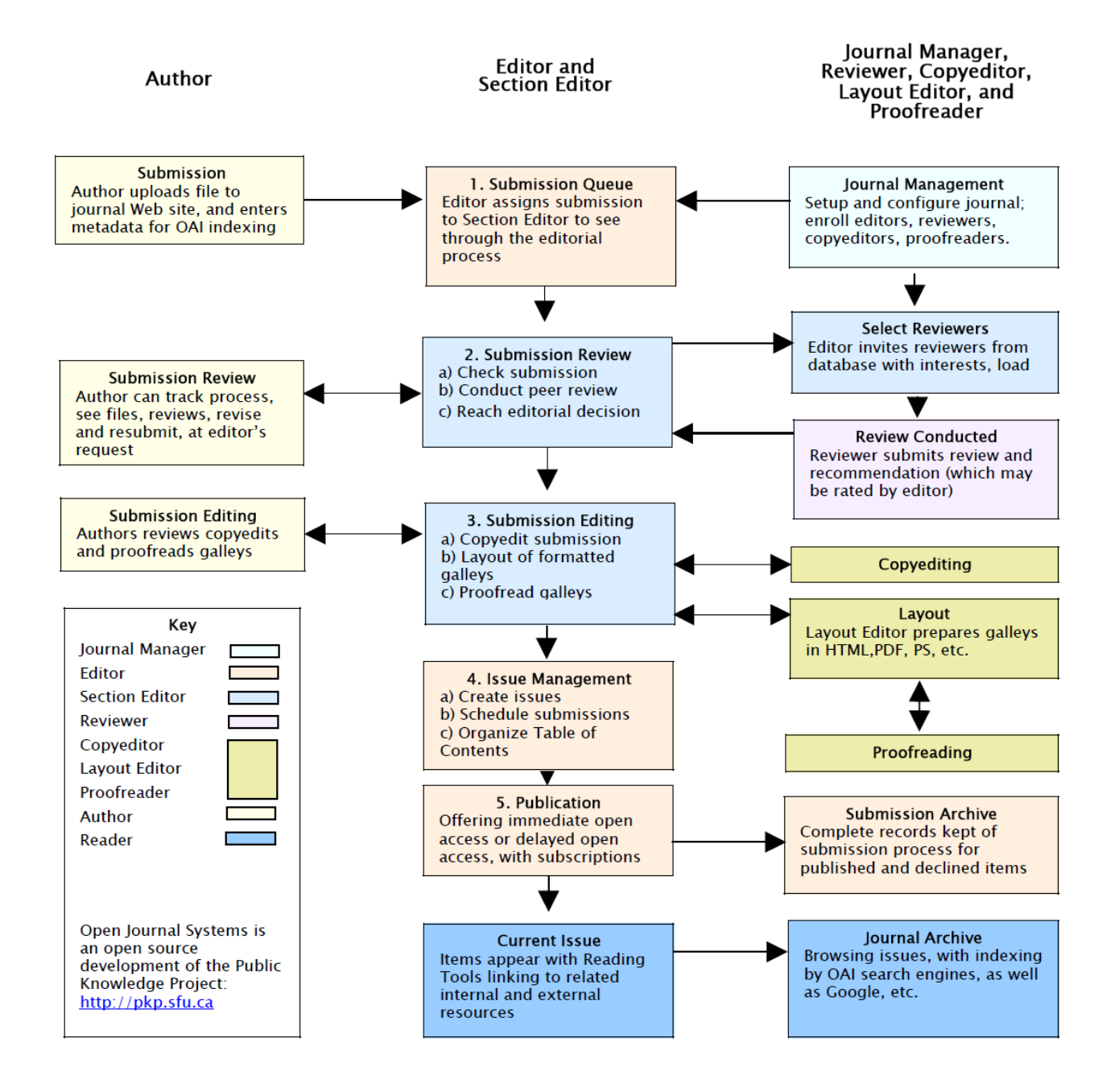

# Navigating through OJS

Open Journal Systems has been designed as a multi-journal system which can host any number of journals on a single installation. Visitors have access to overall site-level pages, and can navigate to any journals' individual pages from the site's home page.

You will see a list of all the journals on the system from the site-level main page, and can visit a journal by clicking on the View Journal link.

# The Top Navigation Bar

The topmost navigation bar includes **Home, About, Login, Register** and **Search** links. If you are logged in, the Login and Register links are replaced with a User Home link.

Top Navigation Bar, Site-level and Not Logged In

HOME ABOUT LOGIN REGISTER SEARCH

Top Navigation Bar, Site-level and Logged In

HOME ABOUT USER HOME SEARCH

Top Navigation Bar, Journal-level and Logged In

| HOME     | ABOUT  | USER HOME | SEARCH | CURRENT | ARCHIVES |
|----------|--------|-----------|--------|---------|----------|
| ANNOUNCE | EMENTS |           |        |         |          |

The **Home** link takes you to the site homepage if you are navigating at the site-level; if you are looking at a journal, it will take you to the journal's homepage.

If you are browsing at the site level, the **About** link takes you to the site's About page, which may include a description of the site as a whole, and also includes links to the About pages for every journal on the system. If you are browsing at the journal level, clicking the **About** link will take you to that journal's **About** page only.

The **Login** link will take you to the login page, where you will be prompted to login using your UoM IT Account username and password. You will also be prompted to register with the site if you are not a user.

Once you log in, you will be taken to your site-wide **User Home** page, which provides information on which journals you are registered with, and in which role. If you log in from the journal level, you will be taken to your journal-specific **User Home** page, which lists only role information regarding that journal.

If you click the **Register** link while browsing at the site level, you will be asked to choose a journal to register with. If you click the **Register** link while browsing at the journal level, you will be presented with a registration form, or a message stating that registrations are not being accepted at this time if registration has been disabled.

Clicking the **Search** link will bring you to a comprehensive search page. If you are currently browsing at the site level, you will be able to choose whether to search across all journals on the site, or only against a particular journal. If you are browsing at the journal level, your search will only be performed against that journal's contents.

If you have already logged in, you will see a **User Home** link rather than the **Login** and **Register** links. Clicking this will take you to your site- or journal-specific **User Home** page.

The **Current** link takes you to the table of contents of the most-recently published issue. If the journal has no current material published, the page you see when clicking the link will say so.

The **Archives** link takes you to a listing of all published issues, including the most-recently published issue. You will be able to visit each issues' table of contents by clicking the issue title.

Sometimes you may see even more links in the Journal navigation bar. The Journal Manager may also have created custom links to appear here for example the **Announcements** link, which will take you to a page containing journal-specific announcements.

Other links included by the Journal Manager may take you to specific pages within the system, or even to other websites (see Journal Setup for more information). Neither the **Announcements** link nor the custom links are on by default

# **The Breadcrumb**

Directly under the topmost navigation bar you will find a series of breadcrumb links, one for the site- or journal level homepage, and one for each subpage that you have navigated to, culminating on one for the page you are on, which is highlighted in bold. Each link will bring you back to that specific subpage.

In this example, the Journal Manager is working on the Journal Setup. You can return to any of these pages by clicking the relevant breadcumb link.

```
Home > User > Journal Management > Journal Setup
```

# The Sidebar

The right sidebar actually consists of a set of "blocks", described below.

| OPEN JOURNAL SYSTEMS                                                                                                    | "Developed By" block    |
|----------------------------------------------------------------------------------------------------|-------------------------|
| Journal Help                                                                                                    | "Journal Help" block    |
| You are logged in as<br><b>Itj_jm</b><br>• <u>My Journals</u><br>• <u>My Profile</u><br>• <u>Log Out</u>                     | "Profile" block         |
| SUBSCRIPTION<br>My Subscriptions                                                                                             | "Subscription" block    |
| NOTIFICATIONS  • <u>View</u> • <u>Manage</u>                                                                                 | "Notifications" block   |
| JOURNAL CONTENT<br>Search<br>Search Scope<br>All<br>Search                                                                   | "Journal Content" block |
| Browse <ul> <li><u>By Issue</u></li> <li><u>By Author</u></li> <li><u>By Title</u></li> <li><u>Other Journals</u></li> </ul> | "Browse" block          |
| INFORMATION <ul> <li>For Readers</li> <li>For Authors</li> <li>For Librarians</li> </ul>                                     | "Information" block     |

The "**Developed By**" block at the very top of the navigation bar provides a link to the Public Knowledge Project website.

The "**Journal Help**" block provides a link to the system's context-sensitive help. No matter where you are in the system, you can click this link to access help specific to the matter at hand.

The "Journal Content" block allows you to search journal content. You can search all fields, or you can pick a particular field (for example, authors) to search against. If you are browsing at the site level, you can search

against all journals; if you are browsing a specific journal, you will only be able to search against that particular journal.

The "Notifications" block allows you to manage and view your journal-specific notifications.

The "**Subscription**" block will only appear for subscription journals, and display information about the user's account.

The "**Browse**" block allows you to browse lists of journal content. You can browse by Issue, Author and Title. Additionally, if you click the Other Journals link, you will be brought to the site-level journal list.

The "**Information**" block displays the For Readers, For Authors, and For Librarians links. The content for these pages is added in the Journal Setup. If the content is deleted, these links will automatically disappear

# **Registering with a Journal**

Unregistered visitors to a journal can normally register as a Reader, Author, and/or Reviewer.

Users will not be able to self-register for an Editorial Role (Editor; Section Editor; Copyeditor; Layout Editor; Proofreader; Subscription Manager; or Journal Manager); if you need to be enrolled at that level, ask a current Journal Manager or Site Administrator.

Journal Managers are able to remove the ability for visitors to self-register (in which case a notice will appear stating that registration is currently closed; see Journal Setup Step 4.1), but can always register users from the Journal Management Home page at any time, and for any role.

# Registering

To register with a journal, click the Register link on the topmost navigation bar

| HOME   | ABOUT | LOGIN | REGISTER | SEARCH |  |
|--------|-------|-------|----------|--------|--|
| Home > | Login |       |          |        |  |
| Logi   | n     |       |          |        |  |
|        |       |       |          |        |  |

Users need to select the journal to register with

| HOME         | ABOUT             | LOGIN         | REGISTER | SEARCH |
|--------------|-------------------|---------------|----------|--------|
| Home >       | User > <b>Ope</b> | n Journal S   | ystems   |        |
| Oper         | n Jour            | nal Sys       | stems    |        |
|              |                   |               |          |        |
| Select a     | journal to re     | egister with: |          |        |
| • Libr       | ary Testing       | Journal       |          |        |
| • <u>Tes</u> | <u>t Journal</u>  |               |          |        |

and fill out the ensuing form

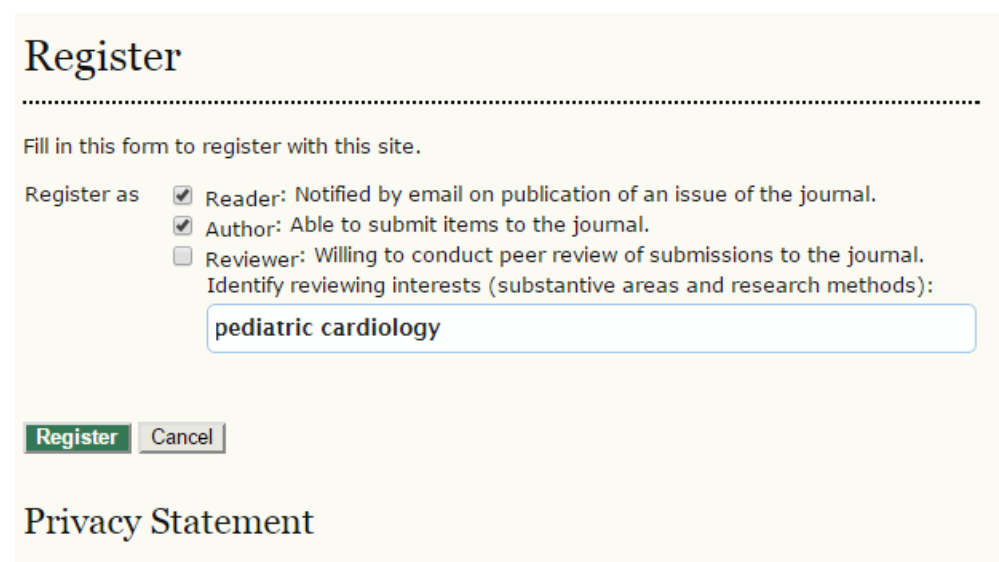

The names and email addresses entered in this journal site will be used exclusively for the stated purposes of this journal and will not be made available for any other purpose or to any other party.

#### Clicking on Register will prompt you to login

| HOME         | ABOUT | LOGIN | REGISTER | SEARCH |  |
|--------------|-------|-------|----------|--------|--|
| Home > I     | Login |       |          |        |  |
| Logiı        | n     |       |          |        |  |
| <u>Login</u> |       |       |          |        |  |

### **UoM patrons**

Users will be prompted to login using your UoM username and password.

| ail address or Username                                                                                              |
|----------------------------------------------------------------------------------------------------|
|                                                                                                    |
|                                                                                                    |
| sword                                                                                                    |
|                                                                                                    |
| ign in<br>n in Problems?                                                                                             |
|                                                                                                    |
| M IT Account password is only requested at<br>ps://accounts.um.edu.mt/<br>ke sure to sign out (top right) when done. |
|                                                                                                    |

### Non UoM patrons

Non UoM patrons need to contact the respective Journal Manager by email to supply them with the adequate authentication information.

# Select Journal

Once logged in the user will be directed to select the journal to be associated with

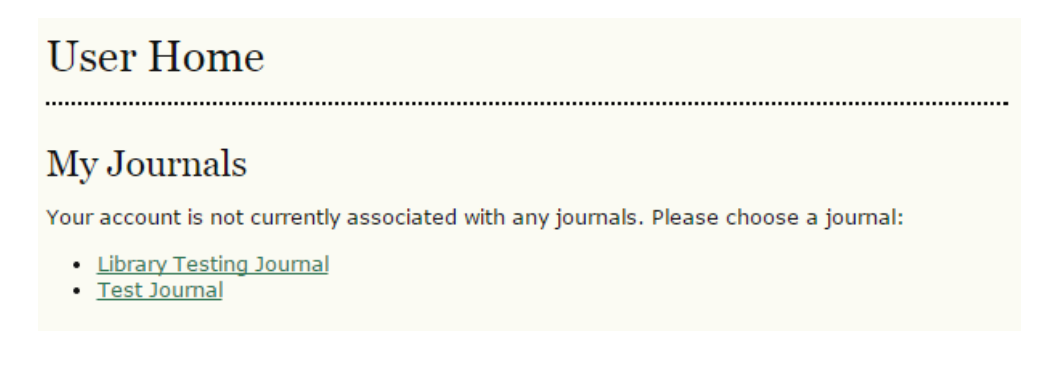

# Edit profile

Once the journal is selected, users need to edit their profile

| User Hon                       | ne                                                                        |
|--------------------------------|---------------------------------------------------------------------------|
| Library Tes                    | ting Journal                                                              |
| My Account                     | t                                                                         |
| Show My Jou     Edit My Profil | mals<br>e                                                                 |
| • Logout                       |                                                                           |
| Edit Profi                     | le                                                                        |
|                                |                                                                           |
| Username                       |                                                                           |
| Salutation                     | Ms.                                                                       |
| First Name *                   |                                                                           |
| Middle Name                    |                                                                           |
| Last Name *                    |                                                                           |
| Initials                       | Joan Alice Smith = JAS                                                    |
| Gender                         | F                                                                         |
| Affiliation                    |                                                                           |
|                                | 4                                                                         |
| Signature                      | (Your institution, e.g. "Simon Fraser University")                        |
| orginatare                     |                                                                           |
| - 1×                           | 1                                                                         |
| Email *                        |                                                                           |
| ORCIDID                        | ORCID iDs can only be assigned by the ORCID Registry. You must            |
|                                | conform to their standards for expressing ORCID iDs, and include the full |
| LIRI                           | URI (eg. http://orcid.org/0000-0002-1825-0097).                           |
| Phone                          |                                                                           |
| Fax                            |                                                                           |
| Mailing Address                |                                                                           |
| rialing Address                |                                                                           |
|                                | 🔏 🗈 🖺 Ј Ц 🗄 🗧   👄 💑 🞯 нтт. 🗐 🍇                                            |
| Country                        | •                                                                         |
| Roles                          | Reader                                                                    |
|                                | ✓ Author                                                                  |
| Reviewing                      |                                                                           |
| interests                      | pediatric cardiology ×                                                    |
| Bio Statement                  |                                                                           |
| (E.g.,<br>department and       |                                                                           |
| rank)                          |                                                                           |
|                                | 🔏 🖹 <b>В І <u>U</u> 🗄 🗧   🖘 💥 🛞 нтть 🗐 🦓</b>                              |
| Profile Image                  | Choose File No file chosen Upload                                         |
| Save Cancel                    |                                                                           |
| * Denotes required f           | field                                                                     |

# Site Administration

The Site Administrator can generate as many journal sites as required, and oversee the administration of each journal site that is created. To create a new journal please send an email on <u>ojs.lib@um.edu.mt</u>

In email please include Journal Manager's details such as name, surname, UoM IT Account username, email and telephone number

# **Journal Managers**

The Journal Manager manages the overall publishing system. This does not involve any advanced technical skills, but entails filling out templates and uploading files. The Journal Manager does the setup for the journal, and enrolls the Editors, Section Editors, Copyeditors, Layout Editors, Proofreaders, and Reviewers.

The Journal Manager also has access to the journal's other management systems, and can create new Sections for the journal, edit the default set of Emails the system uses, manage the Reading Tools that are available with this journal, and see to the Journal Statistics the system can generate.

# **Getting Started**

- Log in to your OJS account.
- Select your role as 'Journal Manager':

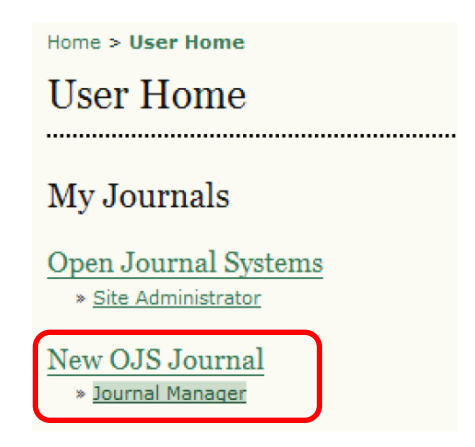

You will see a menu of options to choose. From here, you will be able to fulfil all of your tasks as the Journal Manager

# **Journal Management Pages**

The Journal Manager's Management Pages allow you to configure the journal's web site, policies, and workflow. This can be done through the Five-Step Setup Process, found by selecting Setup.

#### Home > User > Journal Management Journal Management ..... . . . . . . . . . . . . . . . . . . Management Pages » Files Browser » Journal Sections » Review Forms » <u>Languages</u> » <u>Masthead</u> » Prepared Emails » <u>Reading Tools</u> » <u>Setup</u> » Stats & Reports » Payments » System Plugins » Import/Export Data » COUNTER Statistics Users » Users Enrolled in this Journal » Enroll a User from this Site in this Journal » Create New User » Merge Users Roles » Journal Managers » Subscription Managers » Editors » Section Editors » Layout Editors

- » Reviewers
- » Copyeditors
- » Proofreaders
- » Authors
- » Readers

# **The Five-Step Setup Process**

The Journal Manager sets up the journal, after the system has been installed on a web server, by working through five steps, filling in web-based forms and configuring the management of the journal. The setup does not have to be done all at once: the forms can be filled in and saved; then you can return to Setup to complete the task or make changes at any time.

Setup is available to the Journal Manager on the Journal Management page, and contains its own set of Help texts built into each of the forms. Setting up the journal's web site will require decisions and text for the following items, among others, which can be prepared in advance in consultation with the Editors or added at a later point.

Go to the 'Management Pages' section. Select 'Setup' and follow the 5 steps to create your new journal:

| Home | > User > Journal Management > Journal Setup                                                                            |
|------|----------------------------------------------------------------------------------------------------|
| Jou  | rnal Setup                                                                                                    |
|      | -                                                                                                    |
| Five | e Steps to a Journal Web Site                                                                                          |
| 1.   | $\underline{\text{Details}}$<br>Name of journal, ISSN, contacts, sponsors, and search engines.                         |
| 2.   | <u>Policies</u><br>Focus, peer review, sections, privacy, security, and additional about items.                        |
| 3.   | Submissions<br>Author guidelines, copyright, and indexing (including registration).                                    |
| 4.   | $\underline{Management}$<br>Access and security, scheduling, announcements, copyediting, layout, and proofreading.     |
| 5.   | $\underline{\mathrm{The\ Look}}$<br>Homepage header, content, journal header, footer, navigation bar, and style sheet. |

Complete as many of the sections as possible, but remember that you can always go back and fill in additional details as they become available. Default options are often pre-selected for common functions. You can get started quickly by filling in the most important information first (journal name, principal contact, etc.) and returning to the details later.

# Step 1: Details

Fields marked with an '\*' are mandatory.

# 1.1 General Information

This form provides general details about your journal, including the name, initials, abbreviation, print or online ISSN and Mailing address.

| 1.1 General             | Information                                                                                                    |
|-------------------------|----------------------------------------------------------------------------------------------------|
| Journal title *         | Library Testing Journal                                                                                                    |
| Journal initials *      | LTJ                                                                                                    |
| Journal<br>Abbreviation | Lib.Test.                                                                                                    |
| Print ISSN              |                                                                                                    |
| Online ISSN             |                                                                                                    |
|                         | The ISSN (International Standard Serial Number) is an eight-digit number which identifies periodical publications as such, including electronic serials It is managed by a world wide network of National Centres coordinated by an International Centre based in Paris, backed by Unesco and the French Government. A number can be obtained from the <u>ISSN web site</u> . This can be done at any point in operating the journal. |
| Mailing Address         | 🔏 🗈 🏝   B 🖌 U 🗄 🗄   🖘 🔅 🛞 html 🗐 🏂                                                                                                    |
|                         |                                                                                                    |

The journal's physical location and mailing address.

# **1.2** Principal Contact

This position, which can be treated as a principal editorship, managing editorship, or administrative staff position, will be listed on the homepage of the journal under Contact, along with the Technical Support Contact.

| 1.2 Principal Contact                                               |                                                                                                    |  |  |
|---------------------------------------------------------------------|----------------------------------------------------------------------------------------------------|--|--|
| This position, which<br>administrative stafi<br>along with the Tech | n can be treated as a principal editorship, managing editorship, or<br>f position, will be listed on the homepage of the journal under Contact,<br>hnical Support Contact. |  |  |
| Name *                                                              |                                                                                                    |  |  |
| Title                                                               |                                                                                                    |  |  |
| Affiliation                                                         |                                                                                                    |  |  |
| Email *                                                             |                                                                                                    |  |  |
| Phone                                                               |                                                                                                    |  |  |
| Fax                                                                 |                                                                                                    |  |  |
| Mailing Address                                                     |                                                                                                    |  |  |
|                                                                     | 🔏 🗈   В 🖌 😐 🗄 🏣   ∞ 🐝 🛞 нтт. 🗐 🌺                                                                                                    |  |  |

# **1.3** Technical Support Contact

This person will be listed on the journal's Contact page for the use of editors, authors, and reviewers, and should have experience working through the system from the perspective of all of its roles. As this journal system requires very little technical support, this should be seen as a part-time assignment. There may be occasions, for example, when authors and reviewers have difficulties with the instructions or file formats, or there's a need to ensure that the journal is regularly backed up on the server.

| 1.3 Technical Support Contact                                                                                                    |  |  |  |  |
|----------------------------------------------------------------------------------------------------|--|--|--|--|
| This person will be listed on the journal's Contact page for the use of editors, authors, and reviewers, and should have experience working through the system from the perspective of all of its roles. As this journal system requires very little technical support, this should be seen as a part-time assignment. There may be occasions, for example, when authors and reviewers have difficulties with the instructions or file formats, or there's a need to ensure that the journal is regularly backed up on the server. |  |  |  |  |
| Name *                                                                                                    |  |  |  |  |
| Email *                                                                                                    |  |  |  |  |
| Phone                                                                                                    |  |  |  |  |

## 1.4 Email Identification

OJS makes extensive use of internal email forms. This signature will appear on the bottom of all emails sent by the system. You can also enter a bounce address, where any undeliverable email messages will be sent.

# 1.4 Email Identification

The prepared emails that are sent by the system on behalf of the journal will begin with the following header. These emails will be addressed from the Principal Contact, so it's important to clarify that the Primary Contact is not necessarily responsible for the message content, which may be sent on behalf of a different user.

Email Header

The following message is being delivered on behalf of Library Testing Journal.

The prepared emails that are sent by the system on behalf of the journal will have the following signature added to the end. The body of the prepared emails are available for editing under Journal Management.

Signature

Library Testing Journal

Any undeliverable emails will result in an error message to this address.

Bounce Address

**Note:** To activate this option, the site administrator must enable the allow\_envelope\_sender option in the OJS configuration file. Additional server configuration may be required to support this functionality (which may not be possible on all servers), as indicated in the OJS documentation.

## 1.5 Publisher

The name of the organization publishing the journal will appear in About the Journal

| 1.5 Publishe      | r                                                                                                    |
|-------------------|----------------------------------------------------------------------------------------------------|
| The name of the o | rganization publishing the journal will appear in About the Journal.                                                                  |
| Note              |                                                                                                    |
|                   |                                                                                                    |
|                   |                                                                                                    |
|                   |                                                                                                    |
|                   | 👗 🗈 🖺 / Ц 🗄 \Xi   🖘 💥 🛞 нтт. 🔲 🌉                                                                                                    |
|                   | This text will appear below the "Publisher" heading and above the publisher name/url under "Journal Sponsorship" on the "About" page. |
| Institution       |                                                                                                    |
| URL               |                                                                                                    |

# 1.6 Sponsoring Organizations

The name of the organizations (e.g., scholarly associations, university departments, cooperatives, etc.) sponsoring the journal will appear in About the Journal and may be accompanied by a note of acknowledgement.

| 1.6 Sponsor                                                                                                    | 1.6 Sponsoring Organizations                                                                                                    |  |  |  |  |  |
|----------------------------------------------------------------------------------------------------|----------------------------------------------------------------------------------------------------|--|--|--|--|--|
| The name of the organizations (e.g., scholarly associations, university departments,<br>cooperatives, etc.) sponsoring the journal will appear in About the Journal and may be<br>accompanied by a note of acknowledgement. |                                                                                                    |  |  |  |  |  |
| Note                                                                                                    | X 🗈 🕰   B I U ⋮Ξ 3ౖΞ   ∞ 💥 ⑧ HTTTL 🔲 🌺                                                                                                    |  |  |  |  |  |
|                                                                                                    | This text will appear below the "Sponsors" heading and above the list of sponsor names and urls under "Journal Sponsorship" on the "About" page. |  |  |  |  |  |
| Institution                                                                                                    |                                                                                                    |  |  |  |  |  |
| URL                                                                                                    |                                                                                                    |  |  |  |  |  |
| Add Sponsoring Or                                                                                                    | ganization                                                                                                    |  |  |  |  |  |

Additional organizations can be added by clicking the **Add Sponsoring Organization** button.

## **1.7** Sources of Support

Additional agencies or organizations that provide financial or in-kind support for the journal will appear in About the Journal and may be accompanied by a note of acknowledgement.

| 1.7 Sources                              | of Support                                                                                                    |
|------------------------------------------|----------------------------------------------------------------------------------------------------|
| Additional agencie<br>will appear in Abo | es or organizations that provide financial or in-kind support for the journal<br>ut the Journal and may be accompanied by a note of acknowledgement.                                  |
| Note                                     |                                                                                                    |
|                                          |                                                                                                    |
|                                          |                                                                                                    |
|                                          | 🔏 🗈 🖺   B 🖌 🗓 🗄 🗦   🖘 🔆 🞯 HTML 🗐 🌉                                                                                                    |
|                                          | This text will appear below the "Sources of Support" heading and above<br>the list of names and urls for supporting organizations under "Journal<br>Sponsorship" on the "About" page. |
| Contributor                              |                                                                                                    |
| URL                                      |                                                                                                    |
| Add Contributor                          |                                                                                                    |

Additional sources can be added by clicking the "Add Contributor" button

# **1.8 Search Engine Indexing**

To assist the users of search engines in discovering this journal, provide a brief description of the journal and relevant keywords

| 1.8 Search Engine Indexing                                                                                                    |                                                                                       |  |  |  |
|----------------------------------------------------------------------------------------------------|---------------------------------------------------------------------------------------|--|--|--|
| To assist the users of search engines in discovering this journal, provide a brief description of the journal and relevant keywords (separated by semicolons). |                                                                                       |  |  |  |
| Description                                                                                                    |                                                                                       |  |  |  |
| Keywords                                                                                                    |                                                                                       |  |  |  |
| Custom tags                                                                                                    |                                                                                       |  |  |  |
|                                                                                                    | Custom HTML header tags to be inserted in the header of every page (e.g., META tags). |  |  |  |

### **1.9 Journal History**

This text will appear in the **About** section of the journal website and can be used to describe changes in titles, editorial board, and other items of relevance to the journal's publication history.

| 1.9 Journal 1                                            | History                                                                                                    |
|----------------------------------------------------------|----------------------------------------------------------------------------------------------------|
| This text will appea<br>changes in titles, e<br>history. | r in the "About" section of the journal website and can be used to describe ditorial board, and other items of relevance to the journal's publication |
| Journal History                                          |                                                                                                    |
|                                                          | 🔏 🗈   B 🖌 🗓 🗄 🗄   📾 💥 🛞 html 🗐 🌺                                                                                                    |

When ready click on 'Save and Continue'. Remember that you can always go back and fill in additional details as they become available.

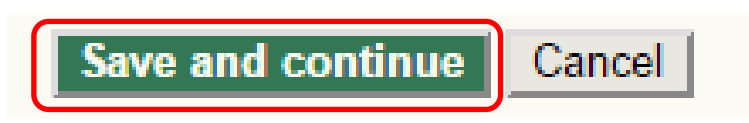

# **Step 2: Journal Policies**

Setup Step Two allows you to configure many different policy aspects of your journal: the journal's scope; review policy; author guidelines; and so on.

The following forms will add information to the About the Journal section of your journal web site. Fields marked with an '\*' are mandatory.

# 2.1 Focus and Scope of Journal

The statement, which will appear in About the Journal, that speaks to authors, readers, and librarians about the range of articles and other items which the journal will publish.

# Step 2. Journal Policies

1. DETAILS 2. POLICIES 3. SUBMISSIONS 4. MANAGEMENT 5. THE LOOK 2.1 Focus and Scope of Journal Enter a statement below, which will appear in About the Journal, that speaks to authors, readers, and librarians about the range of articles and other items which the journal will publish.

## 2.2 Peer Review

#### 2.2 Review Policy

Outline the journal's peer review policy and processes for readers and authors, including the number of reviewers typically used in reviewing a submission, the criteria by which reviewers are asked to judge submissions, typical time taken to conduct the reviews, and the principles for recruiting reviewers. This will appear in About the Journal.

🔏 🗈 | В І Ц 🗄 🗄 | 🚥 💥 🙆 нт. 🔲 🛸

| 2                 | 2.2 Pee                                                                                                    | r Revi | iew        |            |         |      |        |   |  |
|-------------------|----------------------------------------------------------------------------------------------------|--------|------------|------------|---------|------|--------|---|--|
| C<br>n<br>a<br>f( | Outline the journal's peer review policy and processes for readers and authors, including the number of reviewers typically used in reviewing a submission, the criteria by which reviewers are asked to judge submissions, typical time taken to conduct the reviews, and the principle for recruiting reviewers. This will appear in About the Journal. |        |            |            |         |      |        |   |  |
| F                 | Review I                                                                                                    | Policy |            |            |         |      |        |   |  |
|                   |                                                                                                    |        |            |            |         |      |        |   |  |
|                   |                                                                                                    |        |            |            |         |      |        |   |  |
|                   |                                                                                                    |        |            |            |         |      |        |   |  |
|                   |                                                                                                    |        |            |            |         |      |        |   |  |
|                   |                                                                                                    |        |            |            |         |      |        |   |  |
|                   | Ж                                                                                                    | 🔓 🚨    | B <i>I</i> | <b>U</b> = | ±Ξ   ©0 | èž 🕐 | HTML 📃 | 4 |  |

### 2.2 Review Guidelines

The Review Guidelines will provide reviewers with criteria for judging a submission's suitability for publication in the journal, and can include any special instructions for preparing an effective and helpful review. In conducting the review, reviewers are presented with two open text boxes, the first "for author and editor," and the second "for editor." Alternatively, the Journal Manager can create a peer review form under <u>REVIEW FORMS</u>. In all cases, editors will have the option of including the reviews in corresponding with the author.

# 

#### 2.2 Review Process

OJS supports two models for managing the review process. The Standard Review Process is recommended because it steps reviewers through the process, ensures a complete review history for each submission, and takes advantage of automatic reminder notification, and standard recommendations for submissions

#### Review Process

OJS supports two models for managing the review process. The Standard Review Process is recommended because it steps reviewers through the process, ensures a complete review history for each submission, and takes advantage of automatic reminder notification, and standard recommendations for submissions (Accept; Accept with revisions; Submit for review; Submit elsewhere; Decline; See comments).

Select one of the following:

#### Standard Review Process

Editors will email selected Reviewers the title and abstract of the submission, as well as an invitation to log into the journal web site to complete the review. Reviewers enter the journal web site to agree to do the review, to download submissions, submit their comments, and select a recommendation.

#### Email-Attachment Review Process

Editors send Reviewers the request to review with the submission attached to the email. Reviewers email editors their assent (or regrets), as well as the review and recommendation. Editors enter Reviewers' assent (or regrets), as well as the review and recommendation on the submission's Review page, to record the review process.

### 2.2 Review Options

OJS allows for the configuration of a number of review options, including how long reviewers have to complete their review, when to send reminders to reviewers (see the technical documentation to enable this option), use a rating system for reviewers (visible only to the editors), and setting up one-click access for reviewers. One-click access allows editors to send reviewers an email message with a secured URL, taking them directly into the appropriate section of OJS, without the need to create an account or login. This option was created to reduce any technical barriers to reviewer participation.

#### **Review Options**

#### **Review Time**

The typical period of time allowed for reviews: 4 weeks Note: Can be modified during the editorial process.

#### **Reviewer Reminders**

Automated email reminders (available in OJS's default Emails) can be sent to reviewers at two points (while the editor can always email the reviewer directly as well):

If reviewer has not responded to a review request within 5 • days.

□ If reviewer has not submitted a recommendation within 0 ▼ days after review's due date.

**Note:** To activate these options, the site administrator must enable the scheduled\_tasks option in the OJS configuration file. Additional server configuration may be required to support this functionality (which may not be possible on all servers), as indicated in the OJS documentation.

#### **Reviewer Ratings**

Editors will rate reviewers on a five-point quality scale after each review.

#### Reviewer Access

Enable one-click reviewer access.

**Note:** The email invitation to reviewers will contain a special URL that takes invited reviewers directly to the Review page for the submission (with access to any other pages requiring them to log in). For security reasons with this option, editors are not able to modify email addresses or add CCs or BCCs prior to sending invitations to reviewers.

Reviewers will have access to the submission file only after agreeing to review it.

#### Blind Review

### 2.3 Privacy Statement

The privacy statement will appear on the About the Journal section of your web site.

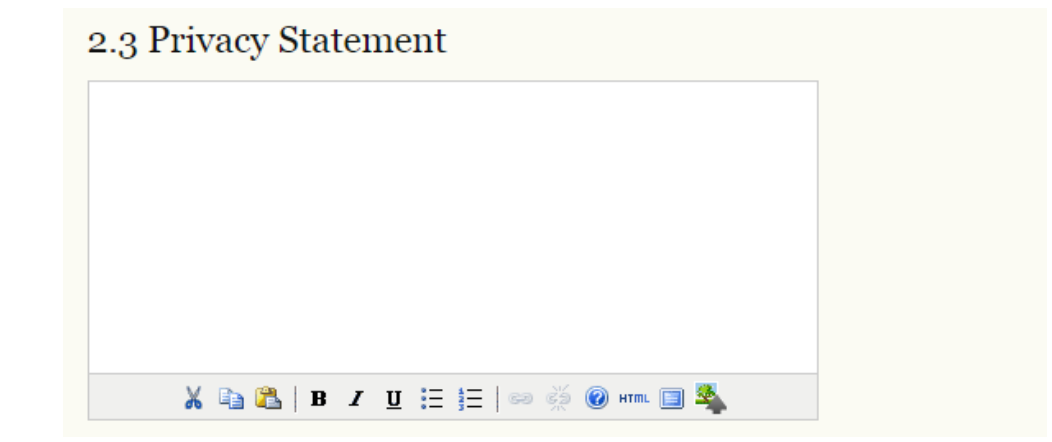

## 2.4 Editor Decision

Check this box to add all co-authors to the include list when an Editor sends a Notify Author email.

# 2.4 Editor Decision

B When using the Notify Author email, include the email addresses of all co-authors for multiple-author submissions, and not just the submitting user.

## 2.5 Add Item to Appear in "About the Journal"

If you wish to add more information to the "About the Journal" section, this section allows you to enter content.

| 2.5 Add Iten   | n to Appear in "About the Journal" |
|----------------|------------------------------------|
| Title          |                                    |
| Content        |                                    |
|                | 👗 🗈 🖺 / В / Ц 🗄 🗮   🕬 🔅 🞯 нтт. 🔲 🌺 |
| Add About Item |                                    |

### **2.6 Journal Archiving**

To ensure the preservation of your journal, follow the steps outlined in this section. OJS will even generate the email message to send to the participating libraries.

| Iff Safe) system to<br>several options for                                     |
|--------------------------------------------------------------------------------|
|                                                                                |
| is listed <u>here</u> , please<br>clusion. Completing the<br>o content will be |
| ting libraries via a<br>out the Journal under                                  |
|                                                                                |
|                                                                                |
|                                                                                |

See other versions of a LOCKSS license.

# 2.7 Potential Reviewer Database

You can add a link to a relevant Reviewer database here.

| 2.7 Potential Reviewer Database                                                                                                    |  |  |  |
|----------------------------------------------------------------------------------------------------|--|--|--|
| Add to the Select Reviewer page a link to a relevant literature database that can be searched for potential reviewers and is open to editors without subscription. |  |  |  |
| Title                                                                                                    |  |  |  |
| URL                                                                                                    |  |  |  |
| Add New Database Link                                                                                                    |  |  |  |

When ready click on 'Save and Continue'. Remember that you can always go back and fill in additional details as they become available.

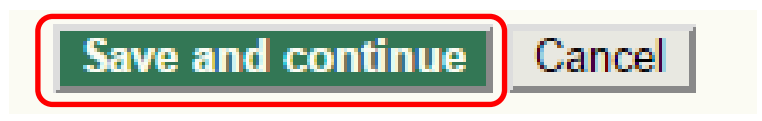

# Step 3: Submissions

Fields marked with an '\*' are mandatory.

## **3.1 Author Guidelines**

These guidelines will appear on the About the Journal page and be available for potential authors to consult before submitting.

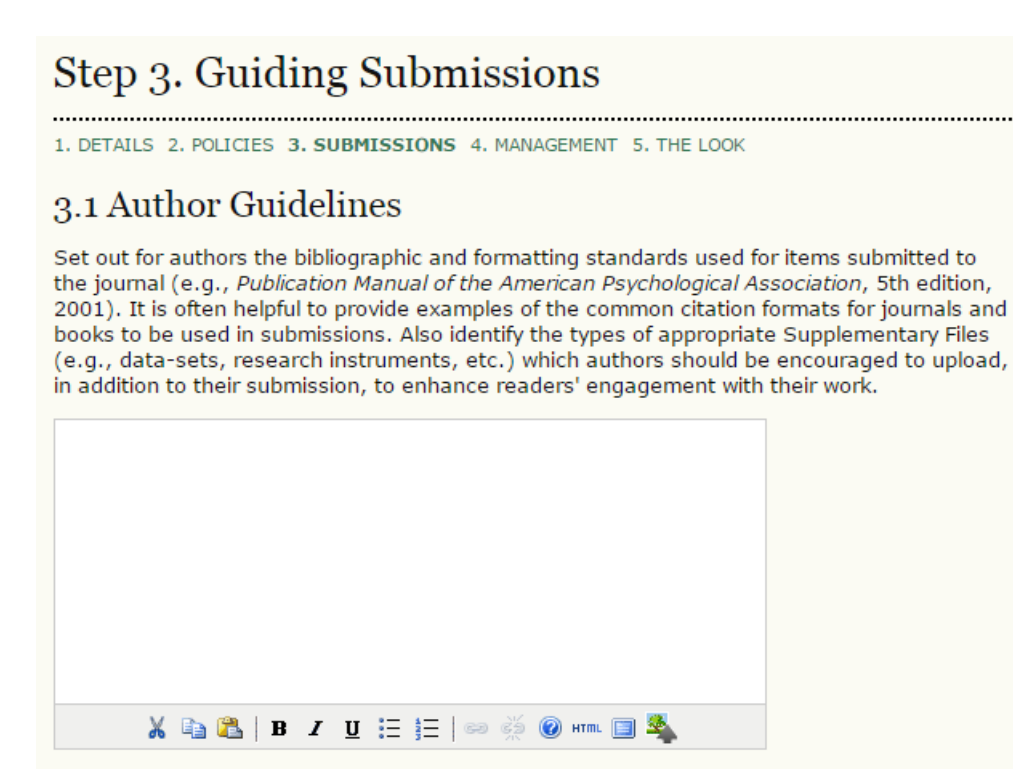

### Submission Preparation Checklist

When submitting to your journal, authors will be asked to ensure certain conditions are met using the submission preparation checklist. Author submissions will not be accepted until they agree that all conditions have been met.

Default items are provided, but you may add new ones or delete any that do not apply to your journal, using the **Add Checklist Item** or **Delete** buttons.

#### Submission Preparation Checklist

On making a submission to the journal, authors are first asked to check each item on the Submission Preparation Checklist as completed, before proceeding. The checklist also appears in the Author Guidelines, under About the Journal. The list can be edited below, all items on the list will require a checkmark before authors can proceed with their submission.

| Order              |                                                                                                    |        |
|--------------------|----------------------------------------------------------------------------------------------------|--------|
| 1                  | The submission has not been previously published, nor is it<br>before another journal for consideration (or an explanation has<br>been provided in Comments to the Editor).                                                                     | Delete |
| 2                  | ★ ⓐ ♣ B I U ⋮ ⋮ ⋮ ⊨ ∞ ※ ⑧ HTTML □ ♣ The submission file is in OpenOffice, Microsoft Word, RTF, or                                                                                                    | Delete |
|                    | WordPerfect document file format.                                                                                                    |        |
|                    | 🔏 🗈 🖺   В 🖌 <u>U</u> 🗄 јЕ   🕬 💥 🎯 нтп. 🔲 🌯                                                                                                    |        |
| 3                  | Where available, URLs for the references have been provided.                                                                                                    | Delete |
|                    | 🔏 🖹   В 🖌 <u>U</u> 🗄 јЕ   📟 💥 🛞 нтп. 🗎 🌺                                                                                                    |        |
| 4                  | The text is single-spaced; uses a 12-point font; employs italics, rather than underlining (except with URL addresses); and all illustrations, figures, and tables are placed within the text at the appropriate points, rather than at the end. | Delete |
|                    | 👗 🖹   B Z U 🗄 🏣   📟 💥 🕐 HTTL 🗐 🌉                                                                                                    |        |
| 5                  | The text adheres to the stylistic and bibliographic requirements<br>outlined in the <u>Author Guidelines</u> , which is found in About the<br>Journal.                                                                                          | Delete |
|                    | 🔏 🗈 🖺   В 🖌 🗓 듣 🏣   🖘 👾 🕲 нт. 🔲 🖏                                                                                                    |        |
| 6                  | If submitting to a peer-reviewed section of the journal, the instructions in <u>Ensuring a Blind Review</u> have been followed.                                                                                                    | Delete |
|                    | 🔏 🗈 🖺   В Z Ц 🗄 🏣   🖘 👾 🛞 нтт. 🔲 🍣                                                                                                    |        |
| Add Checklist Item |                                                                                                    |        |

# 3.2 Copyright Notice

This copyright notice will appear on the About the Journal page.

### 3.2 Permissions

#### **Copyright Notice**

The Copyright Notice will appear in About the Journal. It should describe for readers and authors whether the copyright holder is the author, journal, or a third party. It should include additional licensing agreements (e.g. <u>CREATIVE COMMONS</u> licenses) that grant rights to readers (see <u>EXAMPLES</u>), and it should provide the means for securing permissions, if necessary, for the use of the journal's content.

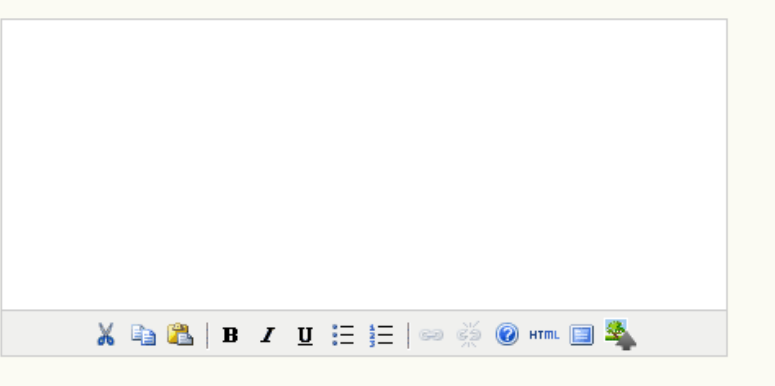

Copyright Holder 🛛 🔘 Author

|                                   | <ul> <li>Journal (Library Testing Journal)</li> </ul>                                                                           |
|-----------------------------------|----------------------------------------------------------------------------------------------------|
|                                   | Other                                                                                                    |
| Base new                          | $\odot~_{\rm Issue}$ (Default year will be drawn from the issue's publication date.)                                            |
| article's<br>copyright year<br>on | $\hfill \bigcirc$ $\hfill Article$ (Default year will be drawn from the article's publication date, as in "publish-as-you-go".) |
| Prior Agreement                   | Require authors to agree to the Copyright Notice in the submission process.                                                     |
| Display                           | Display the copyright statement with content (advisable for asserting<br>an author-held copyright).                             |
| License URL                       | Other                                                                                                    |
|                                   | ,<br>Provide URL for license webpage, if available.                                                                             |
| Display                           | Display the license with published work.                                                                                        |

Copyright statement and license information will be permanently attached to published content, ensuring that this data will not change in the case of a journal changing policies for new submissions. To reset stored permissions information already attached to published content, use the button below.

Reset Article Permissions

# **3.3 Competing Interests**

This allows for the option of requiring authors and/or reviewers to file a Competing Interests statement.

# 3.3 Competing Interests

Biomedical journals typically require authors and reviewers to declare if they have any competing interests with regard to their research (see <u>PLoS Policy</u>).

- Require submitting Authors to file a Competing Interest (CI) statement with their submission.
- Require Reviewers to file a CI statement with each peer review they submit.

#### Guidelines for filing a Competing Interest statement

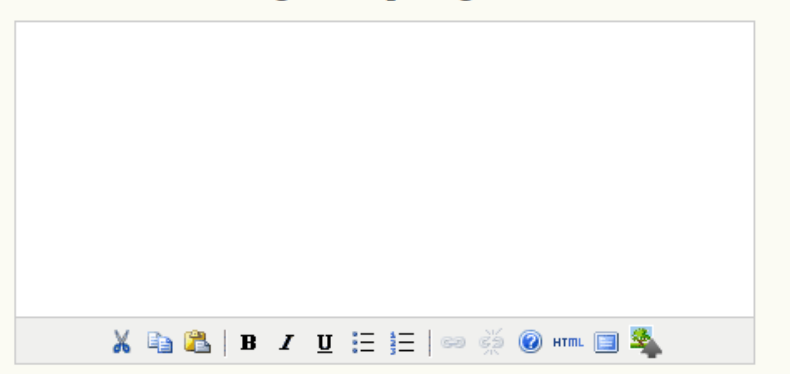

## **3.4 For Authors to Index Their Work**

Carefully selecting the most appropriate disciplines, classification system, and keywords will enhance the ability of others to find your articles. In OJS, authors index their own submissions, but this information can be changed by the editors prior to publication.

| 3.4                                                | For Authors to Index Their Work                                                                                                    |
|----------------------------------------------------|----------------------------------------------------------------------------------------------------|
| OJS<br>eme<br>glob<br>The<br>relev<br>(e.g<br>exar | adheres to the <u>Open Archives Initiative</u> Protocol for Metadata Harvesting, which is the<br>orging standard for providing well-indexed access to electronic research resources on a<br>al scale. The authors will use a similar template to provide metadata for their submission.<br>Journal Manager should select the categories for indexing and present authors with<br>vant examples to assist them in indexing their work, separating terms with a semi-colon<br>., term1; term2). The entries should be introduced as examples by using "E.g.," or "For<br>mple,". |
|                                                    | Academic Discipline and Sub-Disciplines                                                                                                    |
|                                                    | Useful when journal crosses disciplinary boundaries and/or authors submit<br>multidisciplinary items.<br>Provide examples of relevant academic disciplines for this journal:                                                                                                    |
|                                                    | (E.g., History; Education; Sociology; Psychology; Cultural Studies; Law)                                                                                                    |
|                                                    | Subject Classification                                                                                                    |
|                                                    | Title                                                                                                    |
|                                                    | URL                                                                                                    |
|                                                    | (E.g., Mathematics Subject Classification; Library of Congress Classification)                                                                                                    |
|                                                    | Keywords                                                                                                    |
|                                                    | Provide examples of keywords or topics as a guide for authors:                                                                                                    |
|                                                    | l<br>(E.g., Photosynthesis; Black Holes; Four-Color Map Problem; Bayesian Theory)                                                                                                    |
|                                                    | Coverage                                                                                                    |
|                                                    | Refers to geo-spatial location, chronological or historical coverage, and/or characteristics of research sample.                                                                                                    |
|                                                    | rovide examples of relevant geo-spatial of geographical terms for this field.                                                                                                    |
|                                                    | (E.g., Iberian Peninsula; Stratosphere; Boreal Forest; etc.)                                                                                                    |
|                                                    | Provide examples of relevant chronological or historical terms for this field:                                                                                                    |
|                                                    | (E.g., European Renaissance; Jurassic Period; Third Trimester; etc.)                                                                                                    |
|                                                    | Provide examples of research sample characteristics for this field:                                                                                                    |
|                                                    | (E.g., Age; Gender; Ethnicity; etc.)                                                                                                    |
|                                                    | Type (Method/Approach)                                                                                                    |
|                                                    | Provide examples of relevant research types, methods, and approaches for this field:                                                                                                    |
|                                                    | <br>(E.g., Historical Inquiry; Quasi-Experimental; Literary Analysis; Survey/Interview)                                                                                                    |
|                                                    |                                                                                                    |
|                                                    |                                                                                                    |

## **3.5 Register Journal for Indexing**

You can register the contents of your journal with the Open Archives registry, which will allow for comprehensive searching among sites that adhere to the OAI Protocol for metadata harvesting.

# 3.5 Register Journal for Indexing (Metadata Harvesting)

To have the contents of this journal indexed within a globally distributed system of research databases, please read <u>the steps to becoming a data contributor</u> and register your journal with the official <u>Open Archives registry</u>. To register, you will need the base URL for your repository: <u>https://www.um.edu.mt/library/ojs/webapp/index.php/ltj/oai</u>. Afterwards, you can register your journal at the <u>UIUC OAI registry</u> and <u>OAIster</u>.

Note that if your site administrator has already registered this site with these services, your journal will be indexed automatically and you do not need to register your journal.

## 3.6 Notification of Author Submission

You can request a notification email be sent to the journal's primary contact, or another address, whenever an author has completed the submission process.

| 3.6 Notification of Author Submission                                                                                                    |                                                                           |  |
|----------------------------------------------------------------------------------------------------|---------------------------------------------------------------------------|--|
| On completing the submission process, authors are automatically sent an acknowledgement email (which can be viewed and edited in Prepared Emails). In addition, a copy of the acknowledgement email can be sent as follows: |                                                                           |  |
|                                                                                                    | Send a copy to the journal's primary contact, identified in Setup Step 1. |  |
|                                                                                                    | Send a copy to this email address:                                        |  |

# 3.7 Citation Markup Assistant

You can configure a Citation Markup Assistant for your Editors, Section Editors and Copyeditors to use during the manuscript editing process. This Assistant will allow Editors to check the Author's list of references against external databases, and will convert approved citations into NLM XML or any of a variety of citation styles for inclusion into the final galley files. If you enable this feature, Authors will be asked to submit their list of references in a separate field during Step 3 of the submission process.

Configuration of the Citation Markup Assistant consists of 4 general steps:

**Enabling the Citation Markup Assistant.** Unless this step is done, Editors will not have access to the Assistant.

# 3.7 Citation Markup Assistant

Activate the following checkbox to enable citation and reference editing. This will allow authors to include raw citations with submissions. Editors will also have access to a citation markup assistant which can check raw citations against external databases, such as WorldCat, ISBNdb, PubMed and others, for accuracy. Approved citations can be exported into final galley files.

Enable the Citation Markup Assistant
**Configuring the Citation Extraction Services.** These services allow the system to extract and parse citation information from the list of references the Author provides.

#### Citation Extraction

To find and check citations in citation databases they first have to be split into machine readable metadata: title, publisher, publication date, etc. must all be extracted from the original citation text provided by the author. Connectors to external web services can assist in this process. One or several connectors can be added by clicking on the "Add Item" button below. Some of these connectors may need to be configured; you will be prompted if this is the case.

You can edit or delete an existing Connector by clicking the gear icon next to it.

| Citation Extraction Services | Add Item                                           |
|------------------------------|----------------------------------------------------|
| Connector                    | Registration Information and Connector<br>Settings |
| No Items                     |                                                    |

**Configuring the Citation Database Connectors.** These connectors will allow Editors to check the extracted citations against external databases for added accuracy.

| Citation Checking                                                                                                    |                                                                                                    |
|----------------------------------------------------------------------------------------------------|----------------------------------------------------------------------------------------------------|
| You must also enable and configure connection<br>you to find errors in authors' citations or add a<br>IDs) required for electronic publishing or depos                                             | ns to external citation databases. This helps<br>dditional information (e.g. DOIs or PubMed<br>sit.                                                                                      |
| We provide connectors to several external dat<br>Some of these databases require registration<br>Please refer to the public websites of the datal<br>register. You can add one or several database | abases in which you can search for citations.<br>or configuration information to be entered.<br>bases for further information on how to<br>s by clicking on the "Add Item" button below. |
| You can edit or delete an existing external dat to it.                                                                                                    | abase connection by clicking the gear icon next                                                                                                    |
| <b>Note:</b> In order for the citation checking process<br>citation_checking_max_processes dires<br>reasonable value. See the General Settings see<br>information.                                 | ts to complete in a timely manner, the<br>ctive in your configuration file must be set to a<br>action in config.inc.php for more                                                         |
| Citation Database Connector                                                                                                    | S Add Item                                                                                                    |
| Connector                                                                                                    | Registration Information and Connector<br>Settings                                                                                                    |
| No Items                                                                                                    |                                                                                                    |

**Configuring the Citation Output.** This allows you to configure which kind of citation style Editors will use to compare extracted citations against.

#### Citation Output

Choose the citation style that is being used in your publication's submissions. The Citation Markup Assistant lets you compare the author's version of the citation to a version generated from the XML you are generating so that you can easily spot errors:

|  | Ľ | APA | Citation | Output |  |
|--|---|-----|----------|--------|--|
|--|---|-----|----------|--------|--|

When ready click on 'Save and Continue'. Remember that you can always go back and fill in additional details as they become available.

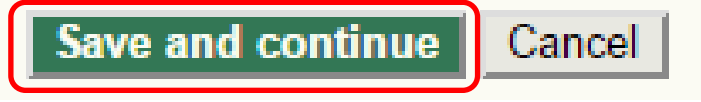

# Step 4: Management

Here you can set the journal's Open Access policy, control how users register on the site and for what, and enable user action and email logging.

Fields marked with an '\*' are mandatory.

#### 4.1 Access and Security Settings

Here are you can decide between full open access and the use of subscriptions to control access to some or all content. If you enable subscription control, you can allow for delayed open access to content.

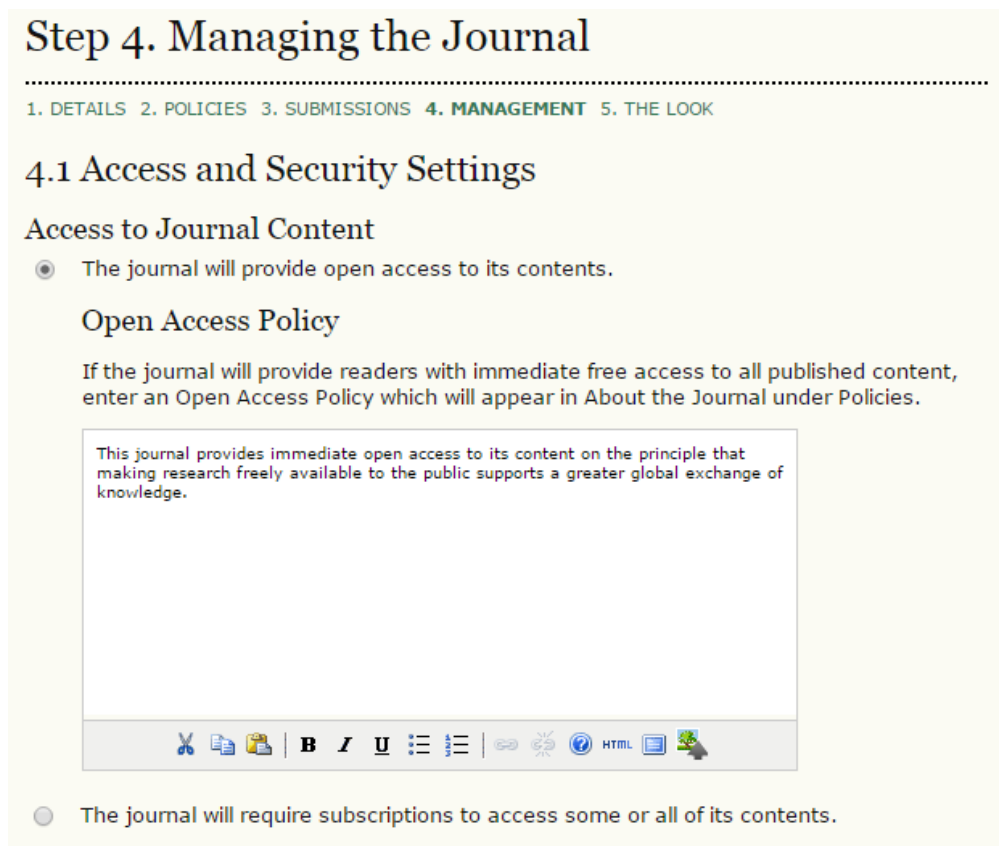

This requires the assignment of a Subscription Manager who has access to the subscription module, which includes additional open access, self-archiving, and email notification options.

- Always show galley links and indicate restricted access.
- OJS will not be used to publish the journal's contents online.

OJS provides a number of security-related options that can be used to restrict the journal's contents, and maintain additional information about submissions for auditing purposes.

You can then further restrict site- and article-level access through the use of user registration, and decide how users are allowed to register themselves. Finally, you can enable logging of submission actions and user emails sent by the system.

#### Additional Site and Article Access Restrictions

- Users must be registered and log in to view the journal site.
- Users must be registered and log in to view open access content.

#### User Registration

- Users can register themselves with the journal in one or more of the following roles:
  - Readers (will receive notifications and be counted as equivalent to a subscriber)
    - Authors (can submit materials to the journal)
    - Reviewers (available for reviewing submissions)
- Journal Manager registers all users, with Editors or Section Editors able to register Reviewers alone.

#### 4.2 Publication Scheduling

OJS allows you to set the publication schedule that is best for your journal.

#### 4.2 Publication Scheduling

#### **Publication Schedule**

Journal items can be published collectively, as part of an issue with its own Table of Contents. Alternatively, individual items can be published as soon as they are ready, by adding them to the "current" volume's Table of Contents. Provide readers, in About the Journal, with a statement about the system this journal will use and its expected frequency of publication.

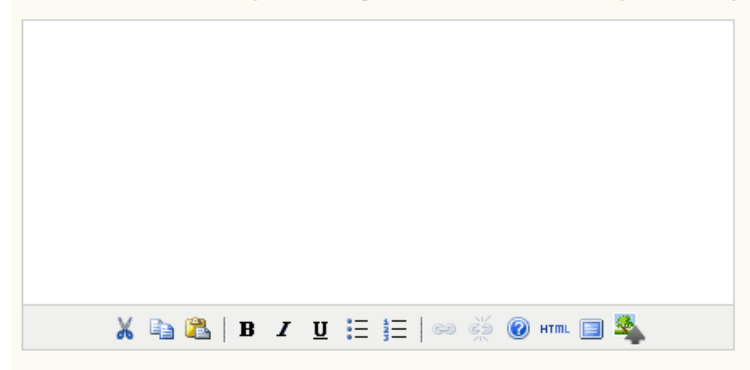

#### Format

The journal will use the following elements to identify issues (which can be overridden for individual issues).

- Volume
- Number
- Year
- Title

#### Starting Point and Frequency

Set the initial issue/volume numbers and year for the first publication of the journal, as well as intended frequency for issue/volumes.

| Number               |  |
|----------------------|--|
| Volume               |  |
| Year                 |  |
| Issues per<br>volume |  |
| Volumes per<br>year  |  |

Note: Leave items blank if not used with this journal, and editors can re-set numbers in the publishing process.

#### 4.3 Identification of Journal Content

Visit <u>http://doi.org/</u> to learn more about registering for a Digital Object Identifier for your journal. A page number option is also available for journals.

#### 4.3 Identification of Journal Content

#### Unique Identifier

Articles and issues can be tagged with an identification number or string, employing a registration system such as the Digital Object Identifier System (DOI).

- Custom identifiers will be used to identify issues.
- Custom identifiers will be used to identify published items.
- Custom identifiers will be used to identify galleys (e.g. HTML or PDF files) for published items.
- Custom identifiers will be used to identify supplemental article files.

#### Page Number Option

Page numbers for items will be calculated and entered manually in the Table of Contents (e.g., pp. 13-26).

#### 4.4 Announcements

This allows you to create an Announcements page, and post messages to your readers.

#### **4.4 Announcements**

Announcements may be published to inform readers of journal news and events. Published announcements will appear on the Announcements page.

Enable Journal Managers to add journal announcements.

Display 1 v of the most recent announcements on the journal homepage.

#### Additional Information

Enter any additional information that should be displayed to readers on the Announcements page.

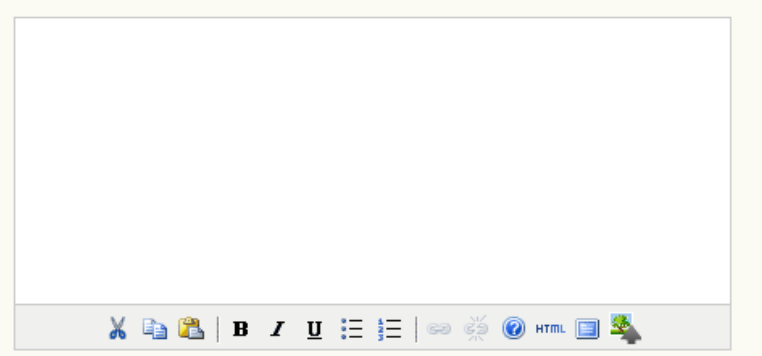

#### 4.5 Copyeditors

The Copyeditor edits submissions to improve grammar and clarity, works with authors to ensure everything is in place, ensures strict adherence to the journal's bibliographic and textual style, and produces a clean, edited copy for the Layout Editor to turn into the galleys that will be in the published format of the journal. If you have individuals to act as copyeditors, select the first option. If your editors will be acting as copyeditors, select the second option.

The instructions will be made available to copyeditors, authors, and section editors in the Submission Editing stage.

### 4.5 Copyeditors

Select one:

- A Copyeditor will be assigned to work with each submission.
- Copyediting will be undertaken by an Editor or Section Editor assigned to the submission.

#### Copyedit Instructions

The Copyedit Instructions will be made available to Copyeditors, Authors, and Section Editors in the Submission Editing stage. Below is a default set of instructions in HTML, which can be modified or replaced by the Journal Manager at any point (in HTML or plain text).

| The copyediting stage is intended to improve the flow, clarity, grammar,<br>wording, and formatting of the article. It represents the last chance for the<br>author to make any substantial changes to the text because the next stage is<br>restricted to typos and formatting corrections. The file to be copyedited is in<br>Word or .rtf format and therefore can easily be edited as a word processing<br>document. The set of instructions displayed here proposes two approaches to<br>copyediting. One is based on Microsoft Word's Track Changes feature and<br>requires that the copy editor, editor, and author have access to this program. A<br>second system, which is software independent, has been borrowed, with<br>permission, from the Harvard Educational Review. The journal editor is in a<br>position to modify these instructions, so suggestions can be made to improve<br>the process for this journal. |   |
|----------------------------------------------------------------------------------------------------|---|
| Copyediting Systems                                                                                                    | - |
| 🔏 🗈 🚨   B Z 😐 🗄 🏣   🚥 👾 🞯 🛲 🗐 🌺                                                                                                    |   |

#### 4.6 Layout Editors

The Layout Editor transforms the copyedited versions of the submission into galleys in HTML, PDF, PS, etc., files which the journal has elected to use for electronic publication.

If you have individuals to act as layout editors, select the first option. If your editors will be acting as layout editors, select the second option.

The instructions will be made available to layout editors and section editors on the Editing page of each submission.

#### 4.6 Layout Editors

Select one:

- A Layout Editor will be assigned to prepare the HTML, PDF, etc., files for electronic publication.
- An Editor or Section Editor assigned to the submission will prepare the HTML, PDF, etc., files.

#### Layout Instructions

Layout Instructions can be prepared for the formatting of publishing items in the journal and be entered below in HTML or plain text. They will be made available to the Layout Editor and Section Editor on the Editing page of each submission. (As each journal may employ its own file formats, bibliographic standards, style sheets, etc., a default set of instructions is not provided.)

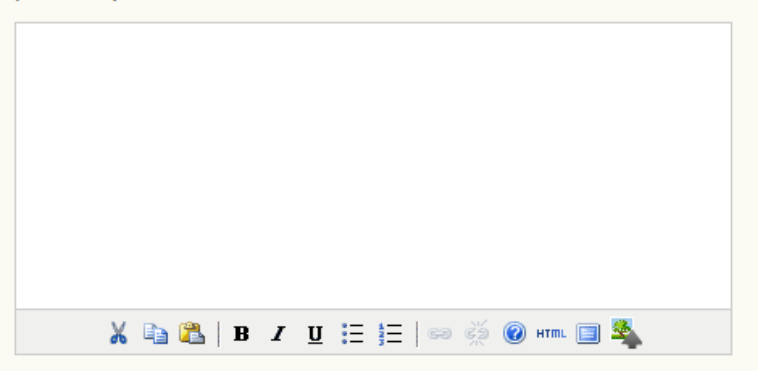

#### Layout Templates

Templates can be uploaded to appear in Layout for each of the standard formats published in the journal (e.g., article, book review, etc.) using any file format (e.g., pdf, doc, etc.) with annotations added specifying font, size, margins, etc. to serve as a guide for Layout Editors and Proofreaders.

| Title         |             |                |        |
|---------------|-------------|----------------|--------|
| Template File | Choose File | No file chosen | Upload |

Under the Layout Editors section, you also have the option of supporting reference linking, and providing editable instructions to your Layout Editors.

#### Reference Linking

To enable readers to locate online versions of the work cited by an author, the following options are available.

1. Add a Reading Tool

The Journal Manager can add "Find References" to the Reading Tools that accompany published items, which enables readers to paste a reference's title and then search pre-selected scholarly databases for the cited work.

#### 2. Embed Links in the References

The Layout Editor can add a link to references that can be found online by using the following instructions (which can be edited).

Provide Layout Editors with instructions.

#### Layout Instructions for Reference Linking

- \*
- copy the title of the work tereferences in the references is: (if it appears to be too common a title—e.g., "Peace"—then copy author and title).
   Paste the reference's title between the %22's, placing a + between each word: http://scholar.google.com/scholar? q=%22PASTE+TITLE+HERE%22 3. Add the phrase GS SEARCH to the end of each citation in the
- submission's References list.
- Turn that phrase into a hyperlink by highlighting it and using Word's Insert Hyperlink tool and the URL prepared in #2.

C. Enabling Readers to Search for References with a DOI

1. While the submission is still in Word, copy a batch of references into CrossRef Text Query http://www.crossref.org/freeTextQuery/

2. Paste each DOI that the Query provides in the following URL (between 👗 🗈 | В І 🗓 🗄 🗄 의 🥳 🛞 нт. 🗐 🐴

#### **4.7 Proofreaders**

The Proofreader carefully reads over the galleys in the various formats in which the journal publishes (as does the author). The Proofreader (and the Author) records any typographic and formatting errors for the Layout Editor to fix.

If you have individuals to act as proofreaders, select the first option. If your editors will be acting as proofreaders, select the second option. The instructions will be made available to proofreaders, authors, layout editors, and section editors in the Submission Editing stage.

| 4.7 Proofreaders                                                                                                    |
|----------------------------------------------------------------------------------------------------|
| Select one:                                                                                                    |
| A Proofreader will be assigned to check (along with the authors) the galleys prior to publication.                                                                                                    |
| <ul> <li>An Editor or Section Editor assigned to the submission will check the galleys.</li> </ul>                                                                                                    |
| Proofing Instructions                                                                                                    |
| The Proofreading Instructions will be made available to Proofreaders, Authors, Layout<br>Editors, and Section Editors in the Submission Editing stage. Below is a default set of<br>instructions in HTML, which can be edited or replaced by the Journal Manager at any point (in<br>HTML or plain text).                      |
| The proofreading stage is intended to catch any errors in the galley's spelling, grammar, and formatting. More substantial changes cannot be made at this stage, unless discussed with the Section Editor. In Layout, click on VIEW PROOF to see the HTML, PDF, and other available file formats used in publishing this item. |
| For Spelling and Grammar Errors                                                                                                    |
| Copy the problem word or groups of words and paste them into the Proofreading<br>Corrections box with "CHANGE-TO" instructions to the editor as follows:                                                                                                    |
| 1. CHANGE<br>then the others<br>TO                                                                                                    |
| 🔏 🗈 🎦   В 🗶 🗓 🗄 🏣   🚥 🐝 🛞 нтт. 🗐 🌺                                                                                                    |

When ready click on 'Save and Continue'. Remember that you can always go back and fill in additional details as they become available.

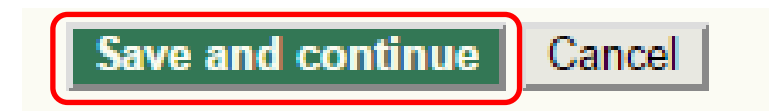

# Step 5: The Look

Fields marked with an '\*' are mandatory.

#### 5.1 Journal Homepage Header

Titles and images can be added to give your journal a unique appearance and identity. Title Text will add the text to the top of your journal web site's home page (NOT to all the other pages -- see below). Title Image allows you to upload an image-based header (.gif, .jpg, .png). A common size is 800px X 150px, but it can be as large or as small as you wish. The Logo Image allows you to add an image to the upper left corner of your site's home page. Often these are square image (e.g., 125px X 125px). Whether using Title Images or Logo Images, remember to hit the Upload button before moving on to the next step.

| Step 5. Cu                            | istomizing the Look                                                                                |                                                    |
|---------------------------------------|----------------------------------------------------------------------------------------------------|----------------------------------------------------|
| 1. DETAILS 2. POLIC                   | CIES 3. SUBMISSIONS 4. MANAGEMENT 5. THE                                                           | LOOK                                               |
| 5.1 Journal                           | Homepage Header                                                                                    |                                                    |
| A graphic version<br>for the homepage | of the journal's title and logo (as a .gif, .jpg<br>, which will replace the text version that oth | , or .png file) can be uploaded<br>erwise appears. |
| Journal title                         |                                                                                                    |                                                    |
| Title text                            |                                                                                                    |                                                    |
| Title image                           | Choose File No file chosen                                                                         | Upload                                             |
| Journal Logo                          |                                                                                                    |                                                    |
| Logo image                            | Choose File No file chosen                                                                         | Upload                                             |
| Journal thumbnail                     |                                                                                                    |                                                    |
| Thumbnail                             | Choose File No file chosen                                                                         | Upload                                             |

#### **5.2 Journal Homepage Content**

Use this section to customize the appearance of your journal's homepage, including a description, an image, the table of contents for the latest issue, and any additional content. Experiment with what looks good, but be careful not to make it too busy! The appearance of your home page will be the first impression many have of your journal, and if it doesn't look professional, it will undermine its credibility.

#### 5.2 Journal Homepage Content

By default, the homepage consists of navigation links. Additional homepage content can be appended by using one or all of the following options, which will appear in the order shown. Note that the current issue is always accessible through the Current link in the navigation bar.

#### Journal Description

Add a brief 20-25 word description in text/HTML which will appear just below the navigation links.

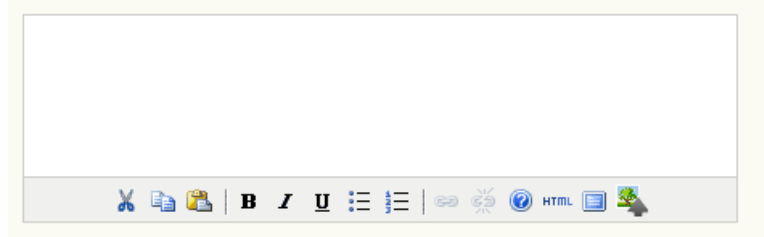

#### Homepage image

Add an image or graphic file to the middle of the page.

| Homepage | Choose File | No file chosen | Upload |
|----------|-------------|----------------|--------|
| image '  |             |                |        |

#### Current issue

Add the table of contents for the current issue (if available).

#### Additional Content

Add the following content, using text/HTML, which will appear below the homepage image, if one is uploaded.

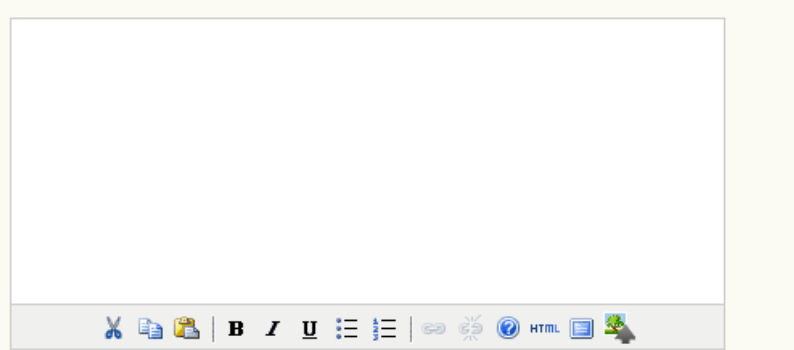

### 5.3 Journal Page Header

This option allows you to place a different title, image, or logo on pages other than the homepage. In many cases, this may simply be a smaller version of the homepage logo.

| 5.3 Journal                                                            | Page Header                                                                                                    |                                                                         |
|------------------------------------------------------------------------|----------------------------------------------------------------------------------------------------|-------------------------------------------------------------------------|
| A graphic version of version of version of the one pages, which will r | of the journal's title and logo (.gif, .jpg, or .p<br>used on the homepage, can be uploaded to<br>eplace the text version that otherwise appea | ong file), possibly a smaller<br>o appear as a header on journa<br>ars. |
| Journal title<br>Title text     Title image                            | Choose File No file chosen                                                                                                    | Upload                                                                  |
| Journal Logo                                                           |                                                                                                    |                                                                         |
| Logo image                                                             | Choose File No file chosen                                                                                                    | Upload                                                                  |
| Journal Favice                                                         | on                                                                                                    |                                                                         |
| Add a favicon for t<br>your site.                                      | his journal to display alongside the navigatio                                                                                                 | on bar when users are visiting                                          |
| Logo image                                                             | Choose File No file chosen                                                                                                    | Upload                                                                  |
| Alternate Hea                                                          | der                                                                                                    |                                                                         |
| Alternately, instea<br>text box below. Le                              | d of title and logo, an HTML version of the h<br>ave textbox blank if not required.                                                            | eader can be inserted into the                                          |
|                                                                        |                                                                                                    |                                                                         |
|                                                                        |                                                                                                    |                                                                         |
|                                                                        |                                                                                                    |                                                                         |
|                                                                        |                                                                                                    |                                                                         |
|                                                                        |                                                                                                    |                                                                         |

🔏 🗈 | В 🖌 🗓 🗄 ј 🖂 🧼 🦓 нт 🗐 🌉

#### 5.4 Journal Page Footer

Footers can also be added to each page of your journal. It can be a good place to add your ISSN or a copyright statement.

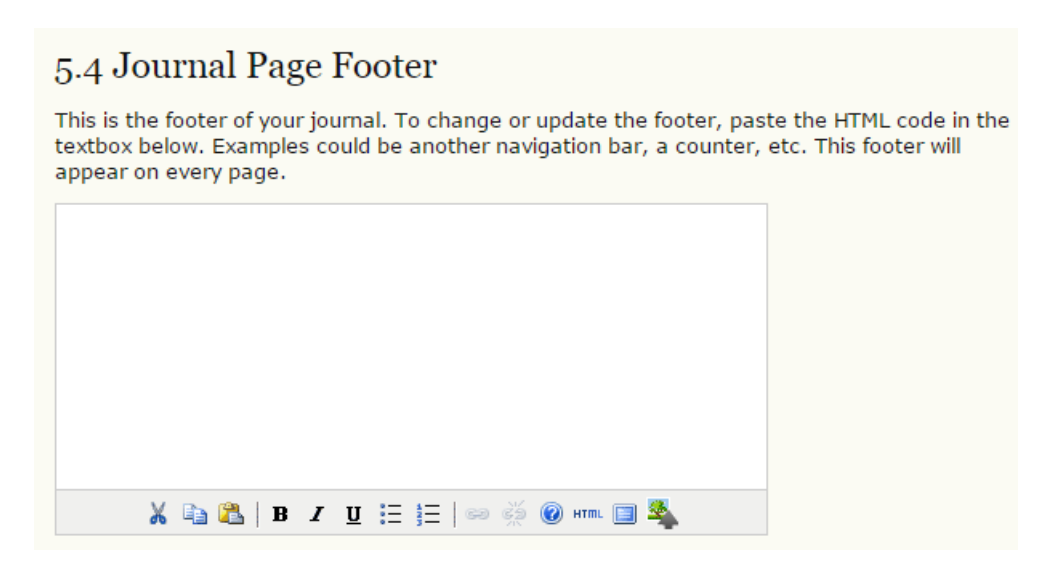

#### 5.5 Navigation Bar

By default, the most important navigation links will be included in your journal. However, if there are additional items to include, you may do so here (e.g., a link to the publishing institution's home page). Additional links may be added using the **Add Item** button.

| 5.5 Navigation Bar                         |                                                                                                    |
|--------------------------------------------|----------------------------------------------------------------------------------------------------|
| Navigation bar item<br>appear at the top o | is can be added to the current set (Home, About, User Home, etc.) that if the page.                                         |
| Label name                                 | The label value is a literal string (e.g., "Journal Setup") rather than a localization message key (e.g., "manager.setup")  |
| URL                                        | URL is an absolute URL (e.g., "http://www.example.com") rather<br>than a path relative to the site (e.g., "/manager/setup") |
| Add Item                                   |                                                                                                    |

#### 5.6 Journal Layout

Under Journal Layout you can choose a journal theme or upload a style sheet of your own. You can also move content blocks from left to right sidebars, move them up or down the sidebar, or eliminate them altogether. You can also find a thorough guide on customing your journal's style and using themes in the online documentation.

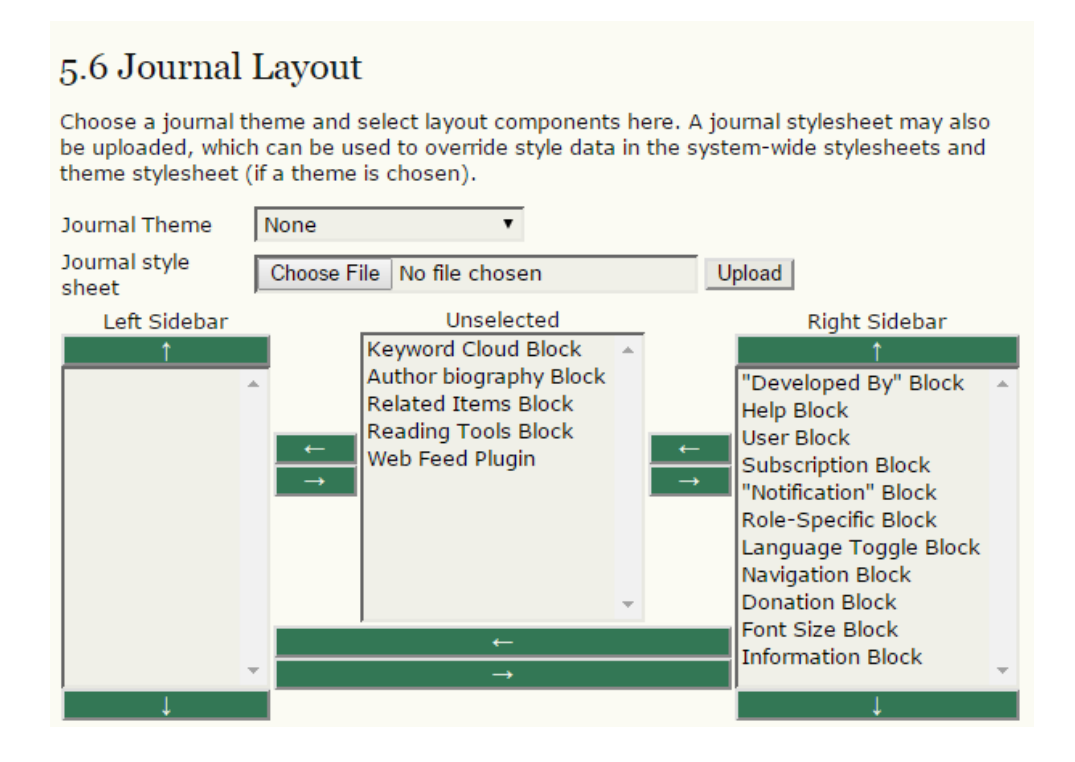

#### 5.7 Information

Each of these descriptions will appear on your journal's web site, on the right sidebar at the bottom by default. If you can change the information here, and if you delete the information, the link will automatically disappear from your site's sidebar.

# 5.7 Information Brief descriptions of the journal for librarians and prospective authors and readers are available in the "Information" section of the sidebar. For Readers We encourage readers to sign up for the publishing notification service for this journal. Use the <u>Register</u> link at the top of the home page for the journal. This registration will result in the reader receiving the Table of Contents by email for each new issue of the journal. This list also allows the journal to claim a certain level of support or readership. See the journal's Privacy Statement, which assures readers that their name and email address will not be used for other purposes. 👗 🗈 | В І 🖳 🗄 딁 🗠 🧩 🙆 нт. 🔲 🌺 For Authors Interested in submitting to this journal? We recommend that you review the About the Journal page for the journal's section policies, as well as the Author Guidelines. Authors need to register with the journal prior to submitting or, if already registered, can simply log in and begin the five-step process. 👗 🗈 | В І Ц 🗄 듣 | 🚥 🍏 🕜 нт. 🗐 🗳 For Librarians We encourage research librarians to list this journal among their library's electronic journal holdings. As well, it may be worth noting that this journal's open source publishing system is suitable for libraries to host for their faculty members to use with journals they are involved in editing (see Open Journal Systems). 👗 🗈 | В І Ц 🗄 🗄 | 🚥 💥 🙆 нт. 🔲 🐴

#### 5.8 Lists

You can control the number of items to appear on any given list (e.g., 100 items will appear 25 per page over 4 pages), and the number of page links shown at the bottom of any list (e.g., 1, 2, 3, 4, Next).

| 5.8 Lists                                          |                                                                                                    |
|----------------------------------------------------|----------------------------------------------------------------------------------------------------|
| Enter the maximu<br>assignments) tha<br>each page. | m number of items (for example, submissions, users, or editing<br>t appear on each page of a list, and the number of pages links to display on |
| Items per page                                     | 25                                                                                                    |
| Page links                                         | 10                                                                                                    |

When ready click on 'Save and Continue'. Remember that you can always go back and fill in additional details as they become available.

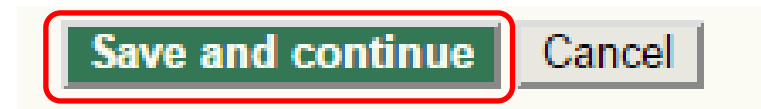

# Announcements

If you have chosen the announcements option for your journal (see Setup 4.4), a link to manage announcements will appear under Management Pages.

| Journal Management         |  |  |  |  |
|----------------------------|--|--|--|--|
| Management Pages           |  |  |  |  |
| <u>Announcements</u>       |  |  |  |  |
| Files Browser              |  |  |  |  |
| <u>Journal Sections</u>    |  |  |  |  |
| <u>Review Forms</u>        |  |  |  |  |
| Languages                  |  |  |  |  |
| Masthead                   |  |  |  |  |
| <u>Prepared Emails</u>     |  |  |  |  |
| Reading Tools              |  |  |  |  |
| Setup                      |  |  |  |  |
| <u>Stats &amp; Reports</u> |  |  |  |  |
| Payments                   |  |  |  |  |
|                            |  |  |  |  |

- System Plugins
- Import/Export Data

### Creating "Announcement Types"

First, create a new Announcement Type by selecting Announcement Types

| Announcements            |       |                    |               |  |
|--------------------------|-------|--------------------|---------------|--|
| ANNOUNCE                 | MENTS | ANNOUNCEMENT TYPES |               |  |
| EXPIRY                   | TYPE  | TITLE              | ACTION        |  |
|                          |       | Special Issue      | EDIT   DELETE |  |
| 1 - 1 of 1<br>CREATE NEW | Items | ICEMENT            |               |  |

and then Create Announcement Type.

| Announcement Types                       |  |  |  |  |
|------------------------------------------|--|--|--|--|
| ANNOUNCEMENTS ANNOUNCEMENT TYPES         |  |  |  |  |
| ANNOUNCEMENT TYPE ACTION                 |  |  |  |  |
| No announcement types have been created. |  |  |  |  |
| CREATE ANNOUNCEMENT TYPE                 |  |  |  |  |

Fill in the name for a new announcement type.

| Create Announcement Type            |  |  |  |  |
|-------------------------------------|--|--|--|--|
| Name *                              |  |  |  |  |
| Save Save and Create Another Cancel |  |  |  |  |
| * Denotes required field            |  |  |  |  |

You may only have one or more types (e.g., Quarterly Issue, Special Issue etc.), and this does give you the opportunity to create others at anytime. You can also return here to edit this announcement type. Return to the main Announcement page by selecting Announcements.

| Announcement Types                           |             |  |  |  |  |
|----------------------------------------------|-------------|--|--|--|--|
| ANNOUNCEMENTS ANNOUNCEMENT TYPES             |             |  |  |  |  |
| ANNOUNCEMENT TYPE                            | ACTION      |  |  |  |  |
| Quarterly Issues                             | EDIT DELETE |  |  |  |  |
| Special Issues                               | EDIT DELETE |  |  |  |  |
| 1 - 2 of 2 Items<br>CREATE ANNOUNCEMENT TYPE |             |  |  |  |  |

#### Creating "Announcements"

Next, you can create and post an announcement using **Create New Announcement** link. Select announcement type from the dropdown menu. Fill in the announcement title, provide the short and detailed descriptions for the announcement, and specify the expiry date for the announcement to display.

| Announcements                               |          |                  |               |  |  |
|---------------------------------------------|----------|------------------|---------------|--|--|
| ANNOUNCE                                    | MENTS AN | NOUNCEMENT TYPES |               |  |  |
| EXPIRY                                      | TYPE     | TITLE            | ACTION        |  |  |
|                                             |          | Special Issue    | EDIT   DELETE |  |  |
| 1 - 1 of 1 Items<br>CREATE NEW ANNOUNCEMENT |          |                  |               |  |  |

Fill in the announcement title, provide the short and detailed descriptions for the announcement, and specify the expiry date for the announcement to display.

| Create Ne              | ew Announcement                                                                                                    |
|------------------------|----------------------------------------------------------------------------------------------------|
|                        |                                                                                                    |
| Туре                   | T                                                                                                    |
| Title *                |                                                                                                    |
| Short<br>Description * |                                                                                                    |
|                        |                                                                                                    |
|                        | 🔏 🗈 🔁   В 🗶 🗓 듣 🏣   ∞ 💥 🞯 нтт. 🗐 🌺                                                                                               |
|                        | A brief description to appear along with the announcement title.                                                                 |
| Description            |                                                                                                    |
|                        |                                                                                                    |
|                        |                                                                                                    |
|                        | 👗 陆   В I Ц 🗄 🗄   🖘 🔅 🛞 нтт. 🔲 🛸                                                                                                 |
|                        | The full text of the announcement.                                                                                               |
| Published              | July V 25 V 2015 V                                                                                                    |
| Expiry Date            | T T T                                                                                                    |
|                        | The announcement will be displayed to readers until this date. Leave blank if the announcement should be displayed indefinitely. |
| Send<br>Notification   | Create a new notification upon saving this announcement.                                                                         |
| Save Save and          | Create Another Cancel                                                                                                    |
| * Denotes required     | field                                                                                                    |

This announcement will now be visible by clicking on the journal Home or Announcements link on the top navigation bar, and remain there until the expiry date selected.

### **The Files Browser**

The Files Browser is an advanced feature that allows the files and directories associated with a journal to be viewed and manipulated directly. In addition to directories for article and issue files, you can also see the layout templates that were uploaded during the Journal Setup.

| File     | Files Browser      |                 |                        |      |        |  |  |
|----------|--------------------|-----------------|------------------------|------|--------|--|--|
| Ind      | ex of /            |                 |                        |      |        |  |  |
|          | FILE NAME          | TYPE            | DATE MODIFIED          | SIZE | ACTION |  |  |
| <u> </u> | articles           | _               | 2015-07-08<br>11:00 AM | _    | DELETE |  |  |
|          | <u>issues</u>      | _               | 2015-06-08<br>03:07 PM | -    | DELETE |  |  |
| Choo     | ose File No file o | chosen          | Upload File            |      |        |  |  |
|          |                    | Create Director | ry                     |      |        |  |  |

Note: The Files Browser is an advanced feature that allows the files and directories associated with a journal to be viewed and manipulated directly.

# **Journal Sections**

OJS journals may contain several sections (e.g., Articles, Reviews, Research, etc.). You will need to create at least one section for your journal (all journals start with a default **Articles** section that can be edited). If you do not wish for the section title to be visible to your readers, you can choose to omit it from the Table of Contents (this may be handy for things like introductions and editorials, for example).

#### **Creating a journal section:**

Go to Management Pages and select Journal Sections

# Journal Management

.....

### Management Pages

- <u>Announcements</u>
- Files Browser
- Journal Sections
- <u>Review Forms</u>
- Languages
- <u>Masthead</u>
- Prepared Emails
- <u>Reading Tools</u>
- <u>Setup</u>
- <u>Stats & Reports</u>
- Payments
- <u>System Plugins</u>
- Import/Export Data

#### Select Create Section

| Journal Sections |              |                                  |
|------------------|--------------|----------------------------------|
|                  |              |                                  |
| SECTION TITLE    | ABBREVIATION | ACTION                           |
| Articles         | ART          | <u>EDIT</u>   <u>DELETE</u>   ↑↓ |
| 1 - 1 of 1 Items |              |                                  |
| CREATE SECTION   |              |                                  |

Complete the form with the new section's information, and check the appropriate options

| Section              |                                                                                                    |
|----------------------|----------------------------------------------------------------------------------------------------|
| Castian title *      |                                                                                                    |
| Section title *      |                                                                                                    |
| Abbreviation *       | (For example, Articles=ART)                                                                                                    |
| Section Policy       | Х 🔁 🕰   В Z Ц 🗄 🏣 ) 🖘 🍏 🎯 нт. 🗐 💐                                                                                                    |
| Review Form          | None / Free Form Review                                                                                                    |
| Indexing             | Submissions made to this section of the journal<br>Will not be peer-reviewed<br>Do not require abstracts<br>Will not be included in the indexing of the journal<br>Identify items published in this section as a(n)<br>(For example, "Peer-reviewed Article", "Non-refereed Book Review",<br>"Invited Commentary", etc.) |
| Restrictions         | Items can only be submitted by Editors and Section Editors.                                                                                                    |
| Word Count           | Limit abstract word counts for this section (0 for no limit):                                                                                                    |
| Table of<br>Contents | $\square$ Omit the title of this section from issues' table of contents.                                                                                                    |
|                      | Omit author names for section items from issues' table of contents.                                                                                                    |
| About                | Omit this section from About the Journal.                                                                                                    |

Next, choose a user as the Section Editor. If you haven't set up your journal's users yet, go to Create Users.

#### Section Editors

Add a Section Editor to this section to have submissions automatically assigned to the Section Editor. (Otherwise, Section Editors can be assigned manually, after a submission comes in.) If added, a Section Editor can be automatically assigned to oversee the REVIEW (peer review) and/or the EDITING (copyediting, layout and proofreading) of submissions to this section. Section Editors are created by clicking Section Editors under Roles in Journal Management.

| Available Se    | ction Editors |     |        |         |        |
|-----------------|---------------|-----|--------|---------|--------|
| USERNAME        | N             | AME |        |         | ACTION |
| porter @gmail.c | com,          |     |        |         | ADD    |
| This Section    | 's Editors    |     |        |         |        |
| USERNAME        | NAME          |     | REVIEW | EDITING | ACTION |
|                 |               | Non | е      |         |        |
| Save Cancel     | 1             |     |        |         |        |

### **Review Forms**

If no review forms are created here, a default form will appear which consists of two text boxes for **author and editor** and for **editor** only; otherwise personalized review forms can be made for a specific journal section, and editors can choose a review form when assigning the review.

To create a new review form click on "Create Review Form"

| Review Forms                                                                                                    |           |           |                                      |      |  |
|----------------------------------------------------------------------------------------------------|-----------|-----------|--------------------------------------|------|--|
| The peer review forms created here will be presented to reviewers to complete, instead of<br>the default form which consists of two open text boxes, the first "for author and editor," and<br>the second "for editor." Review forms can be designated for a specific journal section, and<br>editors will have the option to choose which form to use in assigning the review. In all cases,<br>editors will have the option of including the reviews in corresponding with the author. |           |           |                                      |      |  |
| TITLE                                                                                                    | IN REVIEW | COMPLETED | AC                                   | TION |  |
| article review<br>form                                                                                                    | 0         | 0         | EDIT   DEACTIVATE   PREVIEW   DELETE | 1⊥   |  |
| 1 - 1 of 1 Items                                                                                                    |           |           |                                      |      |  |
| CREATE REVIEW FORM                                                                                                    |           |           |                                      |      |  |

Fill in title and description for a review form, then press **Save** button.

| Review Fo                       | orm                                                                    |
|---------------------------------|------------------------------------------------------------------------|
| REVIEW FORM                     | ORM ITEMS PREVIEW FORM                                                 |
| Title *                         | Case reports                                                           |
| Description and<br>Instructions | This form is to be used when research is related to the study of cases |
|                                 | 🔏 🗈 🖺 / В / Ц 🗄 🗄   🖘 🚎 🛞 нтть 🗐 🌺                                     |
| Save Cancel                     |                                                                        |
| * Denotes required f            | field                                                                  |

Back to the previous page, the title of a newly-created review form appears. Click on **Edit** link next to the title of review form, and then on Review Form page select **Form Items** to embody this review form.

| Review Fo                                                                                                    | orms                                                                                              |                                                                                         |                                                                                                    |
|----------------------------------------------------------------------------------------------------|---------------------------------------------------------------------------------------------------|-----------------------------------------------------------------------------------------|----------------------------------------------------------------------------------------------------|
| The peer review fo<br>the default form w<br>the second "for ed<br>editors will have th<br>editors will have th | rms created her<br>hich consists of<br>itor." Review for<br>e option to chor<br>e option of inclu | re will be prese<br>two open text<br>rms can be de<br>ose which form<br>iding the revie | ented to reviewers to complete, instead of<br>boxes, the first "for author and editor," and<br>signated for a specific journal section, and<br>n to use in assigning the review. In all cases,<br>ws in corresponding with the author. |
| TITLE                                                                                                    | IN REVIEW                                                                                         | COMPLETED                                                                               | ACTION                                                                                                    |
| article review<br>form                                                                                         | 0                                                                                                 | 0                                                                                       | EDIT   DEACTIVATE   PREVIEW   DELETE   11                                                                                                    |
| Case reports                                                                                                   | 0                                                                                                 | 0                                                                                       | EDIT   ACTIVATE   PREVIEW   DELETE   11                                                                                                    |
| 1 - 2 of 2 Items                                                                                               |                                                                                                   |                                                                                         |                                                                                                    |

Clicking on **Create New Item** on Form Items page leads one to **Create New Item** page, where one is able to describe the item, pre-define whether the item is obligatory to be completed to the reviewer, and choose an item type from the dropdown menu: single word text box, single line text box, extended text box, checkboxes, radio buttons, drop-down box. If you already have a form ready you can 'cut' and 'paste'.

| Create Ne   | ew Item                                                                                                    |
|-------------|----------------------------------------------------------------------------------------------------|
| Item *      | Date<br>Research<br>Title<br>Concoordination Invertigator<br>X Im K J II I I II II II II II II II II II II |
|             | <ul> <li>Reviewers required to complete item</li> <li>Included in message to author</li> </ul>             |
| Item type * | Choose item type 🔹                                                                                         |
| Save Cancel | Add selection                                                                                              |

All created items can be edited, deleted or reordered. Additional item can be added by clicking on **Create New Item**. Selecting **Preview Form** will enable one to view the review form at this point.

| Preview                           | Form                                                                                                    |                  |
|-----------------------------------|----------------------------------------------------------------------------------------------------|------------------|
| REVIEW FORM                       | FORM ITEMS PREVIEW FORM                                                                                                    |                  |
| Case repo                         | rts                                                                                                    |                  |
| This form is to b                 | e used when research is related to th                                                                                                    | e study of cases |
| Date                              |                                                                                                    |                  |
| Research Title_                   |                                                                                                    |                  |
| Co-coordinating                   | J Investigator                                                                                                    |                  |
| Peer Reviewer N                   | Name                                                                                                    |                  |
| Peer Reviewer F                   | Position                                                                                                    |                  |
| Independent fro                   | om study? Yes / No                                                                                                    |                  |
| Peer Reviewer s                   | signature                                                                                                    |                  |
| Recommendatio                     | on: Approve / Revise minor / Revise m                                                                                                    | najor / Decline  |
| REVIEW<br>GUIDELINE               | GUIDELINE PROMPTS                                                                                                    | COMMENTS         |
| Relative merit<br>of the research | <ul> <li>Important, worthwhile and justifiable.</li> <li>Addresses a health issue that is important for health and/or society.</li> <li>Aims, research questions and hypotheses build on and</li> </ul> |                  |

Once a review form is ready it can be activated, and it is ready to be used by editors when assigning a reviewer. The created form items of one review form can be selected and copied to another review form. Once done, these form items will be migrated to the target review form.

address gaps in existing

# Masthead

This option provides two methods of displaying the members of your journal's Editorial Team, which will appear under People in About the Journal: either automatically (generated from assigned user roles), or manually (using the Create Position Title option).

| Masthead                                                                                                    |                                                                                        |
|----------------------------------------------------------------------------------------------------|----------------------------------------------------------------------------------------|
| Under <u>People</u> in About the Journal:<br>OJS lists people in Editorial Team u<br>etc.)<br>The Journal Manager creates titles<br>Record | nder assigned roles (Journal Manager, Copyeditor,<br>and adds people under each title. |
| TITLE                                                                                                    | ACTION                                                                                 |
| Editorial Team                                                                                                    |                                                                                        |
| Managing editor 🕮                                                                                                    | EDIT   MEMBERSHIP   DELETE   1                                                         |
| 1 - 1 of 1 Items                                                                                                    |                                                                                        |
| CREATE POSITION TITLE                                                                                                    |                                                                                        |

After clicking on **Create a Position Title**, you can fill out the title form and choose whether the title will appear under the Editorial Team or under People on its own in About the Journal.

| Create Ti          | le                                                                                                    |                                                                  |
|--------------------|----------------------------------------------------------------------------------------------------|------------------------------------------------------------------|
| Title *            | Journal editor                                                                                                    |                                                                  |
| Туре               | <ul> <li>Publish member email addresses</li> <li>Have title appear under Editorial Team<br/>Journal (e.g. Editor)</li> <li>Have title appear as its own category<br/>Board)</li> </ul> | n in People section of About the<br>under People (e.g. Editorial |
| Save Cancel        |                                                                                                    |                                                                  |
| * Denotes required | field                                                                                                    |                                                                  |

After you entered the Position Titles used by your journal, you will be presented with the list:

| Masthead                                                                                                    |                                                                     |
|----------------------------------------------------------------------------------------------------|---------------------------------------------------------------------|
| Under <u>People</u> in About the Journal:<br>OJS lists people in Editorial Team under assign<br>etc.)<br>The Journal Manager creates titles and adds p<br><u>Record</u> | ned roles (Journal Manager, Copyeditor,<br>beople under each title. |
| TITLE                                                                                                    | ACTION                                                              |
| Editorial Team                                                                                                    |                                                                     |
| Managing editor 🖾                                                                                                    | EDIT   MEMBERSHIP   DELETE   1                                      |
| Journal editor 🕮                                                                                                    | EDIT   MEMBERSHIP   DELETE   1                                      |
| 1 - 2 of 2 Items<br>CREATE POSITION TITLE                                                                                                    |                                                                     |

From here you can add members to each title by clicking on **Membership**; rearrange their display order by using the up and down arrows; or send an email to all members of a group by clicking on the email icon next to the title name.

# **Prepared Email**

OJS facilitates work flow communication through the use of internal email messages. The templates for the various messages that are automatically generated can be edited in this section.

From the Prepared Emails page, select the template you wish to edit

| Prepare                    | d Emails          | 5                 |                                            |                       |
|----------------------------|-------------------|-------------------|--------------------------------------------|-----------------------|
|                            |                   |                   |                                            |                       |
| EMAIL<br>TEMPLATES         | SENDER            | RECIPIENT         | SUBJECT                                    | ACTION                |
| REVIEW<br>REQUEST 🖾        | Section<br>Editor | Reviewer          | Article Review<br>Request                  | EDIT   DISABLE   RESE |
| REVIEW<br>DECLINE 🖾        | Reviewer          | Section<br>Editor | Unable to Review                           | EDIT   DISABLE   RESE |
| REVIEW<br>REMIND 🖾         | Section<br>Editor | Reviewer          | Submission<br>Review Reminder              | EDIT   RESE           |
| REVIEW<br>REMIND<br>AUTO 🖾 |                   | Reviewer          | Automated<br>Submission<br>Review Reminder | EDIT   RESE           |

Make your changes to the selected template. Avoid changing any of the embedded programming (anything that looks like {\$this}) however, as these will dynamically generate the appropriate information

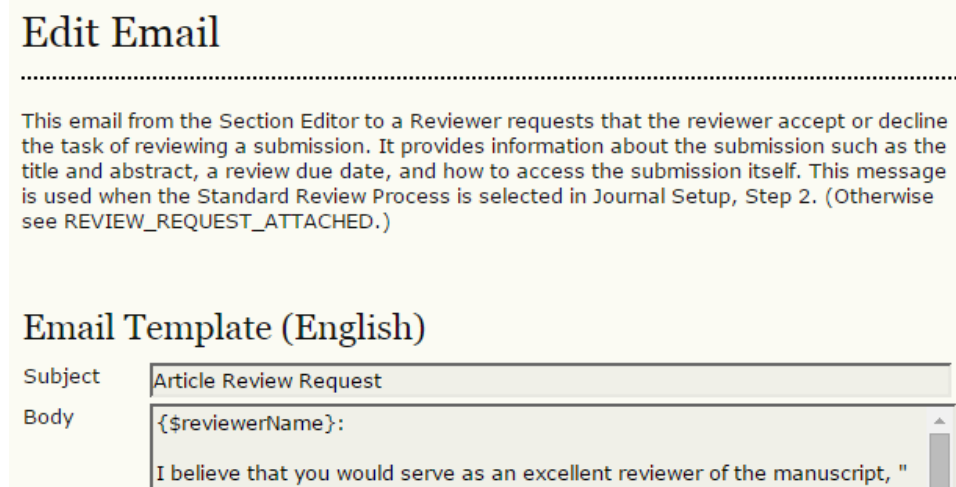

I believe that you would serve as an excellent reviewer of the manuscript, " {\$articleTitle}," which has been submitted to {\$journalName}. The submission's abstract is inserted below, and I hope that you will consider undertaking this important task for us. Please log into the journal web site by {\$weekLaterDate} to indicate whether you will undertake the review or not, as well as to access the submission and to record your review and recommendation. The web site is {\$journalUrl} The review itself is due {\$reviewDueDate}. If you do not have your username and password for the journal's web site, you can use this link to reset your password (which will then be emailed to you along with your username). {\$passwordResetUrl}

Enable this email template

Save Cancel Reset

# **Reading Tools**

The Reading Tools are designed to assist experienced and novice readers by providing a rich context of related materials from a wide variety of largely open access sources. The tools use an author's keywords to automatically search a relevant open access database for related materials which are presented to the reader in another window. Readers have a choice of tools, and within each tool a choice of databases, along with access to information about the database.

By default, the Reading Tools are disabled. To activate and configure them select Reading Tool Options in the **Reading Tools** page

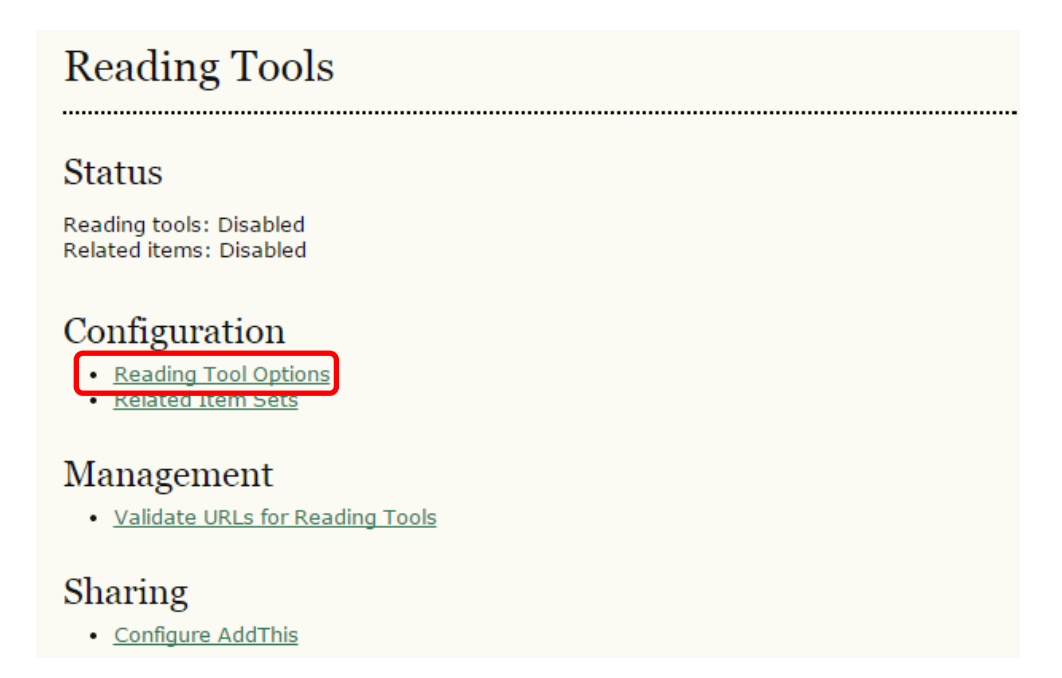

At this point, you can also configure which tools will be available to your readers. You may wish to experiment with these yourself to see if some or all of them will be useful to your audience.

Under **Related Item Tools**, you will find a dropdown menu of subject areas. You can select the subject that best matches your journal to provide additional reading tools that are specific to that discipline.

# Reading Tool Options

.....

The reading tools appear in a frame beside published items in the sections of the journal that have been designated for indexing. The reading tools consist of a set of optional tools related to the published item, listed below, and a set of tools that provide access to related items, organized by field and discipline.

Enable Reading Tools for designated sections of journal.

#### Journal Item Tools

- Abstract (presents the item's abstract).
- How to cite item (provides bibliographic detail for item).
- Indexing metadata (displays item's indexing metadata provided by author and system).
- Supplementary files (displays list of files author included with submission).
- Print version (provides a printer-friendly version of an item).
- Look up terms (enables readers to double-click on any word in an item and send the word to a dictionary).
- Notify a colleague (leads to an email template with link to item).
- Email the author (leads to an email template with author's email).
- Find References
- View Review Policy
- Add comment (enables readers to post comments, with Journal Manager able to delete).
  - Users must be registered and logged in to post, with anonymity not permitted.
  - Users must be registered and logged in to post, with anonymity permitted.
  - Users do not need to be registered to post, with anonymity permitted.

#### Related Item Tools

Field Disable Related Items 🔻

See <u>RELATED ITEMS SETS</u> to view, add, correct, or delete related items for each field.

Save Cancel

Returning to the Reading Tools menu, you can now choose **Related Item Sets** to customize the Reading Tools for your journal; from where, you will see a list of subject areas, and the configuration options for each of them

| Reading Tools                                      |
|----------------------------------------------------|
| Status                                             |
| Reading tools: Disabled<br>Related items: Disabled |
| Configuration                                      |
| Reading Tool Options     Related Item Sets         |
| Management                                         |
| Validate URLs for Reading Tools                    |
| Sharing                                            |
| <u>Configure AddThis</u>                           |

For each subject, you will see a series of options: Validate, Metadata, Contexts, Export, and Delete.

| Related Item       | i Sets |                                                  |
|--------------------|--------|--------------------------------------------------|
| TITLE              | LOCALE |                                                  |
| Agriculture        | en_US  | VALIDATE   METADATA   CONTEXTS   EXPORT   DELETE |
| Art & Architecture | en_US  | VALIDATE   METADATA   CONTEXTS   EXPORT   DELETE |
| Astrophysics       | en_US  | VALIDATE   METADATA   CONTEXTS   EXPORT   DELETE |
| Biology            | en_US  | VALIDATE   METADATA   CONTEXTS   EXPORT   DELETE |
| Business           | en_US  | VALIDATE   METADATA   CONTEXTS   EXPORT   DELETE |
| Chemistry          | en_US  | VALIDATE   METADATA   CONTEXTS   EXPORT   DELETE |
| Cognitive Science  | en_US  | VALIDATE   METADATA   CONTEXTS   EXPORT   DELETE |
| Computer Science   | en_US  | VALIDATE   METADATA   CONTEXTS   EXPORT   DELETE |
| Economics          | en_US  | VALIDATE   METADATA   CONTEXTS   EXPORT   DELETE |
| Education          | en_US  | VALIDATE   METADATA   CONTEXTS   EXPORT   DELETE |
| Environment        | en_US  | VALIDATE   METADATA   CONTEXTS   EXPORT   DELETE |
| General Science    | en_US  | VALIDATE   METADATA   CONTEXTS   EXPORT   DELETE |
| Generic            | en_US  | VALIDATE   METADATA   CONTEXTS   EXPORT   DELETE |
| Humanities         | en_US  | VALIDATE   METADATA   CONTEXTS   EXPORT   DELETE |
| Life Sciences      | en_US  | VALIDATE   METADATA   CONTEXTS   EXPORT   DELETE |
| Mathematics        | en_US  | VALIDATE   METADATA   CONTEXTS   EXPORT   DELETE |
| Music              | en_US  | VALIDATE   METADATA   CONTEXTS   EXPORT   DELETE |
| Physics            | en_US  | VALIDATE   METADATA   CONTEXTS   EXPORT   DELETE |
| Social Sciences    | en_US  | VALIDATE   METADATA   CONTEXTS   EXPORT   DELETE |
| 1 - 19 of 19 Items |        |                                                  |

CREATE VERSION RESTORE VERSIONS TO DEFAULTS

- Validate will check that all of the URLs for the resources associated with that subject are valid. Depending on the amount of associated resources, this may take a few minutes.
- Metadata describes the subject item.

• **Contexts** show the various options that are available for that subject Area. The Up and Down arrows allow you to reposition the contexts. The Metadata link allows you to configure the context. The Searches link lets you view, edit, add, or delete the various resources associated with the context

| Contexts           |                     |                                  |
|--------------------|---------------------|----------------------------------|
| METADATA CONTEXTS  |                     |                                  |
| TITLE              | ABBREV              |                                  |
| Author's work      | Other Works         | 1   METADATA   SEARCHES   DELETE |
| Look up terms      | Look up terms       | 1   METADATA   SEARCHES   DELETE |
| Related studies    | Related<br>studies  | 1   METADATA   SEARCHES   DELETE |
| Government policy  | Gov Policy          | 1   METADATA   SEARCHES   DELETE |
| Book searches      | Book searches       | 1   METADATA   SEARCHES   DELETE |
| Relevant portals   | Relevant<br>portals | 1   METADATA   SEARCHES   DELETE |
| Databases          | Databases           | 1   METADATA   SEARCHES   DELETE |
| Online forums      | Online forums       | 1   METADATA   SEARCHES   DELETE |
| Data sets          | Data sets           | 1   METADATA   SEARCHES   DELETE |
| Pay-per-view       | Pay-per-view        | 1   METADATA   SEARCHES   DELETE |
| Media reports      | Media reports       | 1   METADATA   SEARCHES   DELETE |
| Web search         | Web search          | 1   METADATA   SEARCHES   DELETE |
| 1 - 12 of 12 Items |                     |                                  |

- **Export** creates an XML file of the items.
- **Delete** removes the item.

Scrolling down the page of subject items, you will also see the option to create your own set for a discipline not listed here

| Choose File No file chosen Import Version |
|-------------------------------------------|
|-------------------------------------------|

# **Statistics and Reports**

OJS provides a number of statistical and reporting features for your journal.

### **Statistics**

OJS provides a summary of your journal's usage You can use the checkboxes to make these statistics available to readers in About the Journal.

| Stats & Reports                                                                                |                                                                                                    |  |
|------------------------------------------------------------------------------------------------|----------------------------------------------------------------------------------------------------|--|
|                                                                                                |                                                                                                    |  |
| Journal Statist                                                                                | tics                                                                                                    |  |
| OJS calculates the follo<br>from date of submissio<br>the "days to publish" is<br>publication. | owing statistics for each journal. The "days to review" is calculated<br>in (or designation of Review Version) to the initial Editor Decision, while<br>is measured for accepted submissions from its original uploading to its |  |
| Select the sections for                                                                        | calculating this journal's peer-reviewed statistics.                                                                                                    |  |
| Articles                                                                                       |                                                                                                    |  |
| Record                                                                                         |                                                                                                    |  |
| Year                                                                                           | 2015                                                                                                    |  |
| Issues published                                                                               | 1                                                                                                    |  |
| Items published                                                                                | 1                                                                                                    |  |
| Total submissions                                                                              | 3                                                                                                    |  |
| Peer reviewed                                                                                  | 3                                                                                                    |  |
| Accept                                                                                         | 2 (67%)                                                                                                    |  |
| Decline                                                                                        | 1 (33%)                                                                                                    |  |
| Resubmit                                                                                       | (%)                                                                                                    |  |
| Days to review                                                                                 | 0                                                                                                    |  |
| Days to<br>publication                                                                         | 0                                                                                                    |  |
| Registered users                                                                               | 8 (8 new)                                                                                                    |  |
| Registered<br>readers                                                                          | 5 (5 new)                                                                                                    |  |
| Article View Counts                                                                            | (for Authors only)                                                                                                    |  |
| Note: Percentages for<br>resubmitted are either                                                | peer reviewed submissions may not add up to 100%, as items accepted, declined, or still in process.                                                                                                    |  |
| Check items to be mad<br>Record                                                                | le available to readers in About the Journal.                                                                                                    |  |
|                                                                                                |                                                                                                    |  |
|                                                                                                |                                                                                                    |  |
|                                                                                                |                                                                                                    |  |
|                                                                                                |                                                                                                    |  |

## Reports

In addition, OJS allows you to generate a spreadsheet report on your journal's usage.

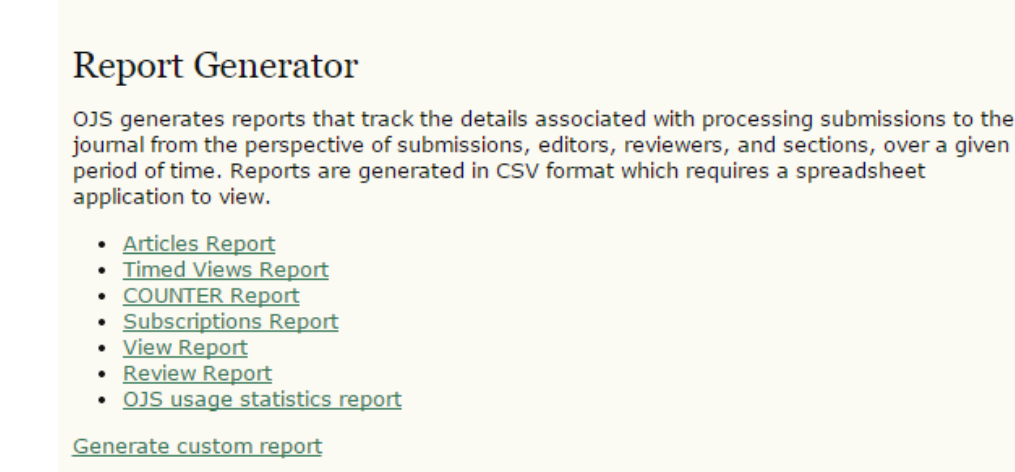

### **Payment Options**

### Fee Payment Options

By default the Payment Module is disabled. To enable, click on the Payments link and in the 'Fee Payment Options' page clicking the box under **General Options**. You can also choose your currency here. You should ensure that the currency you select here matches up with the currency selected under Subscriptions, if subscriptions are also being used.

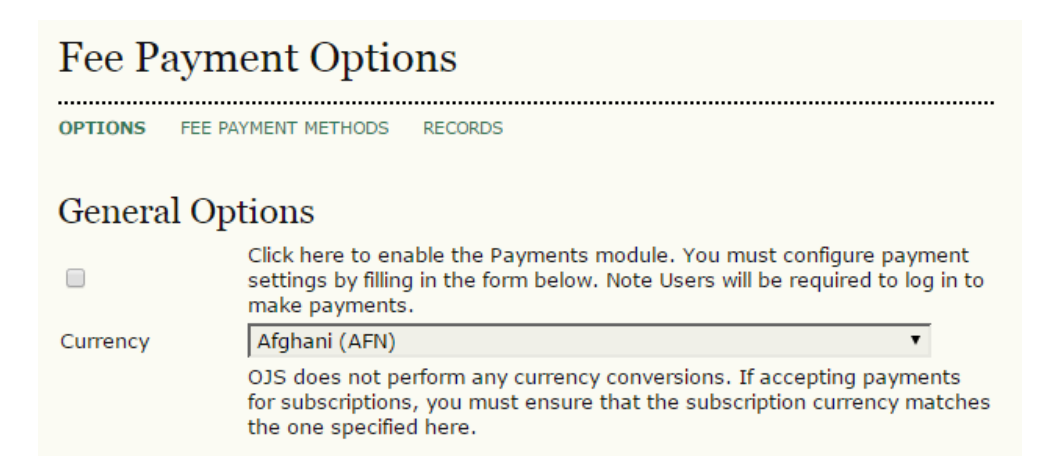

You can then then enable and customize **author fees** for article submission, fast-track peer review, and article publication

| Author Fees                                                                                                    | 5                                                                                                    |  |
|----------------------------------------------------------------------------------------------------|----------------------------------------------------------------------------------------------------|--|
| Selected options, along with their descriptions and fees (which can be edited below), will appear in Step 1 of the submission process and in About the Journal under Submissions, as well as at points where payment is required. |                                                                                                    |  |
|                                                                                                    | Article Submission                                                                                                    |  |
| Fee                                                                                                    | 0                                                                                                    |  |
| Fee Name                                                                                                    | Article Submission                                                                                                    |  |
|                                                                                                    | Authors are required to pay an Article Submission Fee as part of the submission process to contribute to review costs.                                          |  |
| Fee Description                                                                                                    |                                                                                                    |  |
|                                                                                                    | 👗 🗈 🖺 / Ц 🗄 🚝   🚥 🝏 🎯 нтт. 🔲 🌉                                                                                                    |  |
|                                                                                                    | Fast-Track Review                                                                                                    |  |
| Fee                                                                                                    | 0                                                                                                    |  |
| Fee Name                                                                                                    | Fast-Track Review                                                                                                    |  |
|                                                                                                    | With the payment of this fee, the review, editorial decision, and author notification on this manuscript is guaranteed to take place within 4 weeks.            |  |
| Fee Description                                                                                                    |                                                                                                    |  |
|                                                                                                    | 👗 🗈   B Z 👖 🗄 🏣   📟 🖗 🎯 HTTL 🗐 🌉                                                                                                    |  |
|                                                                                                    | Article Publication                                                                                                    |  |
| Fee                                                                                                    | 0                                                                                                    |  |
| Fee Name                                                                                                    | Article Publication                                                                                                    |  |
| Fee Description                                                                                                    | If this paper is accepted for publication, you will be asked to pay an Article Publication Fee to cover publications costs.                                     |  |
|                                                                                                    |                                                                                                    |  |
|                                                                                                    | 👗 🔁   В Z 😐 듣 🏣   🚥 🐇 🎯 нтть 🔲 🌺                                                                                                    |  |
| Waiver Policy                                                                                                    | If you do not have funds to pay such fees, you will have an<br>opportunity to waive each fee. We do not want fees to prevent the<br>publication of worthy work. |  |
|                                                                                                    | 🔏 🖺 🖪 🖌 🖳 🗄 🏣   🖘 🔅 🎯 HTTL 🗐 🌺                                                                                                    |  |

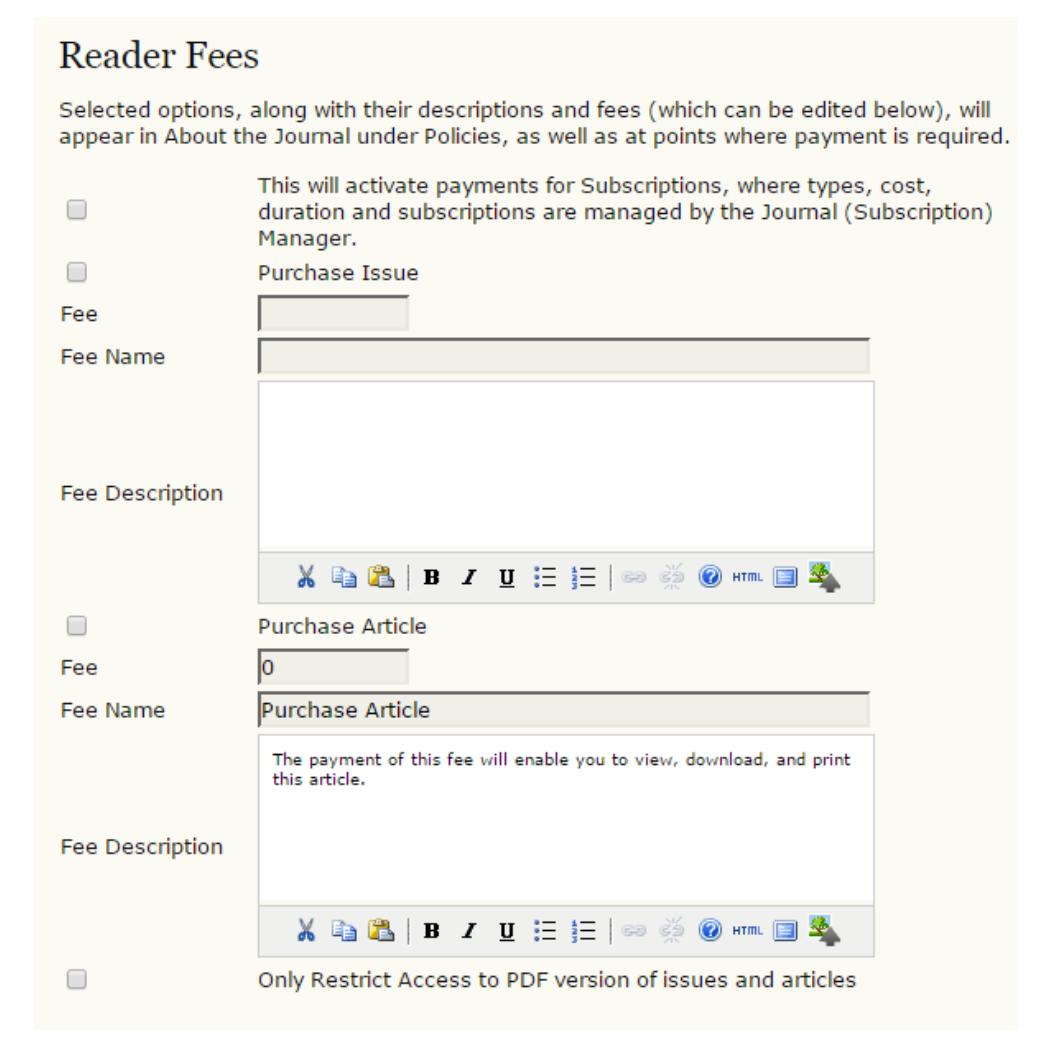

#### General fees for donations and association membership

#### General Fees

The Association Membership will appear in About the Journal under Policies, and the donations link will appear above the search function in the right-hand frame.

|                 | Association Membership                                                                                                    |  |  |
|-----------------|----------------------------------------------------------------------------------------------------|--|--|
| Fee             | 0                                                                                                    |  |  |
| Fee Name        | Association Membership                                                                                                    |  |  |
|                 | The payment of this fee will enroll you as a member in this association for one year and provide you with free access to this journal.                                      |  |  |
| Fee Description |                                                                                                    |  |  |
|                 | 👗 🗈 🖺   B 🗶 🖳 🗄 🏣   🖘 👾 🛞 HTTL 🥅 🍇                                                                                                    |  |  |
|                 | Donations to journal                                                                                                    |  |  |
| Fee Name        | Donations to journal                                                                                                    |  |  |
|                 | Donations of any amount to this journal are gratefully received and provide a means for the editors to continue to provide a journal of the highest quality to its readers. |  |  |
| Fee Description |                                                                                                    |  |  |
|                 | 👗 🗈 🖺   B 🗶 😐 🗄 🏣   🖘 👾 🛞 HTTL 🔲 🖏                                                                                                    |  |  |

Enabling **gift fees** will activate payments for gift subscriptions, allowing journal readers to buy gift subscriptions for other readers.

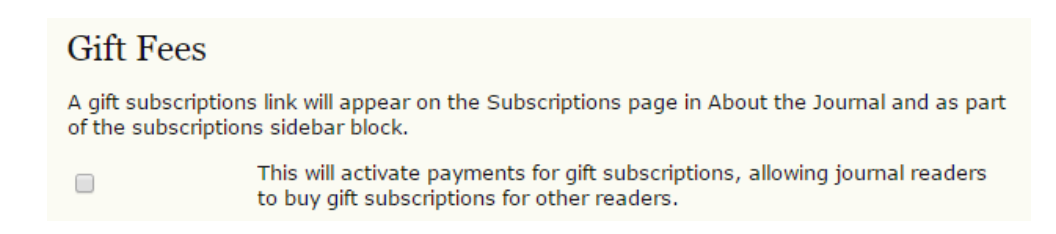

### Fee Payment Methods

You can edit fee payment options by clicking the Fee Payment Methods link at the top of the Fee Payment Options page choosing between Manual and PayPal fee payment

| Fee Payment Methods                                                                                                    |
|----------------------------------------------------------------------------------------------------|
| OPTIONS FEE PAYMENT METHODS RECORDS                                                                                                    |
| You may configure any of the following Payment Method Plugins from this screen.                                                                                 |
| Fee Payment Methods<br>○ Manual Fee Payment                                                                                                    |
| The manager will manually record receipt of a user's payment (outside of this software).                                                                        |
| PayPal Fee Payment                                                                                                    |
| PayPal enables users, whether or not they are PayPal members, to use all major credit cards. The Manager will need to set up a <u>PayPal Business Account</u> . |
| Save Cancel * Denotes required field                                                                                                    |

If you choose Manual payment, you can enter instructions on how to pay fees to the journal. These instructions will be displayed whenever a user needs to pay a fee

| Manual Paym        | ient Settings                                                                 |  |
|--------------------|-------------------------------------------------------------------------------|--|
| Instructions *     | nstructions * Fee Payment Instructions for users selecting manual fee payment |  |
|                    |                                                                               |  |
|                    |                                                                               |  |
|                    |                                                                               |  |
|                    |                                                                               |  |
|                    |                                                                               |  |
|                    |                                                                               |  |
|                    |                                                                               |  |
|                    |                                                                               |  |
|                    | 1                                                                             |  |
| Save Cancel        |                                                                               |  |
|                    |                                                                               |  |
| * Denotes required | field                                                                         |  |

If you choose the PayPal payment method, you must enter the appropriate PayPal account information for the service to work correctly

| PayPal Settin                           | gs                                                                                                    |
|-----------------------------------------|----------------------------------------------------------------------------------------------------|
| IPN URL *                               |                                                                                                    |
|                                         | This is the URL to PayPal's Instant Payment Notification (IPN) service. For testing, use <a href="https://www.sandbox.paypal.com/cgi-bin/webscr">https://www.sandbox.paypal.com/cgi-bin/webscr</a> ; for production systems, use <a href="https://www.paypal.com/cgi-bin/webscr">https://www.paypal.com/cgi-bin/webscr</a> ; for production systems, use <a href="https://www.paypal.com/cgi-bin/webscr">https://www.paypal.com/cgi-bin/webscr</a> ; for production systems, use <a href="https://www.paypal.com/cgi-bin/webscr">https://www.paypal.com/cgi-bin/webscr</a> ; for production systems, use <a href="https://www.paypal.com/cgi-bin/webscr">https://www.paypal.com/cgi-bin/webscr</a> ; for production systems, use <a href="https://www.paypal.com/cgi-bin/webscr">https://www.paypal.com/cgi-bin/webscr</a> ; for production systems, use <a href="https://www.paypal.com/cgi-bin/webscr">https://www.paypal.com/cgi-bin/webscr</a> . |
| Seller Account *                        |                                                                                                    |
|                                         | This is the PayPal account username for the sellers' account to be used,<br>typically an email address. Ensure that you activate Instant Payment<br>Notification (IPN) in your seller account Profile.                                                                                                    |
| Warning: CURL su<br>library and will no | upport for PHP is not installed. PayPal payment support requires the CURL t function until it is installed.                                                                                                    |
| Save Cancel                             |                                                                                                    |
| * Denotes required                      | field                                                                                                    |

### Fee Payment Records

The Payment module tracks system payments, and provides records on the Records page. You can access this page by clicking the Records link at the top of the Fee Payment Options page. You will be provided a list of users who have made payments to your journal, with payment types and timestamps listed. If you click on the Details link next to a listed item, you will see a more comprehensive summary of the payment record

| Home > User > Journal Management > Payments |                     |                     |         |
|---------------------------------------------|---------------------|---------------------|---------|
| Payments                                    |                     |                     |         |
| OPTIONS FEE PAYMENT                         | METHODS RECORDS     |                     |         |
| USER                                        | PAYMENT TYPE        | TIMESTAMP           | ACTION  |
| JMACGREG                                    | Article Publication | 2007-12-27 14:36:02 | DETAILS |
| JPAYMENT                                    | Fast-Track Review   | 2007-12-11 19:55:02 | DETAILS |
| JPAYMENT                                    | Article Submission  | 2007-12-11 19:54:02 | DETAILS |
| 1 - 3 of 3 Items                            |                     |                     |         |

# **Subscriptions**

If you have chosen the subscription option for your journal (see Setup section 4.1), a link to manage your subscriptions will appear on your menu.

On the resulting page, you will see an overview of the subscription activity for your journal, and a set of choices to configure and manage your subscriptions, including **Subscription Types**, **Subscription Policies**, **Payments**, **Individual Subscriptions**, and **Institutional Subscriptions**. From this page you can also create a new subscription.

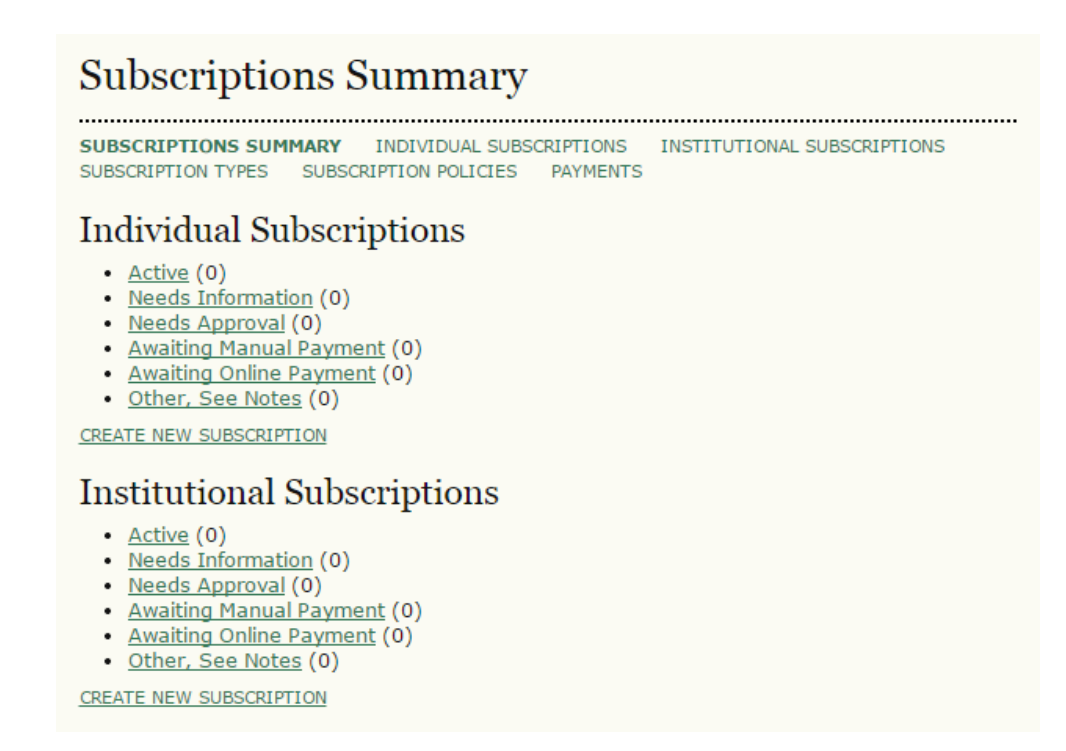

# Subscription Types

The first step in setting up subscription management is to designate the types of subscriptions the journal offers. Journals typically offer individual subscription and institutional subscription rates. Some journals may have special offers for members of an organization or students. OJS will support the management of print and/or online subscriptions. More than one type of subscription can be created to cover longer periods of time (12 months, 36 months).

To begin, select Subscription Type and from the resulting page, click Create New Subscription Type

| Subscription                                | Types                                           |                         |              |        |
|---------------------------------------------|-------------------------------------------------|-------------------------|--------------|--------|
| SUBSCRIPTIONS SUMMARY<br>SUBSCRIPTION TYPES | INDIVIDUAL SUBSCRIPTIO<br>SUBSCRIPTION POLICIES | NS INSTITUT<br>PAYMENTS | ONAL SUBSCRI | PTIONS |
| SUBSCRIPTION TYPE                           | SUBSCRIPTIONS                                   | DURATION                | COST         | ACTION |
| No subscription types have been created.    |                                                 |                         |              |        |
| CREATE NEW SUBSCRIPTIO                      | N TYPE                                          |                         |              |        |

Next, fill in the details, including a unique name, a description, cost, and currency. You can also determine if it is for online, print, or online + print. You can also set the duration of the subscription, and whether it is individual (login required) or institutional (access via IP address or domain name -- e.g., sfu.ca). Lastly, you can require a membership for the subscription (perhaps for a reduced fee) and hide the subscription type from being published on the About page.

| Create New Subscription Type        |                                                                                                    |  |
|-------------------------------------|----------------------------------------------------------------------------------------------------|--|
| Name of Type *                      |                                                                                                    |  |
| Description                         |                                                                                                    |  |
|                                     |                                                                                                    |  |
|                                     |                                                                                                    |  |
|                                     |                                                                                                    |  |
|                                     | 🔏 🗈   В 🗶 🖳 🗄 🗮   🚥 💑 🎯 нт. 🗐 🌉                                                                                                    |  |
| Cost *                              |                                                                                                    |  |
|                                     | Enter a numeric value (e.g. 40 or 40.00) without symbol (e.g., \$).                                                                       |  |
| Currency *                          | Afghani (AFN)                                                                                                    |  |
| Format *                            | Online 🔻                                                                                                    |  |
| Duration *                          | Expires after months (e.g. 12)                                                                                                    |  |
|                                     | Never expires                                                                                                    |  |
| Subscriptions                       | <ul> <li>Individual (users are validated via login)</li> </ul>                                                                            |  |
|                                     | <ul> <li>Institutional (users are validated via domain or IP address)</li> </ul>                                                          |  |
| Options                             | Subscriptions require membership information<br>(e.g. of an association, organization, consortium, etc.)                                  |  |
|                                     | <ul> <li>Do not make this subscription type publicly available or visible<br/>(e.g. under Subscriptions in About the Journal).</li> </ul> |  |
| Save Save and Create Another Cancel |                                                                                                    |  |
| * Denotes required                  | field                                                                                                    |  |
# **Subscription Policies**

Under the Subscription Policies heading you will have to enter information in several sections.

### **Subscription Manager**

Add the contact information for the journal's Subscription Manager. This will appear on the About page.

| Subscription Policies                                                                                                    |
|----------------------------------------------------------------------------------------------------|
| SUBSCRIPTIONS SUMMARY INDIVIDUAL SUBSCRIPTIONS INSTITUTIONAL SUBSCRIPTIONS<br>SUBSCRIPTION TYPES <b>SUBSCRIPTION POLICIES</b> PAYMENTS |
| Subscription Manager                                                                                                    |
| The contact listed under Subscriptions in About the Journal.                                                                           |
| Name                                                                                                    |
| Email                                                                                                    |
| Phone                                                                                                    |
| Fax                                                                                                    |
| Mailing Address                                                                                                    |
|                                                                                                    |
|                                                                                                    |
|                                                                                                    |
| 🔏 🗈 🖺   В Z <u>U</u> 🗄 🗄   🚥 🏂 🛞 нтть 🗐 🌉                                                                                              |

### **Subscription Information**

The Subscription Types and fee structure will be automatically placed under Subscriptions on the About the Journal page, along with the name and contact information for the Subscription Manager. Additional information about subscriptions, such as methods of payment or support for subscribers in developing countries, can be added here.

| Subscription Information                                                                                                    |                                                                                |
|----------------------------------------------------------------------------------------------------|--------------------------------------------------------------------------------|
| The Subscription Types and fee structure will be automatically placed<br>the About the Journal page, along with the name and contact informa<br>Manager. Additional information about subscriptions, such as method<br>for subscribers in developing countries, can be added here. | under Subscriptions on<br>tion for the Subscription<br>s of payment or support |
|                                                                                                    |                                                                                |
|                                                                                                    |                                                                                |
| 👗 🖹   В 🖌 Ц 🗄 🏣   ∞ 💑 🎯 нтт. 🗐 🌉                                                                                                    |                                                                                |

HTML can be used in textarea (for font size, color, etc.), with "returns" treated as <br>; HTML editor works with Firefox browsers.

### **Subscription Expiry**

Upon subscription expiry, readers may be denied access to all subscription content, or to those published after subscription expiry date. Useful reminders can be sent out to your subscribers, informing them of expiry dates. The Site Administrator will need to enable and configure scheduled tasks within config.inc.php to allow for these options to be enabled.

|                      | oscription Expiry                                                                                                    |
|----------------------|----------------------------------------------------------------------------------------------------|
| Upor<br>cont<br>date | n subscription expiry, readers may be denied access to all subscription content or ma<br>inue to retain access to subscription content published prior to the subscription expir                                                                                                    |
| Sele                 | ct one of the following:                                                                                                    |
| •                    | Full expiry<br>Readers are denied access to all subscription content upon subscription expiry.<br>Partial expiry<br>Readers are denied access to recently published subscription content, but retain<br>access to subscription content published prior to the subscription expiry date. |
| Su                   | bscription Expiry Reminders                                                                                                    |
| Auto<br>Ema          | mated email reminders (available for editing by Journal Managers in OJS's Prepared<br>ils) can be sent to subscribers both before and after a subscription has expired.                                                                                                    |
|                      | Notify subscribers by email 1 🔻 week(s) before subscription expiry.                                                                                                    |
|                      |                                                                                                    |
|                      | Notify subscribers by email 1 🔻 week(s) after subscription expiry.                                                                                                    |

### **Online Payment Notifications**

Use this option to allow for automatic notification of online payments for the Subscription Manager

### **Online Payment Notifications**

Automated email notifications (available for editing by Journal Managers in OJS's Prepared Emails) can be sent to the Subscription Manager upon the completion of subscription online payments.

Notify Subscription Manager by email upon online purchase of an Individual subscription.

Notify Subscription Manager by email upon online purchase of an Institutional subscription (recommended).

Notify Subscription Manager by email upon online renewal of an Individual subscription.

Notify Subscription Manager by email upon online renewal of an Institutional subscription.

**Note:** Institutional subscriptions purchased online require approval of the provided domain and IP ranges and activation of the subscription by the Subscription Manager.

**Note:** To enable these options, the Journal Manager must enable the online payments module, including online payments for subscriptions, under Reader Fees.

### **Open Access Options For Subscription Journals**

### **Delayed Open Access**

Although a journal may wish to limit their content to subscribers, it is also possible to allow for back issues to become openly accessible over time. You can set the number of months to pass before content is opened. It is also possible to send readers a notice when content becomes open, and to add a statement about delayed open access to the About ,Journal page.

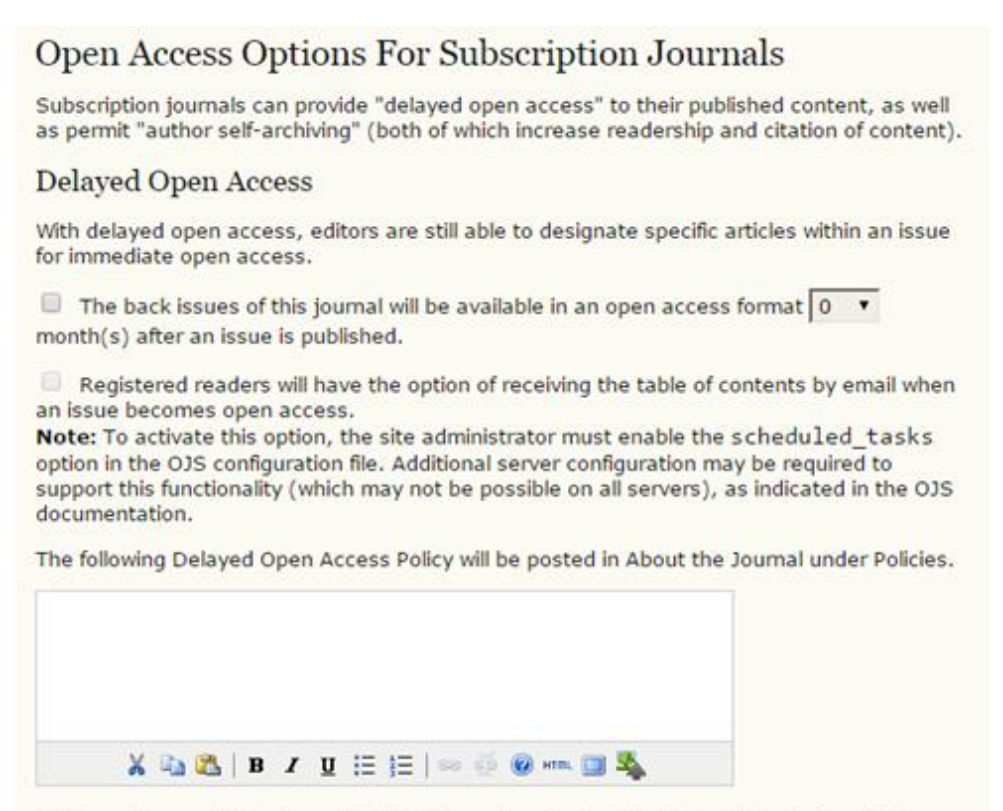

HTML can be used in textarea (for font size, color, etc.), with "returns" treated as <br>; HTML editor works with Firefox browsers.

### **Author Self-Archiving Policy**

This section allows you to also post a statement about your journal's author self-archiving policy. A default statement is provided, but can be changed to best suit your needs.

| Dolicies.                                        | following A                                        | uthor S                                  | elf-Arc                           | hiving                        | Policy                         | y will                      | be inc                       | luded                          | in Abou                        | ut the | Journa | al under |
|--------------------------------------------------|----------------------------------------------------|------------------------------------------|-----------------------------------|-------------------------------|--------------------------------|-----------------------------|------------------------------|--------------------------------|--------------------------------|--------|--------|----------|
| This journ<br>on person<br>while pro<br>journal. | nal permits ar<br>nal websites o<br>widing bibliog | nd encoura<br>or instituti<br>raphic det | eges aut<br>onal rep<br>ails that | hors to positories<br>credit, | post ite<br>both p<br>if appli | ms su<br>prior to<br>cable, | bmitted<br>and af<br>its pub | to the<br>ter publ<br>lication | journal<br>ication,<br>in this |        |        |          |
|                                                  | X IN PR                                            | B Z                                      | п ::                              | : 1=                          |                                | 60                          | HTTEL C                      |                                |                                |        |        |          |

HTML can be used in textarea (for font size, color, etc.), with "returns" treated as <br>; HTML editor works with Firefox browsers.

### **Payments**

Selecting the Payments option here will take you immediately to the Fee Payment Option page.

# Individual Subscriptions

The Individual Subscriptions section allows you to see all individual subscribers, edit their accounts, and create new ones. To create a new individual subscription, select the Create New Subscription link.

| Individual Subscriptions                                                                                                    |
|----------------------------------------------------------------------------------------------------|
| SUBSCRIPTIONS SUMMARY INDIVIDUAL SUBSCRIPTIONS INSTITUTIONAL SUBSCRIPTIONS<br>SUBSCRIPTION TYPES SUBSCRIPTION POLICIES PAYMENTS |
| With Status: All                                                                                                    |
| User                                                                                                    |
| USER SUBSCRIPTION TYPE STATUS START END ACTION                                                                                  |
| No subscriptions                                                                                                    |
| CREATE NEW SUBSCRIPTION                                                                                                    |

### **Select User**

If the user already has an account with the journal, you can sign them up here using their Select link. Once that is selected, fill in the resulting form.

| Select Subscri                                       | eges are automatically of                | anted to the journal's Journa         | Managers |
|------------------------------------------------------|------------------------------------------|---------------------------------------|----------|
| Editors, Section Editors, L<br>First Name   Contains | ayout Editors, Copyedito                 | rs, and Proofreaders.                 |          |
|                                                      |                                          |                                       |          |
| ABCDEEGHIJKLM                                        | NOPORSIUVWXY                             | Z All                                 |          |
| ABCDEEGHIJKLM.<br>USERNAME                           | NQEQESIUVWXY.<br>NAME                    | Z AII<br>EMAIL                        |          |
| A B C D E F G H I I K L M<br>USERNAME<br>LIBRARY     | NOPOBSIUVWXY<br>NAME<br>Library, Library | Z All<br>EMAIL<br>ojs.lib@um.edu.mt 💷 | SELECT   |

### **Create New Subscription**

If the new subscriber does not already have an account, you can create one for them by selecting the Create New User link at the bottom of the screen. You then need to fill in the resulting form. After filling in the form, you will then need to Select them from the list of existing users and fill in their subscription details (as in the previous section)

| Create N               | ew Sub | scripti | on     |
|------------------------|--------|---------|--------|
| Status *               | Active |         | •      |
| Subscription<br>type * | T      |         |        |
| Start date             | July   | ▼ 31 ▼  | 2015 🔻 |
| End date               | July   | ▼ 31 ▼  | 2015 🔻 |
| Membership             |        |         |        |
| Reference<br>Number    |        |         |        |

# Institutional Subscriptions

Institutional Subscriptions differ from Individual Subscriptions in a number of important ways. Obviously, one is for entire institutions and the other is just for single users. Individual Subscribers access the content of your journal by logging in with their username and password. Institutional Subscribers, however, will access the content on a computer from a recognized IP address or domain. No logging in is required for these institutional readers.

Select Institutional Subscriptions to configure or manage institutional subscriptions. You can view/edit any existing institutional subscriptions, or use the Create New Subscription link to create a new one.

### **Institutional Subscriptions**

In the same way as in Individual Subscriptions, you will have the option to select from a list of existing users. Institutional Subscriptions cover entire organizations, but still must be \*owned\* by an individual account holder from your journal.

| Institutional                                           | Subscriptions                                      |                         |            |        |
|---------------------------------------------------------|----------------------------------------------------|-------------------------|------------|--------|
| SUBSCRIPTIONS SUMMARY<br>SUBSCRIPTION TYPES SU          | INDIVIDUAL SUBSCRIPTION<br>BSCRIPTION POLICIES PAY | NS INSTITUTION<br>MENTS | AL SUBSCRI | PTIONS |
| With Status: All                                        | •                                                  |                         |            |        |
| Institution Name   Institution Name  Start Date  Search | contains V                                         | ▼ and                   | T          | T      |
| INSTITUTION NAME                                        | SUBSCRIPTION TYPE                                  | STATUS START            | END        | ACTION |
|                                                         | No subscript                                       | ions                    |            |        |
| CREATE NEW SUBSCRIPTION                                 |                                                    |                         |            |        |

### **Select Subscription Contact**

If there is no current account holder, use Create New User to make one. This will open the same New User form seen previously. This would filled in with information about the representative from the institution (often a librarian).

| Subscription access priv<br>Editors, Section Editors, | ileges are automatically<br>Layout Editors, Copyedit | granted to the journal's Journal<br>ors, and Proofreaders. | l Managers, |
|-------------------------------------------------------|------------------------------------------------------|------------------------------------------------------------|-------------|
| First Name   Contain                                  | s 🔹                                                  | Search                                                     |             |
|                                                       |                                                      |                                                            |             |
| ABCDEEGHIJKL1                                         | INCEORSIUVWXY                                        | ZAU                                                        |             |
| A B C D E F G H I I K L I                             | NAME                                                 | Z AII<br>EMAIL                                             |             |
| A B C D E F G H I I K L M<br>USERNAME<br>LIBRARY      | NAME<br>Library, Library                             | Z All<br>EMAIL<br>ojs.lib@um.edu.mt @                      | SELECT      |

### **Create New Subscription**

Once selected, you must fill in the resulting form, including the domain and IP information (this is what will allow readers from that institution to access your content with logging in). If you are unsure what the IP range is, the contact should be able to tell you.

| Create Ne              | ew Subscription                                      |
|------------------------|------------------------------------------------------|
|                        |                                                      |
| Status *               | Active                                               |
| Subscription<br>type * | <b>T</b>                                             |
| Start date             | July • 31 • 2015 •                                   |
| End date               | July • 31 • 2015 •                                   |
| Membership             |                                                      |
| Reference<br>Number    |                                                      |
|                        |                                                      |
| Institution name       |                                                      |
| Mailing address        |                                                      |
|                        |                                                      |
| Domain                 |                                                      |
|                        | If a domain is entered here, IP ranges are optional. |
| IP ranges              | valid values are domain names (e.g. lib.stu.ca).     |
|                        | Add                                                  |

# **User Management**

To see a list of all of your journals registered users, go to the 'Users' section and select 'Users Enrolled in this Journal':

Users

- Users Enrolled in this Journal
- Enroll a User from this Site in this Journal
- Show users with no role
- Create New User
- Merge Users

From here you can edit anyone's account, log in as them to temporarily perform any of their tasks, remove them from the list, or disable their account

| All Enrolled Users                                                                                                    |                     |                     |          |
|----------------------------------------------------------------------------------------------------|---------------------|---------------------|----------|
| All Enrolled Users 🔹 First Name                                                                                                    | e 🔻                 | contains 🔻          | Search   |
| ABCDEFGHIJKLMNOPQRST                                                                                                    |                     | <u>\II</u>          |          |
| <ul> <li>Journal Managers</li> <li>Editors</li> <li>Section Editors</li> <li>Layout Editors</li> <li>Reviewers</li> <li>Authors</li> <li>Readers</li> <li>Subscription Managers</li> </ul> |                     |                     |          |
| USERNAME                                                                                                    | NAME                | EMAIL               |          |
| LIBRARY                                                                                                    | Library,<br>Library | ojs.lib@um.edu.mt 🖾 | ENROLL I |
|                                                                                                    |                     | porter @gmail.com 🖾 | ENROLL I |
| 1 - 8 of 8 Items                                                                                                    |                     |                     |          |
| Send Email Select All Cancel                                                                                                    |                     |                     |          |
| ENROLL AN EXISTING USER   CREATE NEW U                                                                                                    | SER SYNCENR         | OLLMENT             |          |

# **Emailing Users**

The ability to send an email message to several (or all) of your users at once is another useful feature available at the bottom of this page. To use this function, check each of the desired recipients (or use the Select All button), and click Email Users. This will bring up an email message that you can write in and send to everyone. A good example of this would be for a notification of a new issue.

# Enrolling Existing Users

Users already enrolled in the journal can be given additional roles, and users registered to the site with other journals can be enrolled with your journal. To do so, click on 'Enroll a User from this Site in this Journal' from the Journal Management Page under User, or click on 'Enroll Existing User' from the 'Users Enrolled in this Journal' page. You will be provided with a list of all site-wide users.

This feature allows you to enrol an existing user into an additional role. For example, if Mary is currently registered as an author, but volunteers to become a reviewer, this feature will allow you to add that role to her profile.

| Enrollment                       |                     |                     |          |
|----------------------------------|---------------------|---------------------|----------|
| First Name 🔻 contains 🔻          |                     | Search              |          |
| ABCDEEGHIJKLMNOPQRS              | TUVWXYZ             | All                 |          |
| Enroll user as                   | •                   |                     |          |
| USERNAME                         | NAME                | EMAIL               |          |
|                                  | Library,<br>Library | ojs.lib@um.edu.mt 🖾 | ENROLL I |
| MC CT1                           |                     | porter @gmail.com 🕮 | ENROLL I |
| 1 - 11 of 11 Items               |                     |                     |          |
| Enroll Selected Users Select All | ancel               |                     |          |

# **Creating Users**

To create a new user for your journal, select Create New User. Fill in the form and press Save. You can optionally send the user a welcome email containing their username and password, which is a very useful feature

| People                         |                                                                                                    |
|--------------------------------|----------------------------------------------------------------------------------------------------|
| Create New Use                 | er                                                                                                    |
| Salutation                     |                                                                                                    |
| First Name *                   |                                                                                                    |
| Middle Name                    |                                                                                                    |
| Fildule Name *                 |                                                                                                    |
| Condor                         |                                                                                                    |
| Initials                       | loop Alice Smith = 14S                                                                                                    |
| Enroll usor as                 | Julith and and a similar a similar and a similar and a simil |
| Enroll user as                 | Journal Manager                                                                                                    |
|                                | Editor<br>Section Editor                                                                                                    |
|                                | Layout Editor                                                                                                    |
|                                | Reviewer                                                                                                    |
|                                | Reader                                                                                                    |
|                                | Subscription Manager 👻                                                                                                    |
| llsemame *                     | Users can be assigned to, or removed from, a role at any point.                                                                                                    |
| osemane                        | The username must contain only lowercase letters, numbers, and                                                                                                    |
|                                | hyphens/underscores.                                                                                                    |
| Affiliation                    |                                                                                                    |
|                                | h.                                                                                                    |
| Clapatura                      | (Your institution, e.g. "Simon Fraser University")                                                                                                    |
| Signature                      |                                                                                                    |
|                                | h.                                                                                                    |
| Email *                        |                                                                                                    |
| ORCID ID                       |                                                                                                    |
| URL                            |                                                                                                    |
| Phone                          |                                                                                                    |
| Fax                            |                                                                                                    |
| Reviewing interests            |                                                                                                    |
|                                |                                                                                                    |
| Private Notes                  |                                                                                                    |
|                                | <i>h</i>                                                                                                    |
| Mailing Address                |                                                                                                    |
|                                |                                                                                                    |
|                                |                                                                                                    |
|                                | 👗 🗈   В І Ц 🗄 🚝   🚧 👾 🛞 нтт. 🔲 🍇                                                                                                    |
| Country                        | ¥                                                                                                    |
| Bio Statement                  |                                                                                                    |
| (E.g., department<br>and rank) |                                                                                                    |
|                                |                                                                                                    |
|                                | δ ч⊇ Ψ⊒   Β Ζ U := 3=   ∞ ∞ ∞ W HTML 🔲 🖏                                                                                                    |
| Save Save and Create           | Another Cancel                                                                                                    |
| * Denotes required field       |                                                                                                    |

# Merge Users

Occasionally, a user may have created two separate accounts (using two different email addresses), or you may find yourself in a situation where one or more users have to be removed entirely from the system. To accomplish either task, you must use the Merge Users feature.

Select Merge Users from the Journal Management User Home page. On the resulting page, select a user you wish to merge with another user (or select more than one user to merge at once by using the checkboxes next to the account names). In this example, Library has two accounts. Therefore, we will select one of the Library and merge with the other.

This action has effectively deleted one of the Library accounts from the system. To remove garbage, test or spam accounts, simply merge the unwanted accounts into your Journal Manager account. Again, you can merge more than one account at a time by clicking the checkboxes next to the unwanted accounts.

| Me                                                                                                    | rge Users                                                                                                    |                                                                                                   |                                                                         |                     |
|----------------------------------------------------------------------------------------------------|----------------------------------------------------------------------------------------------------|---------------------------------------------------------------------------------------------------|-------------------------------------------------------------------------|---------------------|
| Select<br>user a<br>assign<br>All I                                                                            | a user (or several) t<br>ccounts). The accou<br>ments, etc. will be a<br>Enrolled User                              | to merge into another us<br>nt(s) selected first will b<br>ttributed to the second a<br><b>'S</b> | er account (e.g., when some<br>e deleted and any submissior<br>account. | eone has two<br>ns, |
| All En                                                                                                    | rolled Users 🔹                                                                                                    | First Name                                                                                        | contains 🔻                                                              | Search              |
| • <u>]</u> (<br>• <u>E</u><br>• <u>S</u><br>• <u>L</u><br>• <u>R</u><br>• <u>R</u><br>• <u>R</u><br>• <u>R</u> | ournal Managers<br>ditors<br>ection Editors<br>ayout Editors<br>eviewers<br>uthors<br>eaders<br>ubscription Manager | <u>5</u>                                                                                          |                                                                         |                     |
|                                                                                                    | USERNAME                                                                                                    | NAME                                                                                              | EMAIL                                                                   | ACTION              |
|                                                                                                    | LIBRARY                                                                                                    | Library Library                                                                                   | ojs lib @gmail 🖾                                                        | MERGE<br>USER       |
|                                                                                                    | LIBRARY                                                                                                    | Library Library                                                                                   | ojs.lib@um.ed 🖾                                                         | MERGE<br>USER       |
|                                                                                                    | ROLESTEST                                                                                                    | Author Test                                                                                       | porter @gmail 🖾                                                         | MERGE<br>USER       |
| 1 - 8<br>Merge                                                                                                 | of 8 Items<br>e Users                                                                                               |                                                                                                   |                                                                         |                     |

# **Editorial workflow**

# 1. Creating an Issue

Editors are responsible for creating new Issues

To create an issue, click on Create Issue

| Home > User Home |                      |             |                 |                |                |
|------------------|----------------------|-------------|-----------------|----------------|----------------|
| User Home        | •                    |             |                 |                |                |
| My Journals      |                      |             |                 |                |                |
| Library Testing  | Journal              |             |                 |                |                |
| Editor           | 0 0<br>Unassigned Re | In<br>eview | 0 In<br>Editing | [Create Issue] | [Notify Users] |
| My Account       |                      |             |                 |                |                |
| Logout           |                      |             |                 |                |                |

# Journal Identification

Select the type of issue from the drop down menu. Enter the required issue information in the **Identification** section.

| Create I                | ssue                               |
|-------------------------|------------------------------------|
| CREATE ISSUE            | FUTURE ISSUES BACK ISSUES          |
| Issue:                  | Future Issues 🔻                    |
| Identifica              | tion                               |
| Volume                  | 0                                  |
| Number                  | 0                                  |
| Year                    | 0                                  |
| Issue<br>identification | Volume                             |
| acheneacion             | Vear                               |
|                         | Title                              |
| Title                   |                                    |
| Description             |                                    |
|                         |                                    |
|                         |                                    |
|                         |                                    |
|                         | 👗 🗈 📇   В 🗶 🗓 🚍 🗮 🗮 의 👾 🛞 нтт. 🔲 🌉 |

# Access

If the **Journal Manager** has enabled subscription control for the journal (available under Journal Setup Step 4.1), the **Editor** has the option of enabling subscription control on a per-issue basis. Switching **Access Status** to **Subscription** will allow access only to subscribed users and institutions, while switching **Access Status** to **Open Access** will allow the entire issue's contents to be openly available. Furthermore, if **Access Status** is switched to **Subscription**, the **Editor** can provide an **Open Access** date, at which time the issue's content will be openly available.

| Access        |                            |
|---------------|----------------------------|
| Access status | Subscription 🔻             |
| Open access   | Enable delayed open access |
| date          | August ▼ 19 ▼ 2015 ▼       |

# Cover

You can upload a **Cover Image** for the issue as well as a **Stylesheet** of your preference. Enter the **Cover Caption** section if needed and tick the **Display** options according to the Journal's needs.

| Cover         |                                               |                          |
|---------------|-----------------------------------------------|--------------------------|
| Create a cove | r for this issue with the following elements. |                          |
| Cover image   | Choose File No file chosen                    | Use Save to upload file. |
|               | (Allowed formats: .gif, .jpg, or .png )       |                          |
| Stylesheet    | Choose File No file chosen                    | Use Save to upload file. |
|               | Uploaded: —                                   |                          |
| Cover caption |                                               |                          |
|               |                                               |                          |
|               |                                               |                          |
|               |                                               |                          |
|               |                                               |                          |
|               | 👗 🗈 🚨   B Z 😐 🗄 🏣   📟 👾 🎯                     | нтт. 📃 🐴                 |
| Display       | Do not display cover image thumbnail in       | Toggle Full Screen Mode  |
| • •           | Do not display cover image prior to tabl      | le of contents           |
|               | - Do not display cover image phor to tabl     | ie of concents.          |
| Save Cancel   |                                               |                          |

After entering all the information required, click Save

Further editing of already created issues can be done by click on the **issue number**.

| Home > User     | > Editor > Issues | > Future Issues |       |        |
|-----------------|-------------------|-----------------|-------|--------|
| Future          | Issues            |                 |       |        |
| CREATE ISSUE    | FUTURE ISSUES     | BACK ISSUES     |       |        |
| ISSUE           |                   |                 | ITEMS | ACTION |
| VOL 1, NO 2 (2  | 015)              |                 | 0     | DELETE |
| 1 - 1 of 1 Iter | ms                |                 |       |        |

A **Future issue** is now created. Please note that a current issue can be created instead if the user wants to publish content immediately. Further editing of already created issues can be done by click on the **issue number**.

# 2. Submitting an Article

To upload a new article, click on New Submission to progress

| Home > User Home           |          |           |                  |
|----------------------------|----------|-----------|------------------|
| User Home                  |          |           |                  |
| My Journals                |          |           |                  |
| Library Testing Journal    |          |           |                  |
| Author                     | 0 Active | 1 Archive | [New Submission] |
| My Account                 |          |           |                  |
| Edit My Profile            |          |           |                  |
| <ul> <li>Logout</li> </ul> |          |           |                  |

At this stage, the five-step process of submitting an article will be initiated.

### Submission Step 1: Starting the Submission

Read the checklist and **tick** the boxes accordingly.

Note that to make a submission, the Author must agree with the terms.

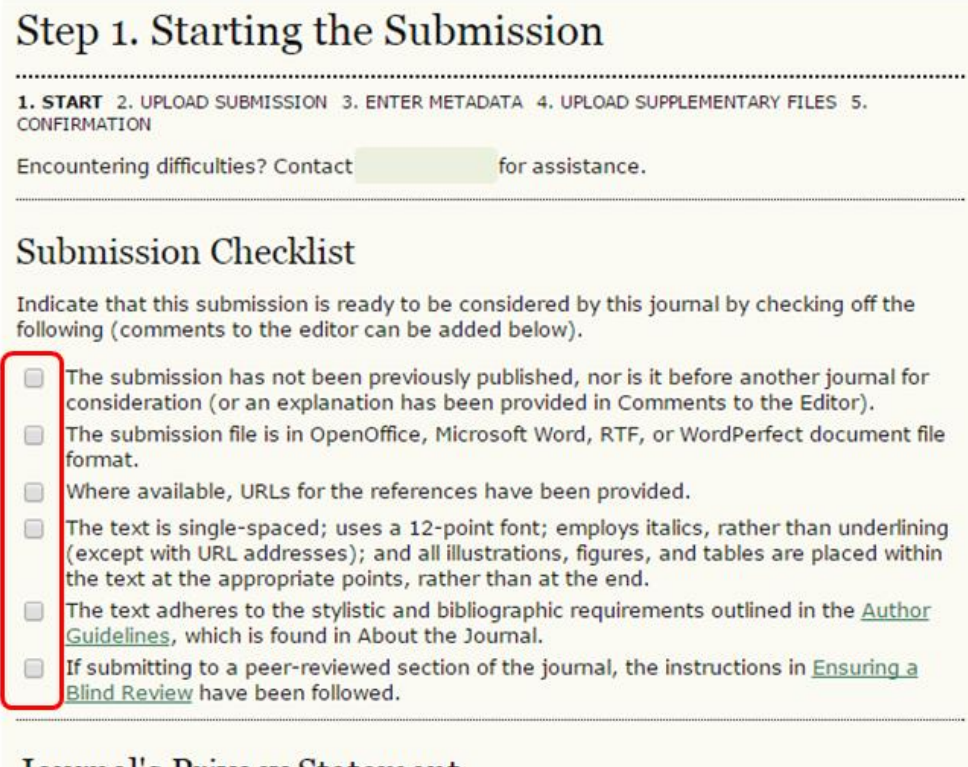

### Journal's Privacy Statement

The names and email addresses entered in this journal site will be used exclusively for the stated purposes of this journal and will not be made available for any other purpose or to any other party.

You can also add any comments to the Editor.

| Comments                 | for the Editor                   |
|--------------------------|----------------------------------|
| Enter text<br>(optional) |                                  |
|                          |                                  |
|                          | 🔏 🗈 🖺 Ј 🗕 🗓 🗄 🏣 🗄 🕬 🐖 🛞 нтт. 🗐 🌉 |
| Save and continue        | Cancel                           |
| * Denotes required f     | ïeld                             |

Click Save and continue.

# Submission Step 2: Uploading the Submission

In this step, click Choose File.

After locating and selecting the file from your computer, click **Open.** 

It is now important to click **Upload**.

Upon uploading the selected file, click Save and Continue.

# Step 2. Uploading the Submission 1. START 2. UPLOAD SUBMISSION 3. ENTER METADATA 4. UPLOAD SUPPLEMENTARY FILES 5. CONFIRMATION To upload a manuscript to this journal, complete the following steps. 1. On this page, click Browse (or Choose File) which opens a Choose File window for locating the file on the hard drive of your computer. 2. Locate the file you wish to submit and highlight it. 3. Click Open on the Choose File window, which places the name of the file on this page. 4. Click Upload on this page, which uploads the file from the computer to the journal's web site and renames it following the journal's conventions. 5. Once the submission is uploaded, click Save and Continue at the bottom of this page. Encountering difficulties? Contact for assistance.

| Upload submission file | Choose File  | No file chosen | Upload ENSURING A |
|------------------------|--------------|----------------|-------------------|
| opioad submission me   | BLIND REVIEW |                |                   |

# Submission Step 3: Entering the Submission's Metadata

In this step, all relevant Metadata to the article is entered by the Author.

### Author

If there is more than one author for the submission, their relevant information can be added by clicking on **Add Author**.

| Step 3. Entering the Submission's Metadata                                                    |                                                                                                    |  |  |  |
|-----------------------------------------------------------------------------------------------|----------------------------------------------------------------------------------------------------|--|--|--|
| 1. START 2. UPLOAD SUBMISSION 3. ENTER METADATA 4. UPLOAD SUPPLEMENTARY FILES 5. CONFIRMATION |                                                                                                    |  |  |  |
| Authors                                                                                       |                                                                                                    |  |  |  |
| First Name *                                                                                  |                                                                                                    |  |  |  |
| Middle Name                                                                                   |                                                                                                    |  |  |  |
| Last Name *                                                                                   |                                                                                                    |  |  |  |
| Email *                                                                                       | @um.edu.mt                                                                                                    |  |  |  |
| ORCID ID                                                                                      |                                                                                                    |  |  |  |
|                                                                                               | ORCID iDs can only be assigned by <u>the ORCID Registry</u> . You must conform to their standards for expressing ORCID iDs, and include the full URI (eg. <i>http://orcid.org/0000-0002-1825-0097</i> ). |  |  |  |
| URL                                                                                           |                                                                                                    |  |  |  |
| Affiliation                                                                                   | (Your institution, e.g. "University of Malta"                                                                                                    |  |  |  |
| Country                                                                                       | · · · · · · · · · · · · · · · · · · ·                                                                                                    |  |  |  |
| Bio Statement<br>(E.g.,<br>department and<br>rank)                                            |                                                                                                    |  |  |  |
|                                                                                               | 🐰 🗈 🐔   B 🗶 🖳 🗄 🏣   🚥 🐖 🎯 HTTL 🔲 🍇                                                                                                    |  |  |  |
| Add Author                                                                                    |                                                                                                    |  |  |  |

### **Title and Abstract**

A title and a comprehensive abstract need to be included with each article submitted

| Title and Ab | ostract                            |
|--------------|------------------------------------|
| Title *      |                                    |
| Abstract *   |                                    |
|              |                                    |
|              |                                    |
|              |                                    |
|              |                                    |
|              |                                    |
|              |                                    |
|              |                                    |
|              |                                    |
|              |                                    |
|              | 👗 🛅 🛗   B Z 😐 🗄 🏣   🖘 🔅 🞯 HTTL 🔲 🖏 |

### Indexing

In the next sections, you are required to enter **Indexing** information, basically the language of the article. This will help for retrievability purposes.

| Indexing |                                                              |
|----------|--------------------------------------------------------------|
| Language | en                                                           |
|          | English=en; French=fr; Spanish=es. <u>Additional codes</u> . |

### **Contributors and Supporting Agencies**

This field should be used when third party organizations, agencies, etc. are providing funding or support for the work being submitted, e.g. when getting EU research grants

| Contributors                                                                           | s and Supporting Agencies                                                                                                    |
|----------------------------------------------------------------------------------------|----------------------------------------------------------------------------------------------------|
| Identify agencies (a<br>content or provided<br>them with a semi-c<br>Computer Science) | a person, an organization, or a service) that made contributions to the<br>I funding or support for the work presented in this submission. Separate<br>olon (e.g. John Doe, Metro University; Master University, Department of |
| Agencies                                                                               |                                                                                                    |

### References

Enter **References list** used in the submission article (check with editor what reference style is used in the respective journal).

| References                                  |                                                                                                   |  |
|---------------------------------------------|---------------------------------------------------------------------------------------------------|--|
| Provide a formatter<br>individual reference | d list of references for works cited in this submission. Please separate<br>as with a blank line. |  |
| References                                  |                                                                                                   |  |
|                                             | /                                                                                                 |  |
| Save and continue                           | Cancel                                                                                            |  |
| * Denotes required fi                       | eld                                                                                               |  |

Click Save and Continue when details are ready.

# Submission Step 4: Uploading Supplementary Files

This step is for those submissions that have any supplementary files. If the submission has a Supplementary file, click **Choose File.** After locating and selecting the file from your computer, click **Open.** It is now important to click **Upload**. Upon uploading the selected file, click **Save and Continue.** 

| Step 4. Uploading Supplementary Files                                                                                                    |                       |                 |        |  |  |  |  |  |
|----------------------------------------------------------------------------------------------------|-----------------------|-----------------|--------|--|--|--|--|--|
| 1. START 2. UPLOAD SUBMISSION 3. ENTER METADATA 4. UPLOAD SUPPLEMENTARY FILES 5. CONFIRMATION                                                                                                    |                       |                 |        |  |  |  |  |  |
| This optional step allows Supplementary Files to be added to a submission. The files, which can be in any format, might include (a) research instruments, (b) data sets, which comply with the terms of the study's research ethics review, (c) sources that otherwise would be unavailable to readers, (d) figures and tables that cannot be integrated into the text itself, or other materials that add to the contribution of the work. |                       |                 |        |  |  |  |  |  |
| ID TITLE                                                                                                    | ORIGINAL FILE NAME    | DATE UPLOADED   | ACTION |  |  |  |  |  |
| No supplementary files                                                                                                    | have been added to th | nis submission. |        |  |  |  |  |  |
| Upload supplementary file Choose File No file chosen Upload ENSURING A                                                                                                    |                       |                 |        |  |  |  |  |  |
| Save and continue Cancel                                                                                                    |                       |                 |        |  |  |  |  |  |

If there are no Supplementary files, click Save and Continue

# Submission Step 5: Confirming the Submission

This is the final step to submit the submission. This step provides a summary of the submission. Click **Finish Submission**.

| Step 5. Confirming the Submission                                                             |                                                                                             |                                                                 |                                                                                 |                                                                    |                                                               |  |  |  |
|-----------------------------------------------------------------------------------------------|---------------------------------------------------------------------------------------------|-----------------------------------------------------------------|---------------------------------------------------------------------------------|--------------------------------------------------------------------|---------------------------------------------------------------|--|--|--|
| 1. START 2. UPLOAD SUBMISSION 3. ENTER METADATA 4. UPLOAD SUPPLEMENTARY FILES 5. CONFIRMATION |                                                                                             |                                                                 |                                                                                 |                                                                    |                                                               |  |  |  |
| To sub<br>submis<br>view th<br>site. T<br>File                                                | omit your manuso<br>ssion's principal o<br>he submission's p<br>hank you for you<br>Summary | cript to<br>contact will re<br>progress thro<br>r interest in p | Journal clic<br>ceive an acknowledg<br>ugh the editorial proc<br>ublishing with | k Finish Submiss<br>ement by email<br>:ess by logging i<br>Journal | ion. The<br>and will be able to<br>n to the journal web<br>l. |  |  |  |
| ID                                                                                            | ID ORIGINAL FILE NAME TYPE FILE SIZE DATE UPLOADED                                          |                                                                 |                                                                                 |                                                                    |                                                               |  |  |  |
| 47                                                                                            | <u>08-</u>                                                                                  | .DOCX                                                           | Submission File                                                                 | 16KB                                                               | 08-19                                                         |  |  |  |
| Finis                                                                                         | h Submission                                                                                | Cancel                                                          |                                                                                 |                                                                    |                                                               |  |  |  |

After clicking **Finish Submission**, this Submission completion screen will show.

| Active Submissions                                                                                                    |
|----------------------------------------------------------------------------------------------------|
| Submission complete. Thank you for your interest in publishing with Library Testing Journal.                                                                                                    |
| If this submission is in a format that is ready to be published without further review, editing, or layout work, it can be placed directly in the last stage of the Editing queue by <u>CLICKING</u><br><u>HERE</u> . (Note: Only journal editors have this option for their submissions.) |
| Active Submissions                                                                                                    |

# 3. Accepting or Rejecting the Submitted Article

The **Editor** will receive a notification that a new submission has been submitted to the Journal. The new submissions are shown in main screen of each Journal.

### **Unassigned Submissions**

Click on the Unassigned submission to view the submission's details

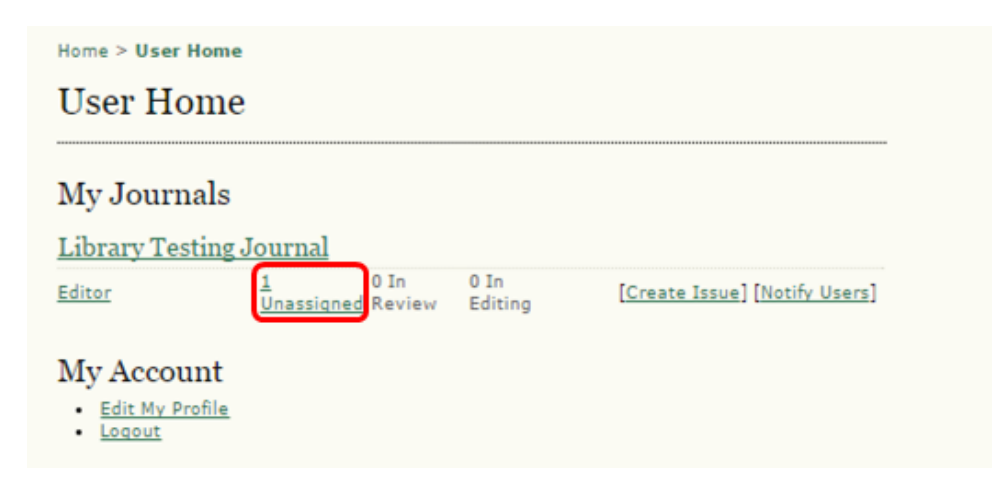

# **Assigning Submissions**

Click on the submission title.

| Ur                  | nassig                                | ned                                  |             |         |             |      |     |   |   |
|---------------------|---------------------------------------|--------------------------------------|-------------|---------|-------------|------|-----|---|---|
| INAS                | SSIGNED                               | IN REV                               | IEW IN EDI  | TING AF | RCHIVES     |      |     |   |   |
|                     |                                       |                                      |             | -       |             |      |     |   |   |
| ssig                | ned To:                               | All Edito                            | ors • In S  | ection: | All Section | ns 🔻 |     |   |   |
|                     |                                       |                                      |             |         |             |      |     |   |   |
| Title               | 2                                     | • CO                                 | ontains 🔻   |         |             |      |     |   |   |
| Title<br>Sub        | e<br>mitted                           | <ul> <li>co</li> <li>betv</li> </ul> | ontains 🔻   | •       | •           | •    | and | • | ¥ |
| Title<br>Sub        | e<br>mitted                           | <ul> <li>co</li> <li>betv</li> </ul> | ween        | •       | •           | •    | and | • | • |
| Title<br>Sub<br>Sea | e<br>mitted<br>v                      | • co<br>• betv                       | ween        | •       | •           | •    | and | • | • |
| Title<br>Sub<br>Sea | e<br>mitted<br>vrch                   | v betv                               | ontains 🔻 🛛 | •       | •           | •    | and | • | • |
| Title<br>Sub<br>Sea | e<br>mitted<br>rch<br>MM-DD<br>SUBMIT | v co<br>v betv                       | AUTHORS     | •       | • [<br>     | •    | and | • | • |

# Assigning Section Editor

The **Editor** has the option of assigning a **Section Editor** for the editing process of the submission. The roles of **Sections Editors** would have been previously assigned by the **Journal Manager** according.

Until a **Section Editor** is assigned to a section, notification of submissions will go to the **Editor**, who will need to manually select a **Section Editor**. However, once a **Section Editor** has been added to a specific section, all submissions to this section will go directly to him/her, bypassing the **Editor** completely.

Section editors will be assigned subject to the Journal's needs, journals with insufficient HR compliment managing the journal, will only have one Editor performing both tasks.

| Editor | s                             |          |         |         |        |
|--------|-------------------------------|----------|---------|---------|--------|
|        |                               | REVIEW   | EDITING | REQUEST | ACTION |
|        | None                          | assigned |         |         |        |
| Record | ADD SECTION EDITOR ADD EDITOR | ADD SELF |         |         |        |

### **Selecting Section Editors**

Click on Assign to select the Section Editor responsible for the Submission

| Section Editor    | 'S                  |                                               |        |        |
|-------------------|---------------------|-----------------------------------------------|--------|--------|
| Select Section Ec | litor<br>•          |                                               | Search |        |
| ABCDEFGHIJKLMI    | NOPQRSTUVV          | <u>IA</u> <u>X</u> <u>X</u> <u>X</u> <u>X</u> |        |        |
| NAME              | JOURNAL<br>SECTIONS | COMPLETED                                     | ACTIVE | ACTION |
| EDITOR TEST       | _                   | 0                                             | 0      | ASSIGN |
| 1 - 1 of 1 Items  |                     |                                               |        |        |

# **Rejecting the Submitted Article**

**Editors** can reject articles subject to the relevancy of the article to the journal in line with the journal submission policies

### Status

Status Initiated Last modified Awaiting assignment 2015-08-19 2015-08-19 REJECT AND ARCHIVE SUBMISSION

# 4. Assigning Article to Reviewers

Selecting a **Reviewer** can be done by **Editor** or **Section Editor** according to the journal. This can be done by clicking **Review** in the navigation menu.

| SUMMARY REVIE  | EW EDITING HISTORY REFERENCES      |
|----------------|------------------------------------|
| Submission     | 1                                  |
| Authors        |                                    |
| Title          | Me and my shadow                   |
| Original file  | <u>11-47-1-SM.DOCX</u> 2015-08-19  |
| Supp. files    | None ADD A SUPPLEMENTARY FILE      |
| Submitter      |                                    |
| Date submitted | 2015-08-19                         |
| Section        | Articles Change to Articles Record |

# Selecting Reviewer

### Click on Select Reviewer

| #11 Review      |                                                                                          |  |  |  |  |  |  |
|-----------------|------------------------------------------------------------------------------------------|--|--|--|--|--|--|
| SUMMARY REVIE   | W EDITING HISTORY REFERENCES                                                             |  |  |  |  |  |  |
| Submission      | L                                                                                        |  |  |  |  |  |  |
| Authors         |                                                                                          |  |  |  |  |  |  |
| Title           | Me and my shadow                                                                         |  |  |  |  |  |  |
| Section         | Articles                                                                                 |  |  |  |  |  |  |
| Editor          | None assigned                                                                            |  |  |  |  |  |  |
| Review Version  | 11-48-1-RV.DOCX 2015-08-19 ENSURING A BLIND REVIEW                                       |  |  |  |  |  |  |
|                 | Upload a revised Review Version                                                          |  |  |  |  |  |  |
|                 | Choose File No file chosen Upload                                                        |  |  |  |  |  |  |
| Supp. files     | None                                                                                     |  |  |  |  |  |  |
| Peer Review     | N         Round 1         SELECT REVIEWER         VIEW REGRETS, CANCELS, PREVIOUS ROUNDS |  |  |  |  |  |  |
| Editor Deci     | sion                                                                                     |  |  |  |  |  |  |
| Select decision | Choose One   Record Decision Section editor not yet recorded or no review file present.  |  |  |  |  |  |  |
| Decision        | None                                                                                     |  |  |  |  |  |  |
| Notify Author   | Editor/Author Email Record QNo Comments                                                  |  |  |  |  |  |  |
| Review Version  | <u>11-48-1-RV.DOCX</u> 2015-08-19                                                        |  |  |  |  |  |  |
| Author Version  | None                                                                                     |  |  |  |  |  |  |
| Editor Version  | None                                                                                     |  |  |  |  |  |  |
|                 | Choose File No file chosen Upload                                                        |  |  |  |  |  |  |

Choose the reviewer by clicking **Assign** of the relevant name. (Multiple reviewers can be assigned to the same article)

| Reviewe                                                                                                    | ers                                                                                                    |                                 |           |                |        |        |  |  |
|----------------------------------------------------------------------------------------------------|----------------------------------------------------------------------------------------------------|---------------------------------|-----------|----------------|--------|--------|--|--|
| Select Re                                                                                                    | viewer                                                                                                    |                                 |           |                |        |        |  |  |
| Reviewing interests  Contains  Search                                                                                  |                                                                                                    |                                 |           |                |        |        |  |  |
| ABCDEFGI                                                                                                    | HIJKLMNOPQRSTUV                                                                                                    | <u>WXYZ</u>                     | All       |                |        |        |  |  |
| ENROLL AN EXIS                                                                                                    | TING USER AS REVIEWER   CREA                                                                                                    | ATE NEW F                       | EVIEWER   |                |        |        |  |  |
| NAME                                                                                                    | REVIEWING INTERESTS                                                                                                    | DONE                            | WEEKS     | LATEST         | ACTIVE | ACTION |  |  |
|                                                                                                    | Physics                                                                                                    | 5                               | 0         | 2015-<br>08-11 | 1      | ASSIGN |  |  |
| MARK PORTER                                                                                                    |                                                                                                    | 0                               | _         | _              | 0      | ASSIGN |  |  |
| ļ                                                                                                    |                                                                                                    | 0                               | _         | —              | 0      | ASSIGN |  |  |
| 1 - 3 of 3 Iten<br>Notes<br>Name links to r<br>Ratings is out o<br>Weeks refers t<br>Latest is date<br>Active is how n | ns<br>reviewer's profile.<br>of 5 (Excellent).<br>o average period of time to o<br>of most recently accepted re<br>nany reviews are currently b | complete<br>eview.<br>eing con: | a review. | underway.      |        |        |  |  |

Thus the article will be assigned to the specific **Reviewer** as seen below.

| SUMMARY REVI          | EW EDITING HISTORY REFERENCES                      |  |  |  |  |
|-----------------------|----------------------------------------------------|--|--|--|--|
| Submission            |                                                    |  |  |  |  |
| Authors               |                                                    |  |  |  |  |
| Title                 | Me and my shadow                                   |  |  |  |  |
| Section               | Articles                                           |  |  |  |  |
| Editor                | None assigned                                      |  |  |  |  |
| <b>Review Version</b> | 11-48-1-RV.DOCX 2015-08-19 ENSURING A BLIND REVIEW |  |  |  |  |
|                       | Upload a revised Review Version                    |  |  |  |  |
|                       | Choose File No file chosen Upload                  |  |  |  |  |
| Supp. files           | None                                               |  |  |  |  |

Peer Review Round 1 SELECT REVIEWER VIEW REGRETS, CANCELS, PREVIOUS ROUNDS

| Reviewer A  | Mark Porter      | CLEA            | R REVIEWER |             |
|-------------|------------------|-----------------|------------|-------------|
| Review Form | None / Free Form | Review SELECT R | EVIEW FORM |             |
|             | REQUEST          | UNDERWAY        | DUE        | ACKNOWLEDGE |
|             |                  | _               | 2015-09-18 |             |

# Sending email to Reviewer

By clicking on the small envelope, can send an email to the **Reviewer** Finally by clicking the envelope icon a prepared email (editable) has to be sent by the **Editor** to the **Reviewer**.

| То          | Mark Porter @gmail.com>                                                                                                    |
|-------------|----------------------------------------------------------------------------------------------------|
| сс          |                                                                                                    |
| BCC         |                                                                                                    |
|             | Add Recipient Add CC Add BCC                                                                                                    |
|             | Send a copy of this message to my address ( @um.edu.mt)                                                                                                    |
| Attachments | Choose File No file chosen Upload                                                                                                    |
| Subject     | [LTJ] Article Review Request                                                                                                    |
| Body        | Mark Porter:                                                                                                    |
|             | I believe that you would serve as an excellent reviewer of the manuscript, "Me and my                                                                                                    |
|             | I believe that you would serve as an excellent reviewer of the manuscript, "Me and my<br>shadow," which has been submitted to Library Testing Journal. The submission's abstract<br>is inserted below, and I hope that you will consider undertaking this important task for<br>us.<br>Please log into the journal web site by 2015-08-28 to indicate whether you will undertake<br>the review or not, as well as to access the submission and to record your review and<br>recommendation. The web site is<br>https://www.um.edu.mt/library/ojs/webapp/index.php/ltj<br>The review itself is due 2015-09-18.                                                                                                    |
|             | I believe that you would serve as an excellent reviewer of the manuscript, "Me and my<br>shadow," which has been submitted to Library Testing Journal. The submission's abstract<br>is inserted below, and I hope that you will consider undertaking this important task for<br>us.<br>Please log into the journal web site by 2015-08-28 to indicate whether you will undertake<br>the review or not, as well as to access the submission and to record your review and<br>recommendation. The web site is<br>https://www.um.edu.mt/library/ojs/webapp/index.php/ltj<br>The review itself is due 2015-09-18.<br>If you do not have your username and password for the journal's web site, you can use<br>this link to reset your password (which will then be emailed to you along with your<br>username).                                                                                                    |
|             | I believe that you would serve as an excellent reviewer of the manuscript, "Me and my<br>shadow," which has been submitted to Library Testing Journal. The submission's abstract<br>is inserted below, and I hope that you will consider undertaking this important task for<br>us.<br>Please log into the journal web site by 2015-08-28 to indicate whether you will undertake<br>the review or not, as well as to access the submission and to record your review and<br>recommendation. The web site is<br>https://www.um.edu.mt/library/ojs/webapp/index.php/ltj<br>The review itself is due 2015-09-18.<br>If you do not have your usemame and password for the journal's web site, you can use<br>this link to reset your password (which will then be emailed to you along with your<br>usemame).<br>https://www.um.edu.mt/library/ojs/webapp/index.php/ltj/login/resetPassword/mpo<br>confirm=647eb5                                                                                                    |
|             | I believe that you would serve as an excellent reviewer of the manuscript, "Me and my<br>shadow," which has been submitted to Library Testing Journal. The submission's abstract<br>is inserted below, and I hope that you will consider undertaking this important task for<br>us.<br>Please log into the journal web site by 2015-08-28 to indicate whether you will undertake<br>the review or not, as well as to access the submission and to record your review and<br>recommendation. The web site is<br>https://www.um.edu.mt/library/ojs/webapp/index.php/ltj<br>The review itself is due 2015-09-18.<br>If you do not have your username and password for the journal's web site, you can use<br>this link to reset your password (which will then be emailed to you along with your<br>username).<br>https://www.um.edu.mt/library/ojs/webapp/index.php/ltj/login/resetPassword/mpo<br>confirm=647eb5<br>Submission URL:<br>https://www.um.edu.mt/library/ojs/webapp/index.php/ltj/reviewer/submission/12 |

### **Reviewer Assigned**

On the **User Home**, the respective article will appear as **In Review** in the editors section and **Active** in the **Reviewer** section.

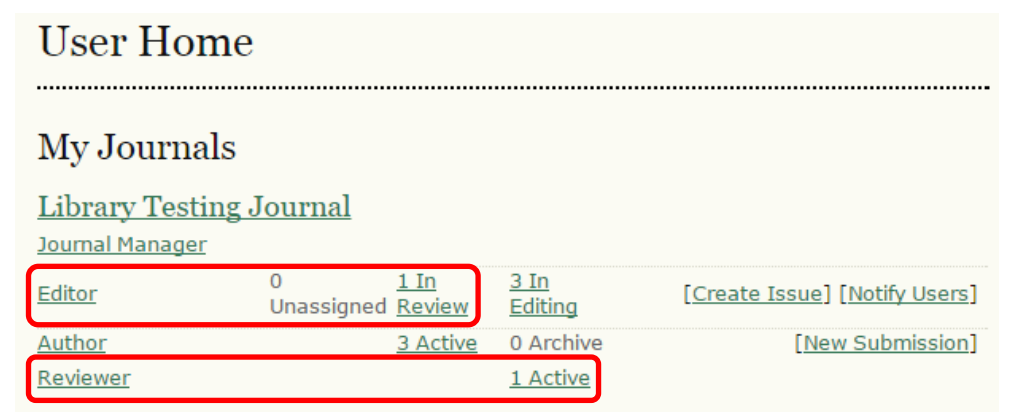

In the Editor Home page, the article will also show as In Review

# Editor Home

.....

### Submissions

- Unassigned (0)
   In Review (1)
   In Editing (3)
- Archives

# Submission in Review

Item are highlighted indicating the action required by Editor

| Submissions in Review                                                                                                    |                                                              |                             |           |  |  |  |
|----------------------------------------------------------------------------------------------------|--------------------------------------------------------------|-----------------------------|-----------|--|--|--|
| UNASSIGNED IN REVIEW IN EDITING ARCHIVES                                                                                                    |                                                              |                             |           |  |  |  |
| Assigned To: All Editors 🔻 In Section: Articles 🔻                                                                                                    |                                                              |                             |           |  |  |  |
| Title   contains     Submitted   between     V   Search                                                                                                    | Title     v       Submitted     v       v     v       Search |                             |           |  |  |  |
| MM-DD<br>ID SUBMITTED SEC AUTHORS                                                                                                    | TITLE                                                        | PEER REVIEW<br>ASK DUE DONE | RULING SE |  |  |  |
| 11 08-19 ART                                                                                                    | ME AND MY<br>SHADOW                                          | 08- — —<br>21               | — MP      |  |  |  |
| 1 - 1 of 1 Items                                                                                                    | 1 - 1 of 1 Items                                             |                             |           |  |  |  |
| Notes                                                                                                    | Notes                                                        |                             |           |  |  |  |
| <ol> <li>Highlighted items indicate action is required by an editor, labelled as follows:         <ul> <li>A Reviewer has been assigned but not notified by email</li> <li>All Reviewers have returned with their comments, but no decision is recorded</li> <li>Author has uploaded a revised manuscript</li> <li>Reviewer is overdue to confirm peer review invitation</li> <li>Reviewer is overdue to complete review</li> </ul> </li> <li>2. "Due" is filled in when reviewer accepts request to review; it displays number of weeks to review's due date or (-) weeks that it is overdue.</li> </ol> |                                                              |                             |           |  |  |  |

# 5. Reviewing

When an **Editor** assigns a submission to a **Reviewer**, the **Reviewer** will get an email that he has a pending submission and in the **Reviewer** section of the **User Home**, the article will show as **Active**.

| User Home                                   |                 |                       |                        |                               |
|---------------------------------------------|-----------------|-----------------------|------------------------|-------------------------------|
| My Journals                                 |                 |                       |                        |                               |
| <u>Library Testing J</u><br>Journal Manager | lournal         |                       |                        |                               |
| <u>Editor</u>                               | 0<br>Unassigned | <u>1 In</u><br>Review | <u>3 In</u><br>Editing | [Create Issue] [Notify Users] |
| <u>Author</u>                               |                 | 3 Active              | 0 Archive              | [New Submission]              |
| Reviewer                                    |                 |                       | <u>1 Active</u>        |                               |

# Accept or Reject Reviewing Assignment

Click **Active** link and to proceed select the submission by clicking on the title of the submission, as indicated below.

| Act   | Active Submissions |            |                  |  |       |                 |
|-------|--------------------|------------|------------------|--|-------|-----------------|
| ACTIV | E ARCHIVE          |            |                  |  |       |                 |
| ID    | MM-DD<br>ASSIGNED  | <u>SEC</u> | TITLE            |  | DUE   | REVIEW<br>ROUND |
| 11    | 08-21              | ART        | ME AND MY SHADOW |  | 09-18 | 1               |
| 1 - 1 | 1 - 1 of 1 Items   |            |                  |  |       |                 |

In the Review page, the Reviewer will have some details about the submission to be reviewed

| #11 Review             |                                              |  |  |
|------------------------|----------------------------------------------|--|--|
| Submission             | To Be Reviewed                               |  |  |
| Title                  | Me and my shadow                             |  |  |
| Journal Section        | Articles                                     |  |  |
| Abstract               | Shadows are related to the angles of the sun |  |  |
| Submission<br>Editor   | Mark                                         |  |  |
| Submission<br>Metadata | VIEW METADATA                                |  |  |
|                        |                                              |  |  |

.....

And the scheduled date for the completion of the reviewing

| Review Schedule     |            |  |
|---------------------|------------|--|
| Editor's Request    | 2015-08-21 |  |
| Your Response       | _          |  |
| Review<br>Submitted | -          |  |
| Review Due          | 2015-09-18 |  |

The **Reviewer** must now decide to either accept or decline the review task by selecting either one of the links "Will do the review", or "unable to do the review"

| Review Steps                                                                                                    |
|----------------------------------------------------------------------------------------------------|
| 1. Notify the submission's editor as to whether you will undertake the review.<br>Response Will do the review                                                                                                    |
| <ol> <li>Click on file names to download and review (on screen or by printing) the files associated<br/>with this submission.</li> <li>Submission will be made available, if and when reviewer agrees to undertake review</li> </ol> |
| 3. Click on icon to enter (or paste) your review of this submission.<br>Review 🗎                                                                                                    |
| 4. In addition, you can upload files for the editor and/or author to consult.                                                                                                    |
| Uploaded files None                                                                                                    |
| Choose File No file chosen Upload ENSURING A BLIND REVIEW                                                                                                    |
| <ol><li>Select a recommendation and submit the review to complete the process. You must enter<br/>a review or upload a file before selecting a recommendation.</li></ol>                                                             |
| Recommendation Choose One Submit Review To Editor                                                                                                    |
|                                                                                                    |

Irrespective of the decision, this will lead to prepared email (editable) which will be sent to the Editor.

# Reviewing of Article and Feedback Submission to Editor

Once the review task has been accepted the Reviewer can now download the article for review, by clicking the link highlighted.

| Review Steps                                                                                                    |
|----------------------------------------------------------------------------------------------------|
| <ol> <li>Notify the submission's editor as to whether you will undertake the review.<br/>Response Accepted</li> </ol>                                                                                                    |
| <ol> <li>Click on file names to download and review (on screen or by printing) the files associated with this submission.</li> <li>Submission Manuscript Supplementary File(s) None</li> </ol>                                                         |
| 3. Click on icon to enter (or paste) your review of this submission.                                                                                                    |
| <ol> <li>In addition, you can upload files for the editor and/or author to consult.</li> </ol>                                                                                                    |
| Uploaded files None<br>Choose File No file chosen Upload                                                                                                    |
| <ul> <li>5. Select a recommendation and submit the review to complete the process. You must enter a review or upload a file before selecting a recommendation.</li> <li>Recommendation</li> <li>Choose One</li> <li>Submit Review To Editor</li> </ul> |

### **Downloading article**

The article has to be downloaded, and reviewed using a word processor. The **Reviewer** can add comments or amend the article altogether, and save it to be sent back to the **Editor**.

### **Compiling comment to Authors and Editors**

The **Reviewer** also has the ability to send direct comments to both the **Editor** and **Author** (through the **Editor**) or just the **Editor**, by clicking the **Review** callout icon as indicated above.

Once the user clicks the **Review** callout icon, a pop-up window will open, as shown below. In this window the **Reviewer** can include comments for the **Editor** and **Author**. Click **Save** 

| Review                   |                                                                                                    |
|--------------------------|----------------------------------------------------------------------------------------------------|
| No Reviews               |                                                                                                    |
| Subject                  | Me and my shadow                                                                                                    |
| For author and editor    | Adequate referencing should be assigned to section 3.1.                                                                                                    |
| For editor               | ✗       Image: Image: Im |
| Save Close               |                                                                                                    |
| * Denotes required field |                                                                                                    |

### Uploading reviewed document and other relevant files

The **Reviewer** can upload other files that may be deemed relevant for **Editor** or **Author** to consult and also reupload reviewed article with comments.

### **Further recommendations**

Once the review is finalised, the last step is to enter a recommendation using the dropdown menu.

| <ol> <li>Select a recommendation ar<br/>a review or upload a file be</li> </ol> | nd submit the review to of<br>fore selecting a recomme                                                                     | complete the process. You must enter<br>endation. |
|---------------------------------------------------------------------------------|----------------------------------------------------------------------------------------------------|---------------------------------------------------|
| Recommendation                                                                  | Choose One 🔹                                                                                                    | Submit Review To Editor                           |
|                                                                                 | Choose One                                                                                                    |                                                   |
|                                                                                 | Accept Submission<br>Revisions Required<br>Resubmit for Review<br>Resubmit Elsewhere<br>Decline Submission<br>See Comments |                                                   |

Then the Reviewer has to click Submit Review to Editor

This will lead to a prepared email (editable) to the Editor, making the necessary recommendations

| То          | @um.edu.mt>                                                                                                    |
|-------------|----------------------------------------------------------------------------------------------------|
| CC          | @um.edu.mt>                                                                                                    |
| BCC         |                                                                                                    |
|             | Add Recipient Add CC Add BCC                                                                                                    |
|             | Send a copy of this message to my address<br>(@um.edu.mt)                                                                                      |
| Attachments | Choose File No file chosen Upload                                                                                                    |
| Subject     | [LTJ] Article Review Completed                                                                                                    |
| Body        | Mark                                                                                                    |
|             | I have now completed my review of "Me and my shadow" for Library<br>Testing Journal, and submitted my recommendation, "Revisions<br>Required." |
|             | Mark                                                                                                    |
|             |                                                                                                    |
|             |                                                                                                    |
|             |                                                                                                    |

Once the selected recommendations and the email have been sent to the **Editor** and **Author**, the article has now gone through **Round 1** of the reviewing stage. The article in the **Submission in Review** page will be updated and the colour changed according to status of the submitted article i.e. *the reviewers have returned their comments*.

| Submissions in Review  |                                            |                                                   |                                                             |                                                                        |                                                |                                |                         |    |
|------------------------|--------------------------------------------|---------------------------------------------------|-------------------------------------------------------------|------------------------------------------------------------------------|------------------------------------------------|--------------------------------|-------------------------|----|
| UNASS                  | IGNED IN                                   | REVIEW                                            | IN EDITING                                                  | ARCHIVES                                                               |                                                |                                |                         |    |
| Assigr                 | ned To: All                                | Editors 🔹                                         | In Sect                                                     | ion: Articles                                                          | ¥                                              |                                |                         |    |
| Title<br>Subn<br>Searc | nitted v                                   | contain<br>betweer                                | ns 🔻 🗌                                                      | •                                                                      | ▼ and                                          |                                | •                       | •  |
| ID                     | MM-DD<br>SUBMITTED                         | <u>SEC</u>                                        | AUTHORS                                                     | TITLE                                                                  | PEER REVI<br>ASK DUE                           | EW<br>DONE                     | RULING                  | SE |
| 11                     | 08-19                                      | ART                                               |                                                             | ME AND MY<br>SHADOW                                                    | 08- —<br>21                                    | 08-<br>21                      | -                       | MP |
| Note                   | of 1 Items<br>es<br>Highlighted            | items ind<br>ewer has<br>viewers ha<br>r has uplo | icate action<br>been assign<br>ave returned<br>aded a revis | is required by a<br>ed but not noti<br>with their com<br>ed manuscript | an editor, lal<br>fied by emai<br>ments, but r | belled as t<br>I<br>no decisio | follows:<br>n is record | ed |
|                        | <ul> <li>Review</li> <li>Review</li> </ul> | ver is over                                       | rdue to conf<br>rdue to com                                 | irm peer review<br>plete review                                        | invitation                                     |                                |                         |    |

 "Due" is filled in when reviewer accepts request to review; it displays number of weeks to review's due date or (-) weeks that it is overdue.

In the **Review** page, the submission shows that **Reviewer A** has reviewed the submission and has recommended that **Revisions are Required** 

SELECT REVIEWER VIEW REGRETS, CANCELS, PREVIOUS ROUNDS Peer Review Round 1 Reviewer A Mark Review Form None / Free Form Review REQUEST UNDERWAY DUE ACKNOWLEDGE 2015-08-21 2015-08-21 = 2015-09-18 Recommendation Revisions Required 2015-08-21 Review 🤍 2015-08-21 Uploaded files 11-49-1-RV.DOCX 2015-08-21 Let author view file Record

# 6. Forwarding Reviewed Article and Feedback to the Author

It is through the **Review** page that the **Editor** has to forward the reviewed article and the review comments suggested by the **Reviewer** 

### **Recording Decisions**

Tick Let author view file and click on Record so that Author can see reviewed article.

| Reviewer A               | Mark Poulton                      | L                 |                    |             |
|--------------------------|-----------------------------------|-------------------|--------------------|-------------|
| Review Form              | None / Free Form                  | n Review          |                    |             |
|                          | REQUEST                           | UNDERWAY          | DUE                | ACKNOWLEDGE |
|                          | 2015-08-21                        | 2015-08-21        | 2015-09-18         |             |
| Recommendation<br>Review | Revisions Require<br>Q 2015-08-21 | ed 2015-08-21     |                    |             |
| Uploaded files           | 11-49-1-RV.DOCX                   | 2015-08-21 Let au | thor view file 🖉 📘 | Record      |

Read the reviews suggested by the reviewer and act accordingly by selecting the required decision from the dropdown menu. Click **Record Decision** (and upload any additional files)

| Editor Deci                                                   | sion                                                                                                    |
|---------------------------------------------------------------|----------------------------------------------------------------------------------------------------|
| Select decision                                               | Choose One   Record Decision                                                                                              |
| Decision<br>Notify Author<br>Review Version<br>Author Version | Choose OneAccept Submission<br>Revisions Required<br>Resubmit for Review<br>Decline Submissionil Record In Review<br>B-19 |
| Editor Version                                                | None                                                                                                    |
|                                                               | Choose File No file chosen Upload                                                                                         |

# Notifying Author

The **Editor** has to notify the **Author** by sending the prepared email (editable). By clicking the **No Comments** callout icon, **Editor** can include further comments to the **Author**.

| Editor Deci           | ision                                   |
|-----------------------|-----------------------------------------|
| Select decision       | Revisions Required   Record Decision    |
| Decision              | Revisions Required 2015-08-21           |
| Notify Author         | Editor/Author Email Record QNo Comments |
| <b>Review Version</b> | 11-48-1-RV.DOCX 2015-08-19              |
| Author Version        | None                                    |
| Editor Version        | None                                    |
|                       | Choose File No file chosen Upload       |

# Including Reviewer Comments to email

Clicking on Import Peer Reviews will add the review comments sent by Reviewer to the Author

|             | @um.edu.                                                                                            | mt>                        |
|-------------|----------------------------------------------------------------------------------------------------|----------------------------|
| C           |                                                                                                    |                            |
| сс          |                                                                                                    |                            |
|             | Add Recipient Add CC Add BCC                                                                        |                            |
|             | Send a copy of this message to my<br>@um.edu.mt)                                                    | address                    |
| Attachments | Choose File No file chosen                                                                          | Upload                     |
|             | Import Peer Reviews                                                                                 |                            |
| From        | " @um.edi                                                                                           | u.mt>                      |
| Subject     | [LTJ] Editor Decision                                                                               |                            |
| Body        | Mark                                                                                                |                            |
|             | We have reached a decision regarding<br>Testing Journal, "Me and my shadow".<br>Our decision is to: | your submission to Library |
|             | Mark @um.edu.mt                                                                                     |                            |
|             | Reviewer A:                                                                                         |                            |
|             | Adequate referencing should be assign                                                               | ed to section 3.1. O       |

# 7. Revising Submission

In the **User Home** page, the submission has passed on from the **Reviewer** to the **Author** and can be seen as **Active** in the **Author** section Click on Active to check the submission's status

| User Home       |                 |                              |                        |                               |
|-----------------|-----------------|------------------------------|------------------------|-------------------------------|
| My Journals     |                 |                              |                        |                               |
| Library Testing | Journal         |                              |                        |                               |
| <u>Editor</u>   | 0<br>Unassigned | <u>1 In</u><br><u>Review</u> | <u>3 In</u><br>Editing | [Create Issue] [Notify Users] |
| Author          |                 | <u>1 Active</u>              | 0 Archive              | [New Submission]              |
| Reviewer        |                 |                              | 0 Active               |                               |

# Active Submissions

| Act   | Active Submissions |            |         |                  |                                     |  |
|-------|--------------------|------------|---------|------------------|-------------------------------------|--|
| ACTIV | E ARCHI            | VE         |         |                  |                                     |  |
| ID    | MM-DD<br>SUBMIT    | <u>SEC</u> | AUTHORS | TITLE            | STATUS                              |  |
| 11    | 08-19              | ART        |         | ME AND MY SHADOW | IN REVIEW:<br>REVISIONS<br>REQUIRED |  |
| 1 - 1 | of 1 Item          | s          |         |                  |                                     |  |

In the **Status** column, the **Author** can see that the article is in the review process. For example in this instance the submission is **In Review** and that **Revisions are Required**.

### Summary

Clicking on the article title will give the **Author** a summary of the submission, and **Authors** can subsequently check what revisions are required by **Reviewer** and **Editor** by clicking on **Review**. In the **Summary** page the **Author** can also edit the metadata supplied during the initial submission.

| #11 Summary    |                                   |  |  |  |
|----------------|-----------------------------------|--|--|--|
| SUMMARY REVIE  | EDITING                           |  |  |  |
| Submission     | 1                                 |  |  |  |
| Authors        | Mark                              |  |  |  |
| Title          | Me and my shadow                  |  |  |  |
| Original file  | <u>11-47-1-SM.DOCX</u> 2015-08-19 |  |  |  |
| Supp. files    | None ADD A SUPPLEMENTARY FILE     |  |  |  |
| Submitter      | Mark                              |  |  |  |
| Date submitted | August 19, 2015 - 12:04<br>PM     |  |  |  |
| Section        | Articles                          |  |  |  |
| Editor         | Mark 🖾                            |  |  |  |
| Status         |                                   |  |  |  |
| Status         | In Review                         |  |  |  |
| Initiated      | 2015-08-21                        |  |  |  |
| Last modified  | 2015-08-21                        |  |  |  |

### Submission Metadata

EDIT METADATA

Authors

| Name                 | Mark             |              |
|----------------------|------------------|--------------|
| Affiliation          | _                |              |
| Country              | _                |              |
| Bio Statement        | _                |              |
| Principal contact fo | or editorial cor | respondence. |

### Title and Abstract

| Title    | Me and my shadow                             |
|----------|----------------------------------------------|
| Abstract | Shadows are related to the angles of the sun |

### Indexing

Language en

### Supporting Agencies

\_

Agencies

### References

References

# **Checking Reviewer's Requests**

### **Downloading document**

The article has to be downloaded, and reviewed using a word processor. The **Author** can download the reviewed document from the **Peer Review** section in the **Review** page (in case the submission was reviewed by more than one **Reviewer**, these will be listed under each other)

| Peer Review    |                                              |  |  |  |
|----------------|----------------------------------------------|--|--|--|
| Round 1        |                                              |  |  |  |
| Review Version | 11-48-1-RV.DOCX 2015-08-19                   |  |  |  |
| Initiated      | 2015-08-21                                   |  |  |  |
| Last modified  | 2015-08-21                                   |  |  |  |
| Uploaded file  | Reviewer A <u>11-49-1-RV.DOCX</u> 2015-08-21 |  |  |  |

### **Checking comments**

In the **Editor Decision** section in the **Review** page, **Authors** can access the requests by the **Reviewer** (sent through **Editor**) by clicking on the **Editor/Author Email Record** callout icon

| Editor Decision          |                                             |  |
|--------------------------|---------------------------------------------|--|
| Decision                 | Revisions Required 2015-08-21               |  |
| Notify Editor            | 🖾 🛛 Editor/Author Email Record 🤜 2015-08-21 |  |
| Editor Version           | None                                        |  |
| Author Version           | None                                        |  |
| Upload Author<br>Version | Choose File No file chosen Upload           |  |

A pop-up window will open showing the comments sent by the Reviewer/s

| Edi                                     | itor/Au                                                                                              | thor Correspondence                                              |        |
|-----------------------------------------|----------------------------------------------------------------------------------------------------|------------------------------------------------------------------|--------|
| Editor<br>2015-<br>08-21<br>03:48<br>PM | Subject: [LTJ                                                                                        | ] Editor Decision                                                | DELETE |
|                                         | The following                                                                                        | message is being delivered on behalf of Library Testing Journal. |        |
|                                         | Mark                                                                                                 |                                                                  |        |
|                                         | We have reached a decision regarding your submission to Library Testing Journal, "Me and my shadow". |                                                                  |        |
|                                         | Our decision                                                                                         | is to:                                                           |        |
|                                         | Mark                                                                                                 |                                                                  |        |
|                                         | ·                                                                                                    | @um.edu.mt                                                       |        |
|                                         | Reviewer A:<br>Adequate referencing should be assigned to section 3.1.                               |                                                                  |        |
|                                         |                                                                                                    |                                                                  |        |
|                                         | Library Testir<br>https://www.                                                                       | ng Journal<br>um.edu.mt/library/ojs/webapp/index.php/ltj         |        |

# **Uploading Updated Document**

Once the **Author** finishes all necessary modifications, the new file can be re-uploaded, through the **Editor Decision** section in the **Review** page.

| Editor Decision          |                                             |  |
|--------------------------|---------------------------------------------|--|
| Decision                 | Revisions Required 2015-08-21               |  |
| Notify Editor            | 🕮 🛛 Editor/Author Email Record 🤜 2015-08-21 |  |
| Editor Version           | None                                        |  |
| Author Version           | None                                        |  |
| Upload Author<br>Version | Choose File No file chosen Upload           |  |

### **Notifying Editor**

| Editor Decision          |                                           |
|--------------------------|-------------------------------------------|
| Decision                 | Revisions Required 2015-08-21             |
| Notify Editor            | 🖾 Editor/Author Email Record 🤜 2015-08-21 |
| Editor Version           | None                                      |
| Author Version           | None                                      |
| Upload Author<br>Version | Choose File No file chosen Upload         |

Click email icon to Notify Editor that the required modifications have been made

| Send Email  |                                                                                                    |  |
|-------------|----------------------------------------------------------------------------------------------------|--|
| То          | Mark @um.edu.mt>                                                                                        |  |
| СС          |                                                                                                    |  |
| BCC         |                                                                                                    |  |
|             | Add Recipient Add CC Add BCC                                                                            |  |
|             | <ul> <li>Send a copy of this message to my address</li> <li>(@um.edu.mt)</li> </ul>                     |  |
| Attachments | Choose File No file chosen Upload                                                                       |  |
| From        | "mark @um.edu.mt>                                                                                       |  |
| Subject     | Me and my shadow                                                                                        |  |
| Body        | Dear ,                                                                                                  |  |
|             | The suggested modifications to the submission have been made and the updated document has been uploaded |  |
|             | Rgds<br>Mark                                                                                            |  |
|             |                                                                                                    |  |
|             |                                                                                                    |  |
|             |                                                                                                    |  |
| Send Cancel | Skip Email                                                                                              |  |
#### 8. Further Peer-Reviewing (subject to Reviewer's suggestions during Round 1)

Once the **Author** has uploaded the modified version and sent the email, the **Editor** can access the document through the **User Home** page

| User Home                                 |                                           |                        |                               |  |  |  |  |  |
|-------------------------------------------|-------------------------------------------|------------------------|-------------------------------|--|--|--|--|--|
| My Journals                               |                                           |                        |                               |  |  |  |  |  |
| <u>Library Testing</u><br>Journal Manager | Journal                                   |                        |                               |  |  |  |  |  |
| <u>Editor</u>                             | 0 <u>1 In</u><br>Unassigned <u>Review</u> | <u>3 In</u><br>Editing | [Create Issue] [Notify Users] |  |  |  |  |  |
| <u>Author</u><br><u>Reviewer</u>          | <u>1 Active</u>                           | 0 Archive<br>0 Active  | [New Submission]              |  |  |  |  |  |

On the **Submissions in Review** page, the article is highlighted in light blue showing that the **Author** has uploaded a revised manuscript, and the **Editor** should act according to the **Reviewer's** suggestions during **Round 1.** 

| Sul                   | Submissions in Review                |            |            |                     |             |              |           |        |    |
|-----------------------|--------------------------------------|------------|------------|---------------------|-------------|--------------|-----------|--------|----|
| UNASS                 | SIGNED IN I                          | REVIEW     | IN EDITING | ARCHIVES            |             |              |           |        |    |
| Assig                 | ned To: All E                        | ditors •   | In Secti   | on: Articles        | •           |              |           |        |    |
| Title<br>Subr<br>Sear | Title v   Submitted v   v v   Search |            |            |                     |             |              |           |        |    |
| ID                    | MM-DD<br>SUBMITTED                   | <u>SEC</u> | AUTHORS    | TITLE               | PEER<br>ASK | REVIE<br>DUE | W<br>DONE | RULING | SE |
| 11                    | 08-19                                | ART        |            | ME AND MY<br>SHADOW | 08-<br>21   | -            | 08-<br>21 | 08-21  | MP |
| 1 - 1                 | of 1 Items                           |            |            |                     |             |              |           |        |    |

Notes

1. Highlighted items indicate action is required by an editor, labelled as follows:

- A Reviewer has been assigned but not notified by email
- All Reviewers have returned with their comments, but no decision is recorded
- Author has uploaded a revised manuscript
- Reviewer is overdue to confirm peer review invitation
- Reviewer is overdue to complete review
- "Due" is filled in when reviewer accepts request to review; it displays number of weeks to review's due date or (-) weeks that it is overdue.

If in Round 1 the **Reviewer** suggested further reviewing, the manuscript has to go through the peer-reviewing process (i.e. follow steps 4-7) and to do so the **Editor** must record the his decision in the **Editor Decision** section in the **Review** page, by choosing **Resubmit for Review** and clicking on **Record Decision** 

| Editor Decision                                               |                                                                                                    |  |  |  |  |  |  |
|---------------------------------------------------------------|----------------------------------------------------------------------------------------------------|--|--|--|--|--|--|
| Select decision                                               | Revisions Required   Record Decision                                                                               |  |  |  |  |  |  |
| Decision<br>Notify Author<br>Review Version<br>Author Version | Choose One-08-21Accept Submission<br>Revisions Requiredil Record Resubmit for Review<br>Decline Submission8-198-22 |  |  |  |  |  |  |
| Editor Version                                                | None                                                                                                    |  |  |  |  |  |  |
|                                                               | Choose File No file chosen Upload                                                                                  |  |  |  |  |  |  |

#### Tick Authors Version and click on Resubmit

| Editor Decision       |                                                                |  |  |  |  |  |  |
|-----------------------|----------------------------------------------------------------|--|--|--|--|--|--|
| Select decision       | Resubmit for Review   Record Decision                          |  |  |  |  |  |  |
| Decision              | Revisions Required 2015-08-21   Resubmit for Review 2015-08-22 |  |  |  |  |  |  |
| Notify Author         | Editor/Author Email Record Q 2015-08-22                        |  |  |  |  |  |  |
|                       | Resubmit selected file for peer review Resubmit                |  |  |  |  |  |  |
| <b>Review Version</b> | 0 <u>11-48-1-RV.DOCX</u> 2015-08-19                            |  |  |  |  |  |  |
| Author Version        | () <u>11-50-1-ED.DOCX</u> 2015-08-22                           |  |  |  |  |  |  |
| Editor Version        | None                                                           |  |  |  |  |  |  |
|                       | Choose File No file chosen Upload                              |  |  |  |  |  |  |

In the Review page the Round 2 Peer Review section is added. Now the article has to go through steps 4-7

| Peer Review Round | SELECT REVIEWER | VIEW REGRETS, CANCELS, PREVIOUS ROUNDS |
|-------------------|-----------------|----------------------------------------|
|-------------------|-----------------|----------------------------------------|

### 9. Copyediting

Copyediting is the process of editing the text to improve flow, clarity, grammar and wording.

Once the **Author** has uploaded the modified version and sent the email, the **Editor** can access the document through the **User Home** page

| User Home                                 |                                           |                        |                               |  |  |  |  |
|-------------------------------------------|-------------------------------------------|------------------------|-------------------------------|--|--|--|--|
| My Journals                               |                                           |                        |                               |  |  |  |  |
| <u>Library Testing</u><br>Journal Manager | Journal                                   |                        |                               |  |  |  |  |
| Editor                                    | 0 <u>1 In</u><br>Unassigned <u>Review</u> | <u>3 In</u><br>Editing | [Create Issue] [Notify Users] |  |  |  |  |
| Author                                    | <u>1 Active</u>                           | 0 Archive              | [New Submission]              |  |  |  |  |
| Reviewer                                  |                                           | 0 Active               |                               |  |  |  |  |

On the **Submissions** in **Review** page, the article is highlighted in light blue showing that the **Author** has uploaded a revised manuscript, and the **Editor** should act according to the **Reviewer**'s suggestions

### Submissions in Review

| UNASS                  | IGNED IN R                                                                                                    | REVIEW     | IN EDITING | ARCHIVES            |                            |           |    |  |  |
|------------------------|----------------------------------------------------------------------------------------------------|------------|------------|---------------------|----------------------------|-----------|----|--|--|
| Assigi                 | Assigned To: All Editors 🔻 In Section: Articles 🔻                                                                                    |            |            |                     |                            |           |    |  |  |
| Title<br>Subn<br>Searc | Title <ul> <li>contains</li> <li>Submitted</li> <li>between</li> <li>v</li> <li>v</li> <li>and</li> <li>v</li> </ul> <li>Search</li> |            |            |                     |                            |           |    |  |  |
| ID                     | MM-DD<br><u>SUBMITTED</u>                                                                                                    | <u>SEC</u> | AUTHORS    | TITLE               | PEER REVIEW<br>ASK DUE DON | IE RULING | SE |  |  |
| 11                     | 08-19                                                                                                    | ART        |            | ME AND MY<br>SHADOW | 08- — 08-<br>21 21         | 08-21     | MP |  |  |

1 - 1 of 1 Items

#### Notes

1. Highlighted items indicate action is required by an editor, labelled as follows:

- A Reviewer has been assigned but not notified by email
  - · All Reviewers have returned with their comments, but no decision is recorded
  - Author has uploaded a revised manuscript
  - Reviewer is overdue to confirm peer review invitation
  - Reviewer is overdue to complete review
- "Due" is filled in when reviewer accepts request to review; it displays number of weeks to review's due date or (-) weeks that it is overdue.

### Accepting Submission

If the **Reviewer** has suggested that no further reviewing is necessary, the **Editor** can move forward with the process. This is done in the **Editor Decision** section in the **Review** page, by choosing **Accept Submission** and clicking on **Record Decision** 

| Editor Decision |                                      |  |  |  |  |  |  |
|-----------------|--------------------------------------|--|--|--|--|--|--|
| Select decision | Revisions Required   Record Decision |  |  |  |  |  |  |
| Decision        | Choose One 5-08-22                   |  |  |  |  |  |  |
| Notify Author   | Accept Submission                    |  |  |  |  |  |  |
| Deview Version  | Revisions Required                   |  |  |  |  |  |  |
| Review version  | Resubmit for Review 8-22             |  |  |  |  |  |  |
| Author Version  | Decline Submission 8-22              |  |  |  |  |  |  |
|                 | 11-50-3-ED.DOCX 2015-08-22           |  |  |  |  |  |  |
| Editor Version  | None                                 |  |  |  |  |  |  |
|                 | Choose File No file chosen Upload    |  |  |  |  |  |  |

Now the submission can be sent for the Copy Editing

### Sending Manuscript for Copyediting

Tick latest Authors Version and click on Send to Copyediting.

| Editor Deci     | ision                                                        |
|-----------------|--------------------------------------------------------------|
| Select decision | Accept Submission   Record Decision                          |
| Decision        | Revisions Required 2015-08-22   Accept Submission 2015-08-22 |
| Notify Author   | 🖾 Editor/Author Email Record 🤜 2015-08-22                    |
|                 | Send to Copyediting                                          |
| Review Version  | O <u>11-48-2-RV.DOCX</u> 2015-08-22                          |
| Author Version  | O <u>11-50-2-ED.DOCX</u> 2015-08-22                          |
|                 | () <u>11-50-3-ED.DOCX</u> 2015-08-22                         |
| Editor Version  | None                                                         |
|                 | Choose File No file chosen Upload                            |

#### Initial Copyediting

#### **Assigning Copyeditor**

The **Editor** has the option of assigning a **Copyeditor** for the editing process of the submission. The role of **Copyeditor** would have been previously assigned by the **Journal Manager** according.

Copyeditors will be assigned subject to the Journal's needs, journals with insufficient HR compliment managing the journal, might have the Editor performing this tasks.

The Editor, has to manually select a Copyeditor through the Copyediting section of the Editing page

| Copyediting                                                            |                   |          |          |          |             |  |  |
|------------------------------------------------------------------------|-------------------|----------|----------|----------|-------------|--|--|
| COPYEDIT INSTRUC                                                       | TIONS             |          |          |          |             |  |  |
| Copyeditor                                                             | ASSIGN COR        | PYEDITOR |          |          |             |  |  |
| REVIEW METADATA                                                        | RE                | QUEST    | UNDERWAY | COMPLETE | ACKNOWLEDGE |  |  |
| 1. Initial Copyed                                                      | it 📼              |          | _        | _        |             |  |  |
| File: <u>11-53-1-C</u>                                                 | E.DOCX 2015       | 5-08-22  |          |          |             |  |  |
| 2. Author Copye<br>File:                                               | dit 📼             | ]        |          | _        | E.          |  |  |
| 3. Final Copyedit                                                      | t 🔳               | ]        |          | _        | =           |  |  |
| File:                                                                  |                   |          |          |          |             |  |  |
| Upload file to  Step 1,  Step 2, or  Step 3 Choose File No file chosen |                   |          |          |          |             |  |  |
| Upload                                                                 |                   |          |          |          |             |  |  |
| Copyedit Comme                                                         | Copyedit Comments |          |          |          |             |  |  |

In the Copyeditors page, click on Assign to select the Copyeditor

| Copyeditors      |                         |        |                   |        |  |  |  |
|------------------|-------------------------|--------|-------------------|--------|--|--|--|
| Assign Copyedito | r<br>•<br>•<br>oporstuv |        |                   |        |  |  |  |
| NAME             | COMPLETED               | ACTIVE | LATEST            | ACTION |  |  |  |
| NAME<br>MR. LUKE | COMPLETED               | ACTIVE | LATEST 2015-08-11 | ACTIO  |  |  |  |

#### **Notify Copyeditor**

Once the **Copyeditor** is assigned, and the **Editor** has to inform and officially request the **Copyeditor** to proceed.

| Copyediting                                                            |                       |                   |          |             |  |  |  |  |
|------------------------------------------------------------------------|-----------------------|-------------------|----------|-------------|--|--|--|--|
| COPYEDIT INSTRUCT                                                      | COPYEDIT INSTRUCTIONS |                   |          |             |  |  |  |  |
| Copyeditor                                                             | Mr. Luke              | ASSIGN COPYEDITOR | 3        |             |  |  |  |  |
| REVIEW METADATA                                                        | REQUEST               | UNDERWAY          | COMPLETE | ACKNOWLEDGE |  |  |  |  |
| 1. Initial Copyedit                                                    | t 🔳                   | _                 | _        |             |  |  |  |  |
| File: <u>11-53-1-CE</u>                                                | E.DOCX 2015-08-2      | 2                 |          |             |  |  |  |  |
| <ol> <li>Author Copyed<br/>File:</li> </ol>                            | lit 🖃                 | _                 | _        |             |  |  |  |  |
| 3. Final Copyedit<br>File:                                             | E                     |                   | _        |             |  |  |  |  |
| Upload file to  Step 1,  Step 2, or  Step 3 Choose File No file chosen |                       |                   |          |             |  |  |  |  |
| Upload                                                                 |                       | ,                 |          |             |  |  |  |  |
| Copyedit Comments                                                      |                       |                   |          |             |  |  |  |  |

Click on the email icon, the Editor can send the prepared email (editable) to the Copyeditor

| Send Er     | nail                                                                                                    |
|-------------|----------------------------------------------------------------------------------------------------|
|             |                                                                                                    |
| То          | Mr. Luke @um.edu.mt>                                                                                                    |
| CC          |                                                                                                    |
| BCC         |                                                                                                    |
|             | Add Recipient Add CC Add BCC                                                                                                    |
|             | Send a copy of this message to my address (@@um.edu.mt)                                                                                                    |
| Attachments | Choose File No file chosen Upload                                                                                                    |
| Subject     | [LTJ] Copyediting Request                                                                                                    |
| Body        | <ul> <li>Mr. Luke</li> <li>I would ask that you undertake the copyediting of "Me and my shadow" for<br/>Library Testing Journal by following these steps.</li> <li>1. Click on the Submission URL below.</li> <li>2. Log into the journal and click on the File that appears in Step 1.</li> <li>3. Consult Copyediting Instructions posted on webpage.</li> <li>4. Open the downloaded file and copyedit, while adding Author Queries as<br/>needed.</li> <li>5. Save copyedited file, and upload to Step 1 of Copyediting.</li> <li>6. Send the COMPLETE email to the editor.</li> <li>Library Testing Journal URL:<br/>https://www.um.edu.mt/library/ojs/webapp/index.php/ltj</li> <li>Submission URL:<br/>https://www.um.edu.mt/library/ojs/webapp/index.php/ltj/copyeditor/sub</li> </ul> |
| Send Cance  | I Skip Email                                                                                                    |

#### **Downloading Manuscript**

In the **User Home** page the **Copyeditor** can access the manuscripts that have been edited and the ones which are awaiting his editing

| User Home                                         |                        |
|---------------------------------------------------|------------------------|
| My Journals                                       |                        |
| <u>Library Testing Journal</u><br>Journal Manager |                        |
| Layout Editor                                     | <u>1 In</u><br>Editing |
| <u>Copyeditor</u>                                 | <u>4 In</u><br>Editing |
| <u>Proofreader</u>                                | 0 In<br>Editing        |
| Reviewer                                          | <u>1 Active</u>        |

In the Active Submission page, the Copyeditor can select the manuscripts awaiting the Initial Copyediting

# Active Submissions Active Archive ID MM-DD ASSIGNED SEC AUTHORS IIILE STATUS 11 08-22 ART ME AND MY SHADOW Initial Copyedit

The Copyeditor, can download the manuscript from the Copyediting section of the Editing page

| Copyediting                             |            |            |          |  |
|-----------------------------------------|------------|------------|----------|--|
| COPYEDIT INSTRUCTIONS                   |            |            |          |  |
| Copyeditor Mr. Luke                     |            |            |          |  |
| REVIEW METADATA REFERENCES              | REQUEST    | UNDERWAY   | COMPLETE |  |
| 1. Initial Copyedit                     | 2015-08-22 | 2015-08-22 |          |  |
| File: <u>11-53-1-CE.DOCX</u> 2015-08-22 |            |            |          |  |
| Choose File No file chosen              | Uploa      | d          |          |  |

#### **Uploading Copyedited manuscript**

The article has to be downloaded, and **Copyedited** using a word processor. Once the **Initial Editing** is complete, the **Copyeditor** can upload the new file, through the **Copyediting** section of the **Editing** page.

| Co                               | Copyediting                |            |            |          |  |  |
|----------------------------------|----------------------------|------------|------------|----------|--|--|
| COP                              | EDIT INSTRUCTIONS          |            |            |          |  |  |
| Сор                              | yeditor Mr. Luke           |            |            |          |  |  |
| REVIEW METADATA REFERENCES       |                            | REQUEST    | UNDERWAY   | COMPLETE |  |  |
| 1.                               | Initial Copyedit           | 2015-08-22 | 2015-08-22 |          |  |  |
| File: 11-53-1-CE DOCX 2015-08-22 |                            |            |            |          |  |  |
| (                                | Choose File No file chosen | Uploa      | d          |          |  |  |

The **Copyeditor** can include any comments he deems fit by clicking on the **Copyedit Comments** callout icon at the bottom of the **Copyediting** section of the **Editing** page. The **Copyeditor** has to click on the email icon to notify the **Author** and **Editor** that the **Initial Copyediting** is **Complete** 

| Copyediting                     |                       |            |          |  |  |  |
|---------------------------------|-----------------------|------------|----------|--|--|--|
| COPYEDIT INSTRUCTIONS           | COPYEDIT INSTRUCTIONS |            |          |  |  |  |
| Copyeditor Mr. Luke             |                       |            |          |  |  |  |
| REVIEW METADATA REFERENCES      | REQUEST               | UNDERWAY   | COMPLETE |  |  |  |
| 1. Initial Copyedit             | 2015-08-22            | 2015-08-22 |          |  |  |  |
| File: 11-53-2-CE.DOCX 2015-08-2 | 2                     |            |          |  |  |  |
| Choose File No file chosen      | Uploa                 | d          |          |  |  |  |

This email will be sent to Author and Editor

| Send Em     | ail                                                                                                    |   |
|-------------|----------------------------------------------------------------------------------------------------|---|
|             |                                                                                                    |   |
| То          | Mark _ @um.edu.mt>                                                                                                    |   |
| CC          |                                                                                                    |   |
| BCC         |                                                                                                    |   |
|             | Add Recipient Add CC Add BCC                                                                                                    |   |
|             | <ul> <li>Send a copy of this message to my address</li> <li>(@um.edu.mt)</li> </ul>                                                                                                   |   |
| Attachments | Choose File No file chosen Upload                                                                                                    |   |
| Subject     | [LTJ] Copyediting Completed                                                                                                    |   |
| Body        | Mark                                                                                                    |   |
|             | We have now copyedited your submission "Me and my shadow"<br>for Library Testing Journal. To review the proposed changes and<br>respond to Author Queries, please follow these steps: |   |
|             | 1. Log into the journal using URL below with your username and password (use Forgot link if needed).                                                                                  |   |
|             | <ol><li>Click on the file at 1. Initial Copyedit File to download and open<br/>copyedited version.</li></ol>                                                                          |   |
|             | 3. Review the copyediting, making changes using Track Changes in Word, and answer queries.                                                                                            |   |
|             | <ol> <li>Save file to desktop and upload it in 2. Author Copyedit.</li> <li>Click the email icon under COMPLETE and send email to the</li> </ol>                                      | - |

#### Author Copyediting

Authors can either access the Copyedited manuscript from the email received or from their User Home page

| User Home                                   |                 |                 |                        |                               |
|---------------------------------------------|-----------------|-----------------|------------------------|-------------------------------|
| My Journals                                 |                 |                 |                        |                               |
| <u>Library Testing J</u><br>Journal Manager | ournal          |                 |                        |                               |
| Editor                                      | 0<br>Unassigned | 0 In<br>Review  | <u>4 In</u><br>Editing | [Create Issue] [Notify Users] |
| Author<br>Reviewer                          |                 | <u>1 Active</u> | 0 Archive<br>0 Active  | [New Submission]              |

In the Active Submissions page the manuscript is shown as In Editing and the Author can access the document by clicking on In Editing

| Act   | Active Submissions     |            |         |                  |            |  |
|-------|------------------------|------------|---------|------------------|------------|--|
| ACTIV | E ARCHI                | VE         |         |                  |            |  |
| ID    | MM-DD<br><u>SUBMIT</u> | <u>SEC</u> | AUTHORS | TITLE            | STATUS     |  |
| 11    | 08-19                  | ART        |         | ME AND MY SHADOW | IN EDITING |  |
| 1 - 1 | 1 - 1 of 1 Items       |            |         |                  |            |  |

The Author can now download the manuscript

| Co  | pyediting                         |            |            |            |  |
|-----|-----------------------------------|------------|------------|------------|--|
| COP | YEDIT INSTRUCTIONS                |            |            |            |  |
| Сор | oyeditor Mr. Luke                 |            |            |            |  |
| REV | IEW METADATA                      | REQUEST    | UNDERWAY   | COMPLETE   |  |
| 1.  | Initial Copyedit                  | 2015-08-22 | 2015-08-22 | 2015-08-22 |  |
|     | File: 11-53-2-CE.DOCX 2015-08-2   | 22         |            |            |  |
| 2.  | Author Copyedit                   | 2015-08-22 | 2015-08-22 | <b>=</b>   |  |
|     | File: None                        |            |            |            |  |
|     | Choose File No file chosen Upload |            |            |            |  |
| 3.  | Final Copyedit                    | _          | _          | _          |  |
|     | File: None                        |            |            |            |  |
| Cop | oyedit Comments 🤜No Comment       | s          |            |            |  |

The **Author** should accept/reject any changes made during the **Initial Copyediting**, as appropriate. When finished with the revisions, the **Author** should upload the revised document on the **Copyediting** section of the **Editing** page. To complete the process, the **Author** has to click on the email icon to notify the **Editor** and **Copyeditor** the **Author Copyediting** is **Complete** 

If the Author accepts all the changes suggested by the Copyeditor he can just click on the Complete email icon.

| Co  | opyediting                      |            |            |            |
|-----|---------------------------------|------------|------------|------------|
|     | YEDIT INSTRUCTIONS              |            |            |            |
| Co  | pyeditor Mr. Luke               |            |            |            |
| REV | IEW METADATA                    | REQUEST    | UNDERWAY   | COMPLETE   |
| 1.  | Initial Copyedit                | 2015-08-22 | 2015-08-22 | 2015-08-22 |
|     | File: 11-53-2-CE.DOCX 2015-08-2 | 22         |            | _          |
| 2.  | Author Copyedit                 | 2015-08-22 | 2015-08-22 |            |
|     | File: None                      |            |            |            |
|     | Choose File No file chosen      | Uploa      | d          |            |
| 3.  | Final Copyedit                  |            |            |            |
|     | File: None                      |            |            |            |
| Cop | oyedit Comments 🤜No Comment     | s          |            |            |

This email will be sent to Editor and Copyeditor

| Send Ema    | il                                                                                                    |
|-------------|----------------------------------------------------------------------------------------------------|
|             |                                                                                                    |
| То          | Mr. Luke @um.edu.mt>                                                                                                    |
| СС          | Mark @um.edu.mt>                                                                                                    |
| BCC         |                                                                                                    |
|             | Add Recipient       Add CC       Add BCC         Send a copy of this message to my address       (i @um.edu.mt)                                                                              |
| Attachments | Choose File No file chosen Upload                                                                                                    |
| Subject     | [LTJ] Copyediting Review Completed                                                                                                    |
| Body        | Mr. Luke                                                                                                    |
|             | I have now reviewed the copyediting of the manuscript, "Me and my<br>shadow," for Library Testing Journal, and it is ready for the final<br>round of copyediting and preparation for Layout. |
|             | Thank you for this contribution to my work,<br>Mark                                                                                                    |
| Send Cancel | Skip Email                                                                                                    |

### Final Copyediting

The **Copyeditor** will verify changes made by the **Author** and incorporate the responses to the **Author** queries to create a final manuscript. When finished, the **Copyeditor** will upload the final document on the **Copyediting** section of the **Editing** page.

Clicking on the Complete email icon, will finalize the Copyediting process

| Co  | opyediting                                                                               |            |            |            |  |
|-----|------------------------------------------------------------------------------------------|------------|------------|------------|--|
|     | YEDIT INSTRUCTIONS                                                                       |            |            |            |  |
| Co  | pyeditor Mr. Luke                                                                        |            |            |            |  |
| REV | IEW METADATA REFERENCES                                                                  | REQUEST    | UNDERWAY   | COMPLETE   |  |
| 1.  | Initial Copyedit                                                                         | 2015-08-22 | 2015-08-22 | 2015-08-22 |  |
|     | File:     11-53-2-CE.DOCX     2015-08-22       Choose File     No file chosen     Upload |            |            |            |  |
| 2.  | Author Copyedit                                                                          | 2015-08-22 | 2015-08-22 | 2015-08-22 |  |
|     | File: None                                                                               |            |            |            |  |
| 3.  | Final Copyedit                                                                           | 2015-08-22 | 2015-08-22 |            |  |
|     | File: None                                                                               |            | _          | _          |  |
|     | Choose File No file chosen                                                               | Uploa      | ad         |            |  |
|     |                                                                                          |            |            |            |  |

Clicking on the **Complete** email icon, will finalize the **Copyediting** process and an email will be sent to the **Editor** 

| Send Ema    | il                                                                                                    |
|-------------|----------------------------------------------------------------------------------------------------|
|             |                                                                                                    |
| То          | Mr. Luke :@um.edu.mt>                                                                                                    |
| CC          | Mark@um.edu.mt>                                                                                                    |
| BCC         |                                                                                                    |
|             | Add Recipient     Add CC     Add BCC       Send a copy of this message to my address                                                                                                 |
|             | (I t@um.edu.mt)                                                                                                    |
| Attachments | Choose File No file chosen Upload                                                                                                    |
| Subject     | [LTJ] Copyediting Final Review Completed                                                                                                    |
| Body        | Mark                                                                                                    |
|             | I have now prepared a clean, copyedited version of the manuscript,<br>"Me and my shadow," for Library Testing Journal. It is ready for<br>Layout and the preparation of the galleys. |
|             | Mr. Luke                                                                                                    |
|             |                                                                                                    |
|             |                                                                                                    |
|             |                                                                                                    |
|             |                                                                                                    |
|             | 4                                                                                                    |
| Send Cancel | Skip Email                                                                                                    |

#### **10. Layout Editing**

### Assigning Layout Editor

The **Editor** has the option of assigning a **Layout editor** for the formatting of the articles prior to publication. The role of **Layout editor** would have been previously assigned by the **Journal Manager** according.

Layout editors will be assigned subject to the Journal's needs, journals with insufficient HR compliment managing the journal, might have the Editor performing this tasks.

The Editor, has to manually select a Layout Editor through the Layout section of the Editing page

| Layout                                                   |                      |          |          |              |  |  |
|----------------------------------------------------------|----------------------|----------|----------|--------------|--|--|
| Layout Editor                                            | ASSIGN LAYOUT EDITOR |          |          |              |  |  |
|                                                          | REQUEST              | UNDERWAY | COMPLETE | ACKNOWLEDGE  |  |  |
| Layout Version                                           | =                    | _        | _        |              |  |  |
| File: <u>11-55-1-LE</u> .                                | .DOCX 2015-08-22     |          |          |              |  |  |
| Galley Format                                            | FILE                 |          | ORDER    | ACTION VIEWS |  |  |
|                                                          |                      | None     |          |              |  |  |
| Supplementary Fi                                         | les FILE             |          | ORDER    | ACTION       |  |  |
|                                                          |                      | None     |          |              |  |  |
| Upload file to 🖲 Layout Version, 🔘 Galley, 🔍 Supp. files |                      |          |          |              |  |  |
| Choose File No f                                         | file chosen          | Upload   |          |              |  |  |
| Create remote Galley, Supp. files Create                 |                      |          |          |              |  |  |
| Lavout Comments 🤜 No Comments                            |                      |          |          |              |  |  |

In the Layout Editors page click on Assign to select the Layout Editor

| Layout Editors        | 5                        |                           |            |        |
|-----------------------|--------------------------|---------------------------|------------|--------|
| Select Layout Ed      | itor                     |                           |            |        |
| First Name 🔻 contains | •                        | Search                    |            |        |
| ABCDEFGHIJKLMN        | <u>O P Q R S T U V V</u> | <u>X X Y Z <b>All</b></u> |            |        |
| NAME                  | COMPLETED                | ACTIVE                    | LATEST     | ACTION |
| MR. LUKE              | 0                        | 1                         | 2015-08-10 | ASSIGN |

#### Notify Layout Editor

Once the Layout Editor is assigned, the Editor has to inform and officially request the Layout Editor to proceed.

| Layout                                       |                   |                       |          |              |  |  |
|----------------------------------------------|-------------------|-----------------------|----------|--------------|--|--|
| Layout Editor                                | Mr. Luke          | ASSIGN LAYOUT EDITOR  |          |              |  |  |
|                                              | REQUEST           | UNDERWAY              | COMPLETE | ACKNOWLEDGE  |  |  |
| Layout Version                               |                   | -                     | _        | =            |  |  |
| File: <u>11-55-1-LE</u>                      | DOCX 2015-08-22   |                       |          |              |  |  |
| Galley Format                                | FILE              |                       | ORDER    | ACTION VIEWS |  |  |
|                                              |                   | None                  |          |              |  |  |
| Supplementary Fi                             | les FILE          |                       | ORDER    | ACTION       |  |  |
|                                              |                   | None                  |          |              |  |  |
| Upload file to 💿 L                           | _ayout Version, 🔘 | Galley, 🔍 Supp. files |          |              |  |  |
| Choose File No file chosen Upload            |                   |                       |          |              |  |  |
| Create remote 🔍 Galley, 🔍 Supp. files Create |                   |                       |          |              |  |  |
| Layout Comments                              | s 🔍 No Comments   |                       |          |              |  |  |

Click on the email icon, the Editor can send the prepared email (editable) to the Copyeditor

| Send Email  |                                                                                                    |  |  |  |  |  |
|-------------|----------------------------------------------------------------------------------------------------|--|--|--|--|--|
| То          | Mr. Luke @um.edu.mt>                                                                                                    |  |  |  |  |  |
| СС          |                                                                                                    |  |  |  |  |  |
| BCC         |                                                                                                    |  |  |  |  |  |
|             | Add Recipient Add CC Add BCC<br>Send a copy of this message to my address<br>(@um.edu.mt)                                                                                                    |  |  |  |  |  |
| Attachments | Choose File No file chosen Upload                                                                                                    |  |  |  |  |  |
| Subject     | [LTJ] Request Galleys                                                                                                    |  |  |  |  |  |
| Body        | Mr. Luke<br>The submission "Me and my shadow" to Library Testing Journal now<br>needs galleys laid out by following these steps.<br>1. Click on the Submission URL below.<br>2. Log into the journal and use the Layout Version file to create the<br>galleys according to the journal's standards.<br>3. Send the COMPLETE email to the editor.<br>Library Testing Journal URL:<br>https://www.um.edu.mt/library/ojs/webapp/index.php/ltj<br>Submission URL:<br>https://www.um.edu.mt/library/ojs/webapp/index.php/ltj/layoutEdit<br>or/submission/11<br>Username:<br>If you are unable to undertake this work at this time or have any |  |  |  |  |  |
|             | questions, please contact me. Thank you for your contribution to this viournal.                                                                                                    |  |  |  |  |  |
| Send Cancel | Skip Email                                                                                                    |  |  |  |  |  |

#### **Downloading Manuscript**

In the User Home page the Layout Editor can access the manuscripts which are awaiting his editing

| User Home                                         |                        |
|---------------------------------------------------|------------------------|
| My Journals                                       |                        |
| <u>Library Testing Journal</u><br>Journal Manager |                        |
| Layout Editor                                     | <u>1 In</u><br>Editing |
| <u>Copyeditor</u>                                 | <u>4 In</u><br>Editing |
| <u>Proofreader</u>                                | 0 In<br>Editing        |
| Reviewer                                          | <u>1 Active</u>        |

Clicking on the title will give the Layout Editor access to the respective articles awaiting editing

| Act   | Active Submissions |            |         |  |                  |         |  |
|-------|--------------------|------------|---------|--|------------------|---------|--|
| ACTIV | E ARCHIVE          |            |         |  |                  |         |  |
| ID    | MM-DD<br>ASSIGNED  | <u>SEC</u> | AUTHORS |  | TITLE            | STATUS  |  |
| 11    | 08-22              | ART        |         |  | ME AND MY SHADOW | Initial |  |

The Layout Editor, can download the manuscript from the Layout section of the Editing page

| Layout                                                |                         |                            |          |        |
|-------------------------------------------------------|-------------------------|----------------------------|----------|--------|
| Layout Editor Mr. Lu                                  | ke                      |                            |          |        |
| Layout Version                                        | REQUEST                 | UNDERWAY                   | COMPLETE |        |
| <u>11-55-1-LE.DOCX</u> 2015-08-<br>22                 | 2015-08-22              | 2015-08-22                 | =        |        |
| Galley Format                                         | FILE                    |                            | ORDER    | ACTION |
|                                                       |                         | None                       |          |        |
| Supplementary Files                                   | FILE                    |                            | ORDER    | ACTION |
|                                                       |                         | None                       |          |        |
| Upload file to    Layout V   Choose File No file chos | /ersion, OGalley<br>sen | y, ○ Supp. files<br>Upload |          |        |
| Layout Comments QNo (                                 | Comments                |                            |          |        |

### **Uploading Manuscript**

#### Layout version

The article has to be downloaded, and the layout modified using a word processor. Once the **Layout Version** is complete, the **Layout editor** can upload the new file, through the **Layout** section of the **Editing** page. To do so the **Layout editor** has to tick the **Layout Version**, **Choose File** and click on **Upload** 

| Layout                                                 |            |            |            |        |  |  |
|--------------------------------------------------------|------------|------------|------------|--------|--|--|
| Layout Editor Mr. Lu                                   | ke Brincat |            |            |        |  |  |
| Layout Version                                         | REQUEST    | UNDERWAY   | COMPLETE   |        |  |  |
| 11-55-3-LE.DOCX 2015-08-<br>22                         | 2015-08-22 | 2015-08-22 | ( <u>=</u> |        |  |  |
| Galley Format                                          | FILE       |            | ORDER      | ACTION |  |  |
|                                                        |            | None       |            |        |  |  |
| Supplementary Files                                    | FILE       |            | ORDER      | ACTION |  |  |
|                                                        |            | None       |            |        |  |  |
| Upload file to Lavout Version, O Galley, O Supp. files |            |            |            |        |  |  |
| Choose File No file chos                               | en         | Upload     |            |        |  |  |
| Layout Comments RNo (                                  | Comments   |            |            |        |  |  |

#### Galley

Apart from the Layout Version, the Layout editor has to prepare the Galley<sup>1</sup> for publishing. To upload the Galley tick the Galley, Choose File and click on Upload

| Layout                                                   |            |            |          |        |  |
|----------------------------------------------------------|------------|------------|----------|--------|--|
| Layout Editor Mr. Lu                                     | ke Brincat |            |          |        |  |
| Layout Version                                           | REQUEST    | UNDERWAY   | COMPLETE |        |  |
| 11-55-3-LE.DOCX 2015-08-<br>22                           | 2015-08-22 | 2015-08-22 | <b>E</b> |        |  |
| Galley Format                                            | FILE       |            | ORDER    | ACTION |  |
|                                                          |            | None       |          |        |  |
| Supplementary Files                                      | FILE       |            | ORDER    | ACTION |  |
|                                                          |            | None       |          |        |  |
| Upload file to 🔍 Layout Version, 💽 Galley, 🔍 Supp. files |            |            |          |        |  |
| Choose File No file chos                                 | en         | Upload     |          |        |  |
| Layout Comments 🤜 No C                                   | Comments   |            |          |        |  |

The Layout editor can upload more than one Galley file (according to the formats needed by the Journal)

<sup>&</sup>lt;sup>1</sup> A **Galley** is the penultimate proof of a page being typeset for printing, before it is set (imposed) as a page of a book or booklet. This is usually in HTML (produced by using Dreamweaver) or a PDF (using Adobe Acrobat, Microsoft Word or Open Office)

In the **Edit the Layout Galley** section of the **Galley** page, the **Layout Editor** can find information related to each galley including the file type based on its suffix (e.g., PDF, HTML), as well as provide information on the file size, language (if your journal is multilingual), original file name, etc. The label is added automatically, and will appear as such on the journal's **Table of Contents** in association with the item published. The **Layout Editor** can also manually label the file

| Galley                             |                                                                                     |
|------------------------------------|-------------------------------------------------------------------------------------|
| Edit a Layo                        | out Galley                                                                          |
| Galley File Inform                 | ation                                                                               |
| Label *                            | PDF                                                                                 |
| Language *                         | The galley label is used to identify the item's file format (e.g. HTML, PDF, etc.). |
| File Name<br>Original file<br>name | <u>11-57-1-PB.PDF</u><br>country codes.pdf                                          |
| File Type                          | application/pdf                                                                     |
| File Size                          | 64KB                                                                                |
| Replace File                       | Choose File No file chosen Use Save to upload file.                                 |
|                                    |                                                                                     |
| Save Cancel                        |                                                                                     |
| * Denotes required                 | field                                                                               |

When uploading an HTML **Galley**, the **Edit** page provides the option to upload a stylesheet (unique to the submission) or images.

| HTML Galley Files    |                           |           |                    |         |  |  |  |
|----------------------|---------------------------|-----------|--------------------|---------|--|--|--|
| Stylesheet File      |                           |           |                    |         |  |  |  |
| No style sheet file  | has been added to this ga | lley.     |                    |         |  |  |  |
| Upload               | Choose File No file chos  | en        | Use Save to upload | l file. |  |  |  |
|                      | <b></b>                   |           |                    |         |  |  |  |
| Images               |                           |           |                    |         |  |  |  |
| FILE NAME            | ORIGINAL FILE NAME        | FILE SIZE | DATE UPLOADED      | ACTION  |  |  |  |
|                      | No i                      | mages     |                    |         |  |  |  |
| Choose File No fi    | le chosen                 | Upload    |                    |         |  |  |  |
| ,                    |                           |           |                    |         |  |  |  |
| Save Cancel          |                           |           |                    |         |  |  |  |
| * Denotes required f | ield                      |           |                    |         |  |  |  |

Once the necessary modification are saved in the **Edit the Layout Galley** section, the **Galleys** will show in the **Layout** section of the **Editing** page, and the **Galleys** can be edited or deleted accordingly

| Layout                                                                                                    |                                                                           |                                                                      |                   |                                              |
|----------------------------------------------------------------------------------------------------|---------------------------------------------------------------------------|----------------------------------------------------------------------|-------------------|----------------------------------------------|
| Layout Editor Mr. Lu                                                                                                    | ıke                                                                       |                                                                      |                   |                                              |
| Layout Version                                                                                                    | REQUEST                                                                   | UNDERWAY                                                             | COMPLETE          |                                              |
| 11-55-3-LE.DOCX 2015-08-                                                                                                    | 2015-08-22                                                                | 2015-08-22                                                           | =                 |                                              |
| Galley Format                                                                                                    | FILE                                                                      |                                                                      | ORDER             | ACTION                                       |
|                                                                                                    |                                                                           |                                                                      |                   |                                              |
| 1. PDF <u>VIEW PROOF</u>                                                                                                    | 11-57-1-PB.PDF                                                            | 2015-08-22                                                           | ↑↓                | EDIT   DELETE                                |
| PDF <u>VIEW PROOF</u> HTML <u>VIEW PROOF</u>                                                                                                    | <u>11-57-1-PB.PDF</u>                                                     | 2015-08-22<br>L 2015-08-22                                           | ↑↓<br>↑↓          | EDIT   <u>DELETE</u><br>EDIT   <u>DELETE</u> |
| PDF <u>VIEW PROOF</u> HTML <u>VIEW PROOF</u> Supplementary Files                                                                                                    | <u>11-57-1-PB.PDF</u><br><u>11-58-1-PB.HTMI</u><br>FILE                   | 2015-08-22<br>L 2015-08-22                                           | ↑↓<br>↑↓<br>ORDER | EDIT   DELETE<br>EDIT   DELETE<br>ACTION     |
| PDF <u>VIEW PROOF</u> HTML <u>VIEW PROOF</u> Supplementary Files                                                                                                    | <u>11-57-1-PB.PDF</u><br><u>11-58-1-PB.HTMI</u><br>FILE                   | 2015-08-22<br>_ 2015-08-22<br>None                                   | ↑↓<br>↑↓<br>ORDER | EDIT   DELETE<br>EDIT   DELETE<br>ACTION     |
| <ol> <li>PDF <u>VIEW PROOF</u></li> <li>HTML <u>VIEW PROOF</u></li> <li>Supplementary Files</li> <li>Upload file to Layout V     Choose File No file choose     </li> </ol> | <u>11-57-1-PB.PDF</u><br><u>11-58-1-PB.HTMI</u><br>FILE<br>Version, Galle | 2015-08-22<br>2015-08-22<br><i>None</i><br>ey, Supp. files<br>Upload | ↑↓<br>↑↓<br>ORDER | EDIT   DELETE<br>EDIT   DELETE<br>ACTION     |

The **Layout Editor** can include any comments he deems fit by clicking on the **Layout Comments** callout icon at the bottom of the **Layout** section of the **Editing** page.

If the **Author** had uploaded any **Supplementary Files**, they will already be in place. They will to be published in the journal in their original file format by default, unless the journal has a special policy with regard to their preparation (similarly with Figures or illustrations). Even if the policy is to publish them in their original format, editors should to consult the files to ensure that they are legible and to see whether they can be readily made to further conform to journal style and standards, and inform **Layout Editor** accordingly.

The Layout Editor has to click on the Complete email icon to notify the Editor that the Layout Editing and the Galleys are ready

| Layout                                                                                |                 |            |                       |               |  |  |
|---------------------------------------------------------------------------------------|-----------------|------------|-----------------------|---------------|--|--|
| Layout Editor Mr. Lu                                                                  | ke              |            |                       |               |  |  |
| Layout Version                                                                        | REQUEST         | UNDERWAY   | COMPLETE              |               |  |  |
| 11-55-3-LE.DOCX 2015-08-<br>22                                                        | 2015-08-22      | 2015-08-22 |                       |               |  |  |
| Galley Format                                                                         | FILE            |            | ORDER                 | ACTION        |  |  |
| 1. PDF <u>VIEW PROOF</u> <u>11-57-1-PB.PDF</u> 2                                      |                 | 015-08-22  | $\uparrow \downarrow$ | EDIT   DELETE |  |  |
| 2. HTML VIEW PROOF                                                                    | 11-58-1-PB.HTML | 2015-08-22 | $\uparrow\downarrow$  | EDIT   DELETE |  |  |
| Supplementary Files                                                                   | FILE            |            | ORDER                 | ACTION        |  |  |
| None                                                                                  |                 |            |                       |               |  |  |
| Upload file to  Layout Version, Galley, Supp. files Choose File No file chosen Upload |                 |            |                       |               |  |  |
| Layout Comments                                                                       |                 |            |                       |               |  |  |

| Send Ema    | il                                                                                                    |
|-------------|----------------------------------------------------------------------------------------------------|
| То          | Mark @um.edu.mt>                                                                                                    |
| CC          | Mark @um.edu.mt>                                                                                                    |
| BCC         |                                                                                                    |
|             | Add Recipient Add CC Add BCC<br>Send a copy of this message to my address<br>(@um.edu.mt)                                          |
| Attachments | Choose File No file chosen Upload                                                                                                  |
| Subject     | [LTJ] Galleys Complete                                                                                                    |
| Body        | Mark                                                                                                    |
|             | Galleys have now been prepared for the manuscript, "Me and my shadow," for Library Testing Journal and are ready for proofreading. |
|             | If you have any questions, please contact me.                                                                                      |
|             | Mr. Luke                                                                                                    |
| Send Cancel | Skip Email                                                                                                    |

#### **11. Proofreading Galley**

The **Author** and **Proofreader** will proofread the **Galley** in their various formats for typographical and formatting errors and pass them on to the **Layout Editor** to produce the Final **Galley**.

The Author and Proofreader need to follow the Proofreading Instructions provided by the Journal

| Proofreading                           |                    |                         |            |             |  |
|----------------------------------------|--------------------|-------------------------|------------|-------------|--|
| Proofreader                            | ASSIGN PROOFREADER |                         |            |             |  |
|                                        | REQUEST            | UNDERWAY                | COMPLETE   | ACKNOWLEDGE |  |
| 1. Author                              |                    | _                       | _          |             |  |
| 2. Proofreader                         | (===               | -                       | -          |             |  |
| 3. Layout Editor                       | ( <b>=</b> )       | _                       | _          |             |  |
| Proofreading Corrections 🤜 No Comments |                    | ents <u>PROOFING IN</u> | STRUCTIONS |             |  |

#### Notifying Author

The Editor has to inform and officially request the Author to proceed with the Proofreading

| Proofreading     |                               |             |             |             |  |
|------------------|-------------------------------|-------------|-------------|-------------|--|
| Proofreader      | roofreader ASSIGN PROOFREADER |             |             |             |  |
|                  | REQUEST                       | UNDERWAY    | COMPLETE    | ACKNOWLEDGE |  |
| 1. Author        |                               | _           | _           | <b></b>     |  |
| 2. Proofreader   | =                             | -           | _           |             |  |
| 3. Layout Editor |                               | -           | _           |             |  |
| Proofreading Con | rections 🤜No Comments         | PROOFING IN | ISTRUCTIONS |             |  |

Clicking on the email icon, the Editor can send the prepared email (editable) to the Author

| Send Em     | ail                                                                                                    |
|-------------|----------------------------------------------------------------------------------------------------|
|             |                                                                                                    |
| То          | Mark @um.edu.mt>                                                                                                    |
| СС          |                                                                                                    |
| BCC         |                                                                                                    |
|             | Add Recipient Add CC Add BCC                                                                                                    |
|             | Send a copy of this message to my address<br>(@um.edu.mt)                                                                                                    |
| Attachments | Choose File No file chosen Upload                                                                                                    |
| Subject     | [LTJ] Proofreading Request (Author)                                                                                                    |
| Body        | Mark                                                                                                    |
|             | <ul> <li>Your submission "Me and my shadow" to Library Testing Journal now needs to be proofread by following these steps.</li> <li>1. Click on the Submission URL below.</li> <li>2. Log into the journal and view PROOFING INSTRUCTIONS</li> <li>3. Click on VIEW PROOF in Layout and proof the galley in the one or more formats used.</li> <li>4. Enter corrections (typographical and format) in Proofreading Corrections.</li> <li>5. Save and email corrections to Layout Editor and Proofreader.</li> <li>6. Send the COMPLETE email to the editor.</li> </ul> |
|             | Submission URL:<br>https://www.um.edu.mt/library/ojs/webapp/index.php/ltj/author                                                                                                    |
| Send Cancel | Skip Email                                                                                                    |

#### **Downloading Galley**

The Author needs to access the Galley from the User Home page

| User Home                            |                 |                 |                        |                               |  |
|--------------------------------------|-----------------|-----------------|------------------------|-------------------------------|--|
| My Journals                          | My Journals     |                 |                        |                               |  |
| Library Testing J<br>Journal Manager | lournal         |                 |                        |                               |  |
| Editor                               | 0<br>Unassigned | 0 In<br>Review  | <u>4 In</u><br>Editing | [Create Issue] [Notify Users] |  |
| Author                               |                 | <u>1 Active</u> | 0 Archive              | [New Submission]              |  |
| Reviewer                             |                 |                 | 0 Active               |                               |  |

The Galley can be downloaded from the Layout section on the Editing page

| Layout                        |                                   |
|-------------------------------|-----------------------------------|
| ,                             |                                   |
| Galley Format                 | FILE                              |
| 1. PDF <u>VIEW PROOF</u>      | 11-57-1-PB.PDF 2015-08-22         |
| 2. HTML VIEW PROOF            | <u>11-58-1-PB.HTML</u> 2015-08-22 |
| Supplementary Files           | FILE                              |
|                               | None                              |
| Layout Comments 🤜 No Comments |                                   |

Any **Proofreading** comments have to be recorded by using the **Proofreading** callout icon

| Proofreading             |                    |          |          |             |  |
|--------------------------|--------------------|----------|----------|-------------|--|
| Proofreader              | ASSIGN PROOFREADER |          |          |             |  |
|                          | REQUEST            | UNDERWAY | COMPLETE | ACKNOWLEDGE |  |
| 1. Author                | ( <u></u>          | _        | _        | =           |  |
| 2. Proofreader           |                    | -        | _        |             |  |
| 3. Layout Editor         |                    | -        | _        |             |  |
| Proofreading Corrections |                    |          |          |             |  |

In the **Comments** box of the resulting **Corrections** pop up window, the **Author** needs to include the modifications that must be carried out.

| Corrections                                                                                  |
|----------------------------------------------------------------------------------------------|
| No Comments                                                                                  |
| Subject Me and my shadow Comments * Para1. Line3. Change 'postal hitory' to 'postal history' |
| 🔏 🗈   В Z Ц 🗄 🚍   🖘 💥 🞯 нтпі 🗐 🌺                                                             |
| Save Save and email Close                                                                    |

When ready the **Author** needs to click on the **Acknowledge** email icon so that **Editor** can proceed to assign a **Proofreader** 

| Proofreading                                             |              |                |            |             |  |
|----------------------------------------------------------|--------------|----------------|------------|-------------|--|
| Proofreader                                              | ASSI         | GN PROOFREADER |            |             |  |
|                                                          | REQUEST      | UNDERWAY       | COMPLETE   | ACKNOWLEDGE |  |
| 1. Author                                                | 2015-08-24   | 2015-08-24     | 2015-08-24 |             |  |
| 2. Proofreader                                           | 🖾 2015-08-24 | . —            | _          |             |  |
| 3. Layout Editor                                         |              | _              | -          |             |  |
| Proofreading Corrections Roomments PROOFING INSTRUCTIONS |              |                |            |             |  |

### Assigning Proofreader

The **Editor** has the option of assigning a **Proofreader** for checking galley files for typographical and formatting errors. The role of **Proofreader** would have been previously assigned by the **Journal Manager** according.

Proofreaders will be assigned subject to the Journal's needs, journals with insufficient HR compliment managing the journal, might have the Editor performing this tasks.

The Editor, has to manually select a Proofreader through the Proofreading section of the Editing page

| Proofreading                           |                    |             |             |             |  |
|----------------------------------------|--------------------|-------------|-------------|-------------|--|
| Proofreader                            | ASSIGN PROOFREADER |             |             |             |  |
|                                        | REQUEST            | UNDERWAY    | COMPLETE    | ACKNOWLEDGE |  |
| 1. Author                              |                    | -           | -           | =           |  |
| 2. Proofreader                         |                    | -           | _           | =           |  |
| 3. Layout Editor                       |                    | -           | _           |             |  |
| Proofreading Corrections 🤜 No Comments |                    | PROOFING IN | ISTRUCTIONS |             |  |

In the Proofreaders page click on Assign to select the Proofreader

| Proofreaders     |           |        |        |        |
|------------------|-----------|--------|--------|--------|
| Assign Proofread | ler<br>•  | Search | 1      |        |
| All              |           |        |        |        |
| NAME             | COMPLETED | ACTIVE | LATEST | ACTION |
| MR. LUKE         | 0         | 0      | _      | ASSIGN |

#### **Notify Proofreader**

Once the **Proofreader** is assigned, the **Editor** has to inform and officially request the **Proofreader** to proceed.

| Proofreading     |                       |                |            |             |  |  |  |
|------------------|-----------------------|----------------|------------|-------------|--|--|--|
| Proofreader      | Mr. Luke ASSI         | GN PROOFREADER |            |             |  |  |  |
|                  | REQUEST               | UNDERWAY       | COMPLETE   | ACKNOWLEDGE |  |  |  |
| 1. Author        | 2015-08-24            | 2015-08-24     | 2015-08-24 |             |  |  |  |
| 2. Proofreader   | 2015-08-24            | -              | _          |             |  |  |  |
| 3. Layout Editor |                       | _              | _          |             |  |  |  |
| Proofreading Con | rections 🤜No Comments | PROOFING INST  | RUCTIONS   |             |  |  |  |

Clicking on the email icon, the Editor can send the prepared email (editable) to the Proofreader

### Send Email

|             |                                                                                                    |                                                                                                    | ••• |
|-------------|----------------------------------------------------------------------------------------------------|----------------------------------------------------------------------------------------------------|-----|
| То          | Mr. Luke                                                                                                    | :@um.edu.mt>                                                                                                    |     |
| CC          |                                                                                                    |                                                                                                    |     |
| BCC         | Add Recipient Add CC Add<br>Send a copy of this messa<br>(@um.edu.mt)                                                                                                    | BCC age to my address                                                                                                    |     |
| Attachments | Choose File No file chosen                                                                                                    | Upload                                                                                                    |     |
| Subject     | [LTJ] Proofreading Request                                                                                                    |                                                                                                    |     |
| Body        | Mr. Luke<br>The submission "Me and my s<br>now needs to be proofread by<br>1. Click on the Submission UR<br>2. Log into the journal and vie<br>3. Click on VIEW PROOF in Lay<br>or more formats used.<br>4. Enter corrections (typograf<br>Corrections.<br>5. Save and email corrections<br>6. Send the COMPLETE email | hadow" to Library Testing Journal<br>of following these steps.<br>L below.<br>W PROOFING INSTRUCTIONS.<br>yout and proof the galley in the one<br>ohical and format) in Proofreading<br>to Layout Editor.<br>to the editor. |     |
|             | Manuscript URL:<br>https://www.um.edu.mt/libra                                                                                                    | ry/ojs/webapp/index.php/ltj/proofr                                                                                                    |     |
| Send Cancel | Skip Email                                                                                                    |                                                                                                    |     |

#### **Downloading Galley**

The **Proofreader** needs to access the manuscript from the **User Home** page.

| User Home               |                               |
|-------------------------|-------------------------------|
| Library Testing Journal |                               |
| Layout Editor           | <u>2 In</u><br>Editing        |
| Copyeditor              | <u>4 In</u><br>Editing        |
| <u>Proofreader</u>      | <u>1 In</u><br><u>Editing</u> |
| Reviewer                | 1 Active                      |

In the Active Submission pages, the Proofreader can select the submissions awaiting Proofreading

| Act   | Active Submissions |            |         |  |                  |                 |  |  |
|-------|--------------------|------------|---------|--|------------------|-----------------|--|--|
| ACTIV | E ARCHIVE          |            |         |  |                  |                 |  |  |
|       | MM DD              |            |         |  |                  |                 |  |  |
| ID    | ASSIGNED           | <u>SEC</u> | AUTHORS |  | TITLE            | STATUS          |  |  |
| 11    | 08-24              | ART        |         |  | ME AND MY SHADOW | Post-<br>Author |  |  |

The Galley can be downloaded from the Layout section on the Editing page

| Layout                        |                                  |
|-------------------------------|----------------------------------|
| ,                             |                                  |
| Galley Format                 | FILE                             |
| 1. PDF <u>VIEW PROOF</u>      | <u>11-57-1-PB.PDF</u> 2015-08-22 |
| 2. HTML VIEW PROOF            | 11-58-1-PB.HTML 2015-08-22       |
| Supplementary Files           | FILE                             |
|                               | None                             |
| Layout Comments 🤜 No Comments | •                                |

Any Proofreading comments have to be recorded using the Proofreading Corrections callout icon

 Proofreader
 ASSIGN PROOFREADER

 Proofreader
 REQUEST
 UNDERWAY
 COMPLETE
 ACKNOWLEDGE

 1. Author
 Image: Colspan="4">Image: Colspan="4">Image: Colspan="4"

 1. Author
 Image: Colspan="4">Image: Colspan="4"
 Image: Colspan="4"
 Image: Colspan="4"
 Image: Colspan="4"
 Image: Colspan="4"
 Image: Colspan="4"
 Image: Colspan="4"
 Image: Colspan="4"
 Image: Colspan="4"
 Image: Co

In the **Comments** box of the resulting **Corrections** pop up window, the **Proofreader** needs to include the modifications that must be carried out.

| Correction              | ns                                                                                              |  |
|-------------------------|-------------------------------------------------------------------------------------------------|--|
| Author                  | Subject: Me and my shadow <u>EDI</u>                                                            |  |
| 2013-08-24 10:46 AM     | Para1. Line3. Change 'postal hitory' to 'postal history'                                        |  |
| Subject M<br>Comments * | Me and my shadow<br>Para4. Line9. Change 'mangement' to 'management'                            |  |
| Save Save and e         | <mark>Ж ва №   В <i>I</i> Щ :</mark> Е <u>ј</u> Е   ее е∰ (О) нтт. [В 🔩<br>email Close<br>field |  |

When ready the **Proofreader** needs to click on the **Acknowledge** email icon so that **Layout Editor** can proceed with finalizing the **Galley** 

| Pr                                                                      | oofreading                     |            |            |            |  |  |  |  |
|-------------------------------------------------------------------------|--------------------------------|------------|------------|------------|--|--|--|--|
| Pro<br><u>REV</u>                                                       | ofreader<br>IEW METADATA       |            |            |            |  |  |  |  |
|                                                                         |                                | REQUEST    | UNDERWAY   | COMPLETE   |  |  |  |  |
| 1.                                                                      | Author Comments                | 2015-08-24 | 2015-08-24 | 2015-08-24 |  |  |  |  |
| 2.                                                                      | Proofreader Comments           | 2015-08-24 | 2015-08-24 |            |  |  |  |  |
| 3.                                                                      | 3. Layout Editor Final – – – – |            |            |            |  |  |  |  |
| Proofreading Corrections <a>2015-08-24</a> <a>PROOFING INSTRUCTIONS</a> |                                |            |            |            |  |  |  |  |

### Notifying Layout Editor

The **Editor** has to inform and officially request the **Layout Editor** to proceed with modifying the **Galley** with the corrections supplied by **Author** and **Proofreader** 

| Proofreading                                                            |                 |                |            |             |  |  |  |
|-------------------------------------------------------------------------|-----------------|----------------|------------|-------------|--|--|--|
| Proofreader                                                             | Mr. Luke ASSIC  | GN PROOFREADER |            |             |  |  |  |
|                                                                         | REQUEST         | UNDERWAY       | COMPLETE   | ACKNOWLEDGE |  |  |  |
| 1. Author                                                               | iiii 2015-08-24 | 2015-08-24     | 2015-08-24 |             |  |  |  |
| 2. Proofreader                                                          | 2015-08-24      | 2015-08-24     | 2015-08-24 |             |  |  |  |
| 3. Layout Editor                                                        | 2015-08-24      | _              | _          |             |  |  |  |
| Proofreading Corrections <a>2015-08-24</a> <a>PROOFING INSTRUCTIONS</a> |                 |                |            |             |  |  |  |

Clicking on the email icon, the Editor can send the prepared email (editable) to the Layout Editor

| Mr. Luke :@um.edu.mt>                                                                                                    |
|----------------------------------------------------------------------------------------------------|
|                                                                                                    |
|                                                                                                    |
| Add Recipient Add CC Add BCC                                                                                                    |
| <ul> <li>Send a copy of this message to my address</li> <li>@um.edu.mt)</li> </ul>                                                                                                    |
| Choose File No file chosen Upload                                                                                                    |
| [LTJ] Proofreading Request (Layout Editor)                                                                                                    |
| Mr. Luke                                                                                                    |
| <ul> <li>The submission "Me and my shadow" to Library Testing Journal has been proofread by the author and proofreader, and any corrections should now be made by following these steps.</li> <li>1. Click on the Submission URL below.</li> <li>2. Log into the journal consult Proofreading Corrections to create corrected galleys.</li> <li>3. Upload the revised galleys.</li> <li>4. Send the COMPLETE email in Proofreading Step 3 to the editor.</li> </ul> |
| Library Testing Journal URL:<br>https://www.um.edu.mt/library/ojs/webapp/index.php/ltj<br>Subnmission URL:<br>https://www.um.edu.mt/library/ojs/webapp/index.php/ltj/layout                                                                                                    |
|                                                                                                    |

#### **Downloading Galley**

The Layout Editor need to access the Galley from the User Home page

| User Home               |                        |
|-------------------------|------------------------|
| Library Testing Journal |                        |
| <u>Layout Editor</u>    | <u>2 In</u><br>Editing |
| <u>Copyeditor</u>       | <u>4 In</u><br>Editing |
| <u>Proofreader</u>      | 0 In<br>Editing        |
| Reviewer                | <u>1 Active</u>        |

#### Select Title marked as Initial

| Active Submissions |                  |            |         |  |                  |           |  |  |
|--------------------|------------------|------------|---------|--|------------------|-----------|--|--|
| ACTIV              | ACTIVE ARCHIVE   |            |         |  |                  |           |  |  |
|                    | MM-DD            |            |         |  |                  |           |  |  |
| ID                 | ASSIGNED         | <u>SEC</u> | AUTHORS |  | TITLE            | STATUS    |  |  |
| 11                 | 08-22            | ART        |         |  | ME AND MY SHADOW | Initial   |  |  |
| 7                  | 08-10            | ART        |         |  | TRIAL            | Proofread |  |  |
| 1 - 2              | 1 - 2 of 2 Items |            |         |  |                  |           |  |  |

The Final Version can be downloaded from the Layout section on the Editing page

| Layout<br>Layout Editor Mr. Lui                                           | ke                                                |                            |          |                                                     |
|---------------------------------------------------------------------------|---------------------------------------------------|----------------------------|----------|-----------------------------------------------------|
| Layout Version                                                            | REQUEST                                           | UNDERWAY                   | COMPLETE |                                                     |
| 11-55-3-LE.DOCX 2015-08-                                                  | 2015-08-22                                        | 2015-08-22                 | <b></b>  |                                                     |
| Galley Format                                                             | FILE                                              |                            | ORDER    | ACTION                                              |
| <ol> <li>PDF <u>VIEW PROOF</u></li> <li>HTML <u>VIEW PROOF</u></li> </ol> | <u>11-57-1-PB.PDF</u> 2<br><u>11-58-1-PB.HTML</u> | 015-08-22<br>2015-08-22    | ↑↓<br>↑↓ | <u>EDIT</u>   <u>DELETE</u><br>EDIT   <u>DELETE</u> |
| Supplementary Files                                                       | FILE                                              | Nana                       | ORDER    | ACTION                                              |
|                                                                           |                                                   | None                       |          |                                                     |
| Upload file to  Layout V Choose File No file chose                        | 'ersion, 🔍 Galle<br>en                            | y, ○ Supp. files<br>Upload |          |                                                     |
| Layout Comments RNo C                                                     | Comments                                          |                            |          |                                                     |

Any **Proofreading** comments recorded by the **Author** and **Proofreader** can be seen from the **Proofreading** callout icon

| Proofreading      |                        |             |            |             |  |  |
|-------------------|------------------------|-------------|------------|-------------|--|--|
| Proofreader       | ASSIGN PROOFREADER     |             |            |             |  |  |
|                   | REQUEST                | UNDERWAY    | COMPLETE   | ACKNOWLEDGE |  |  |
| 1. Author         |                        | -           | -          |             |  |  |
| 2. Proofreader    | =                      | _           | _          |             |  |  |
| 3. Layout Editor  |                        | -           | _          |             |  |  |
| Proofreading Corr | rections 🤜 No Comments | PROOFING IN | STRUCTIONS |             |  |  |

In the **Comments** box of the resulting **Corrections** pop up window, the **Layout Editor** can check the corrections suggested by the **Author** and **Proofreader**.

| Corrections         | 3                                                        |             |
|---------------------|----------------------------------------------------------|-------------|
| Author              | Subject: Me and my shadow                                | EDIT DELETE |
| 2015-08-24 10:46 AM | Para1. Line3. Change 'postal hitory' to 'postal history' |             |
| Proofreader         | Subject: Me and my shadow                                | EDIT DELETE |
| 2015-08-24 10:55 AM | Para4. Line9. Change 'mangement' to 'management'         |             |

Once downloaded, the layout can be modified using a word processor and saved according to the required formats (pdf, html, etc.).

#### **Uploading Final Galley**

In the Layout section of the Editing page, click on Edit

| Layout                                                                                                |                                                   |                         |                                                           |                            |
|----------------------------------------------------------------------------------------------------|---------------------------------------------------|-------------------------|-----------------------------------------------------------|----------------------------|
| Layout Editor Mr. Lu                                                                                  | ke                                                |                         |                                                           |                            |
| Layout Version                                                                                        | REQUEST                                           | UNDERWAY                | COMPLETE                                                  |                            |
| 11-55-3-LE.DOCX 2015-08-<br>22                                                                        | 2015-08-22                                        | 2015-08-22              | =                                                         |                            |
| Galley Format                                                                                         | FILE                                              |                         | ORDER                                                     | ACTION                     |
| 1. PDF <u>VIEW PROOF</u><br>2. HTML <u>VIEW PROOF</u>                                                 | <u>11-57-1-PB.PDF</u> 2<br><u>11-58-1-PB.HTML</u> | 015-08-22<br>2015-08-22 | $ \substack{\uparrow \downarrow \\ \uparrow \downarrow }$ | EDIT DELETE<br>EDIT DELETE |
| Supplementary Files                                                                                   | FILE                                              |                         | ORDER                                                     | ACTION                     |
|                                                                                                    |                                                   | None                    |                                                           |                            |
| Upload file to  Layout Version, Galley, Supp. files Choose File No file chosen Upload Layout Comments |                                                   |                         |                                                           |                            |

In the Edit a Galley section of the Galley page, choose the new replacement file and click on Save

| Galley                |                                                                                             |
|-----------------------|---------------------------------------------------------------------------------------------|
| Edit a Layo           | out Galley                                                                                  |
| Galley File Inform    | nation                                                                                      |
| Label *               | PDF                                                                                         |
|                       | ,<br>The galley label is used to identify the item's file format (e.g. HTML, PDF,<br>etc.). |
| Language *            | English 🔻                                                                                   |
| File Name             | <u>11-57-1-PB.PDF</u>                                                                       |
| Original file<br>name | country codes.pdf                                                                           |
| File Type             | application/pdf                                                                             |
| File Size             | 64KB                                                                                        |
| Date uploaded         | 2015-08-22                                                                                  |
| Replace File          | Choose File No file chosen Use Save to upload file.                                         |
|                       |                                                                                             |
|                       |                                                                                             |
| Save Cancel           |                                                                                             |
| * Denotes required    | d field                                                                                     |

When ready the Layout Editor needs to click on the Acknowledge email icon

| Pr                | oofreading                                                              |            |            |            |  |  |
|-------------------|-------------------------------------------------------------------------|------------|------------|------------|--|--|
| Pro<br><u>REV</u> | ofreader<br>IEW METADATA                                                |            |            |            |  |  |
|                   |                                                                         | REQUEST    | UNDERWAY   | COMPLETE   |  |  |
| 1.                | Author                                                                  | 2015-08-24 | 2015-08-24 | 2015-08-24 |  |  |
| 2.                | Proofreader                                                             | 2015-08-24 | 2015-08-24 | 2015-08-24 |  |  |
| 3.                | Layout Editor                                                           | 2015-08-24 | 2015-08-24 |            |  |  |
| Pro               | Proofreading Corrections <a>2015-08-24</a> <a>PROOFING INSTRUCTIONS</a> |            |            |            |  |  |

Clicking on the email icon, the **Layout Editor** can send the prepared email (editable) to the **Editor** so that the **Editor** can proceed to **Publish** 

| Send Ema    | uil                                                                                                    |
|-------------|----------------------------------------------------------------------------------------------------|
| То          | Mark@um.edu.mt>                                                                                                    |
| СС          |                                                                                                    |
| BCC         |                                                                                                    |
|             | Add Recipient       Add CC       Add BCC         Send a copy of this message to my address       @um.edu.mt)                                                                                  |
| Attachments | Choose File No file chosen Upload                                                                                                    |
| Subject     | [LTJ] Proofreading Completed (Layout Editor)                                                                                                    |
| Body        | Mark                                                                                                    |
|             | The galleys have now been corrected, following their proofreading,<br>for the manuscript, "Me and my shadow," for Library Testing<br>Journal. This piece is now ready to publish.<br>Mr. Luke |
| Send Cancel | Skip Email                                                                                                    |

#### 12. Publishing Submission

The submission is now ready for publishing.

#### Scheduling

In the **Scheduling** section of the **Editing** page, the **Editor** can now schedule the article for publication, by assigning the article to an issue from the dropdown menu issue and clicking **Record** 

| Scheduling     |                    |        |   |
|----------------|--------------------|--------|---|
| Schedule for   | To Be Assigned 🔹   | Record | d |
| publication in | To Be Assigned     | [      |   |
|                | Future Issues      |        |   |
|                | Vol 1, No 2 (2015) |        |   |
|                | Vol 1, No 3 (2015) |        |   |
|                | Vol 1, No 4 (2015) | Į.     |   |

Once the issue has been selected, the **Editor** can now select the publishing date of the issue and click **Record** when ready.

| Scheduling                     |                         |                          |  |
|--------------------------------|-------------------------|--------------------------|--|
| Schedule for<br>publication in | Vol 1, No 4 (2015)      | Record TABLE OF CONTENTS |  |
| Published                      | August • 22 •<br>2015 • | Record                   |  |

### **Publishing Issue**

To publish the Issue, the Editor must access the issue from the Editor Home page, and select Future Issues

| Editor Home                                                                                                    |
|----------------------------------------------------------------------------------------------------|
| Submissions <ul> <li><u>Unassigned</u> (0)</li> <li><u>In Review</u> (0)</li> <li><u>In Editing</u> (3)</li> <li><u>Archives</u></li> </ul> |
| Title <ul> <li>contains</li> <li>Submitted</li> <li>between</li> <li> <ul> <li>T</li> <li>T</li> <li>Search</li> </ul></li></ul>            |
| Issues  Create Issue Notify Users Future Issues Back Issues                                                                                 |

| Future Issues                          |       |        |
|----------------------------------------|-------|--------|
| CREATE ISSUE FUTURE ISSUES BACK ISSUES |       |        |
| ISSUE                                  | ITEMS | ACTION |
| <u>VOL 1, NO 2 (2015)</u>              | 2     | DELETE |
| VOL 1, NO 3 (2015)                     | 0     | DELETE |
| VOL 1, NO 4 (2015)                     | 1     | DELETE |
| VOL 10, NO 2 (2016)                    | 0     | DELETE |
| 1 - 4 of 4 Items                       |       |        |

#### Click on Publish Issue

| Vol 1, No 4 (2015)                                       |        |         |
|----------------------------------------------------------|--------|---------|
| CREATE ISSUE FUTURE ISSUES BACK ISSUES                   |        |         |
| Issue: Vol 1, No 4 (2015) 🔻                              |        |         |
| TABLE OF CONTENTS ISSUE DATA ISSUE GALLEYS PREVIEW ISSUE |        |         |
| Table of Contents                                        |        |         |
| Articles↑↓                                               |        |         |
| AUTHORS TITLE                                            | REMOVE | PROOFED |
| ↑↓ ME AND MY SHADOW<br>Save Publish Issue                |        |         |

The issue can be accessed by clicking on **Current** on the Navigation menu

| HOME   | ABOUT   | USER HOME | SEARCH | CURRENT | ARCHIVES |
|--------|---------|-----------|--------|---------|----------|
| ANNOUN | CEMENTS |           |        |         |          |

The Table of Contents of each respective issue will show the Title, Author, and links to access articles

| Vol 1, No 4 (2015)       |          |
|--------------------------|----------|
| Testing                  |          |
| Table of Contents        |          |
| Articles                 |          |
| Me and my shadow<br>Mark | PDF HTML |

## YouTube Videos

These video clips were created by Public Knowledge Project

#### General

Introduction to PKP and OJS Getting Help Registering and Logging In User Home Page Roles in OJS

### **Journal Managing**

Managing Users <u>Creating New Users</u> Journal Setup Step 1 - Details Journal Setup Step 2 - Policies Journal Setup Step 3 - Submissions Journal Setup Step 4 - Management Journal Setup Step 5 - The Look Journal Sections Review Forms Masthead Prepared Emails Reading Tools Stats & Reports

### **Editorial Workflow**

**Editorial Workflow Overview** Creating an Issue Submitting an Article **Responding to a Submission** Assigning a Section Editor Assigning a Reviewer The Reviewer's Steps **Responding to the Reviews** Making the Editorial Decisions The Author's Revisions Assigning a Copyeditor The Initial Copyedit The Final Copyedit Assigning a Layout Editor Layout Editing Assigning a Proofreader Completing the Proofreading Scheduling a Submission Publishing the Issue **Making Changes After Publication**